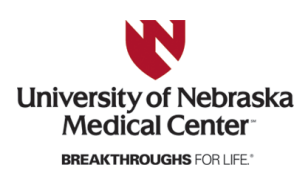

University of Nebraska Medical Center DigitalCommons@UNMC

**Theses & Dissertations** 

**Graduate Studies** 

Fall 12-14-2018

# Development of Preclinical Magnetic Resonance Imaging Relational Database and Interactive Analytical Tool for Diffusion Tensor Imaging

Ahmad Tanwir University of Nebraska Medical Center

Tell us how you used this information in this short survey. Follow this and additional works at: https://digitalcommons.unmc.edu/etd

#### **Recommended Citation**

Tanwir, Ahmad, "Development of Preclinical Magnetic Resonance Imaging Relational Database and Interactive Analytical Tool for Diffusion Tensor Imaging" (2018). *Theses & Dissertations*. 332. https://digitalcommons.unmc.edu/etd/332

This Thesis is brought to you for free and open access by the Graduate Studies at DigitalCommons@UNMC. It has been accepted for inclusion in Theses & Dissertations by an authorized administrator of DigitalCommons@UNMC. For more information, please contact digitalcommons@unmc.edu.

**Development of Preclinical Magnetic Resonance Imaging** 

**Relational Database and Interactive Analytical Tool** 

for Diffusion Tensor Imaging

by

**Ahmad Tanwir** 

#### A THESIS

Presented to the Faculty of the University of Nebraska Graduate College in Partial Fulfillment of the Requirements for the Degree of Master of Science

**Biomedical Informatics** 

Graduate Program

Under the Supervision of Prof. Chittibabu Guda and Dr. Balasrinivasa R. Sajja

University of Nebraska Medical Center

Omaha, Nebraska

November, 2018

Supervisory Committee:

Dr. Peter Wolcott

Dr. Mahbubul A Majumder

#### ACKNOWLEDGEMENT

First of all, I am grateful to my God for the good health and wellbeing that were necessary to complete this long journey. I am especially indebted to my supervisors, Prof. Chittibabu Guda and Dr. Balasrinivasa R. Sajja, for all the selfless time, wisdom, care, and unparalleled support that kept me going. Their unwavering guidance helped me in all the time of research and writing of this thesis.

I whole-heartedly express my sincere thanks to all the members of my supervisory committee, Dr. Peter Wolcott and Dr. Mahbubul A Majumder, not only for their insightful comments and encouragement, but also for the critical question, which incented me to widen my research from various perspectives.

I would like express gratitude to all the members of Bio-imaging core facility. I specially thank Dr. Yutong Liu, Melissa Mellon, Dr. Mariano Uberti, and Dr. Lirong Xu for their helps and supports. Besides that I would like to remember my first supervisor late Prof. Michael D. Boska for his contribution to change my philosophy about the life and science.

I also thank my parents, late Prof. Ruhul Amin and Kohinoor Begum and my inlaws for the unceasing encouragement, support and endless prayer from 8000 miles away from USA.

Last, but not the least, I am grateful and dedicate this thesis to my life-partner, Rahat Jahan who supported me each and every moment and being patient more than me throughout this entire journey. I can clearly shout that, without her tremendous devotion and sacrifices, the journey would not be possible at all. Lastly, I thank my 2.9 years old son, Umair Ahmad for being the most lovable and understanding boy ever in the universe.

### Development of Preclinical Magnetic Resonance Imaging Relational Database and Interactive Analytical Tool for Diffusion Tensor Imaging Ahmad Tanwir, M.S. University of Nebraska Medical Center, 2018

Co-Advisors: Chittibabu Guda, Ph.D. and Balasrinivasa R. Sajja, Ph.D.

Databases have become an essential component for any organization to collect and manage the information. Similar to other domains, by implementing a database management system (DBMS), data storage, access, analysis and updates can be automated and optimized in the biological, medical and preclinical research areas. This work demonstrated the development of a preclinical database, which contains the processed results from different magnetic resonance imaging (MRI) techniques with relevant biological information. In addition, we designed and implemented an interactive analytical tool to format and analyze diffusion tensor imaging (DTI) data and automatically generate results in the forms of box plot, bar plot, line plot with statistical summary. The performance of the newly built analytical tool was tested to determine the accuracy and robustness by following functional-unit test procedures. Microsoft SQL Server 2016 Express edition was used to develop the database, and an open source programming language R was used to develop the interactive analytical tool. Results showed that implementation of DBMS and the interactive analytical tool has drastically reduced data analysis time. While the conventional analytical method required more than three days to format, process, analyze and produce results from one study dataset, the DTI analytical tool returned the same results within 10 minutes. This database and the accompanying tool will be very effective for enhancing the speed of data analysis of diffusion tensor imaging data.

## TABLE OF CONTENTS

| LIST OF FIGURES                                        |
|--------------------------------------------------------|
| LIST OF TABLES                                         |
| LIST OF ABBREVIATIONS viii                             |
| CHAPTER 1: INTRODUCTION 1                              |
| 1.1 Database 2                                         |
| 1.1.1 Data model                                       |
| 1.1.1.1 Conceptual Data Model 3                        |
| 1.1.1.2 Logical Data Model 4                           |
| 1.1.1.3 Physical Data Model4                           |
| 1.1.2 Database models5                                 |
| 1.1.2.1 Relational Model6                              |
| 1.1.2.2 Entity Relationship Model7                     |
| 1.2 Diffusion Tensor Imaging8                          |
| 1.2.1 Principles of Diffusion Tensor Imaging9          |
| 1.2.1.1 Diffusion Weighted Imaging9                    |
| 1.2.1.2 Diffusion Tensor Imaging12                     |
| 1.2.2 Scalar Invariants from the Diffusion Tensor14    |
| 1.2.2.1 Trace and Mean Diffusivity14                   |
| 1.2.2.3 Fractional Anisotropy15                        |
| 1.2.2.4 Relative Anisotropy15                          |
| 1.2.3 DTI Data Processing16                            |
| 1.3 Structure of the Thesis17                          |
| CHAPTER 2: METHODS AND MATERIALS                       |
| 2.1. Development of a Relational Database for DTI data |
|                                                        |
| 2.1.1. Requirements Collection19                       |

| 2.1.2. Logical Model Design                                             | 22         |
|-------------------------------------------------------------------------|------------|
| 2.1.3. Physical Model Design                                            | 26         |
| 2.2. Design and implementation of an interactive tool for analyzing DTI | measures27 |
| 2.2.1. Data Formatting Tab Set                                          | 30         |
| 2.2.2. Data Extraction Tab Set                                          | 32         |
| 2.2.3. Data Visualization Tab Set                                       | 33         |
| 2.2.4. Statistical Analysis Tab Set                                     | 36         |
| 2.2.5 Quality Assurance of the DTI Interactive Tool                     | 39         |
| 2.3. Test Dataset Creation                                              | 49         |
| 2.3.1. Experimental Study Design                                        | 49         |
| 2.3.2. DTI Data Processing                                              | 50         |
| CHAPTER 3: RESULTS                                                      | 52         |
| CHAPTER 4: DISCUSSION                                                   | 72         |
| REFERENCES                                                              | 75         |
| APPENDIX A                                                              | 78         |

# LIST OF FIGURES

| Figure 1.1: Components of database system (DBS). Users communicate to the database through the application software and DBMS to extract the data (Kroenke & Auer, 2012).                                                                                                    | 1  |
|----------------------------------------------------------------------------------------------------|----|
| Figure 1.2: Relationship between "DEPARTMENT", "EMPLOYEE", and "PROJECT" entities.                                                                                                    | 2  |
| Figure 1.3: Different data models in database development process.                                                                                                    | 5  |
| Figure 1.4: A relational diagram.                                                                                                    | 6  |
| Figure 1.5: Entity- relationship diagram for tables "DEPARTMENT" and "EMPLOYEE", the relationship is shown by using "Chen Notation" and "Crow Foot Notation".                                                                                                    | 7  |
| Figure 1.6: Axonal structure of white matter of the brain. The axon is<br>covered by the myelin sheath with Ranvier nodes, which increases the<br>conduction speed. Myelin sheath, axolemma, microtubules and<br>neurofilaments represent longitudinal axonal elements that could restrict<br>the diffusion perpendicular to the axons than along with the axons. | 9  |
| Figure 1.7: To produce a DWI, two equal magnitude gradients that are placed symmetrically centered around a 180 ° RF pulse, are added to a regular MRI sequence.                                                                                                    | 10 |
| Figure 1.8: The difference between the DWI (A) and ADC (B) map where DWI showed faster diffusion for dark voxel and ADC showed faster diffusion for bright voxel (Mori & Zhang, 2006).                                                                                                    | 12 |
| Figure 1.9: Diffusion tensor ellipsoid with the eigenvalues arranged by magnitude ( $\lambda_1 > \lambda_2 > \lambda_3$ ).                                                                                                    | 14 |
| Figure 1.10: Tensor shapes and their diffusion 3 X 3 matrix. A) Isotropic diffusion, B) anisotropic diffusion, and C) rotated anisotropic tensor shape.                                                                                                    | 14 |
| Figure 1.11: The current MR- DTI data processing and analysis workflow.                                                                                                    | 17 |

Figure 1.12: The proposed MR- DTI data processing and analysis workflow. The interactive DTI analytical tool converts the text- formatted file into a database compatible CSV-formatted file. After incorporating the file into the database, the tool can extract the data without going through the manual mapping and produce statistical summaries, graphs and plots interactively.

| Figure 2.1: Entity Relationship diagram of the database.                                                                                                    | 25 |
|----------------------------------------------------------------------------------------------------|----|
| Figure 2.2: Schematic representation of the four tab sets used in the interactive DTI analysis tool.                                                                                                    | 29 |
| Figure 2.3: Steps in Data formatting process.                                                                                                    | 30 |
| Figure 2.4: "Data Formatting" tab set of the DTI interactive tool. A) Form for incorporating animal information and text formatted file, B) the display box for merged data set, C) Download button for saving the CSV formatted dataset.                                                   | 32 |
| Figure 2.5: "Data Extraction" tab set of the DTI interactive tool. A) Default Data extraction, B) Selective Data extraction, C) Instructions for the user, and D) Box for displaying the extracted data.                                                                                    | 33 |
| Figure 2.6: "Data Visualization" tab set of the DTI interactive tool. A) "Select Data Source" subtab set, B) "Plot Dataset Creation" subtab set.                                                                                                    | 35 |
| Figure 2.7: Architecture of Data visualization and statistical summary. A) Dataset preparation for visualization and statistical analysis, B) Data processing for visualization, C) Output of visualization, D) Data processing for statistical analyses, E) Output of statistical summary. | 36 |
| Figure 2.8: "Statistical Analysis" tab set. A) Dataset Summary subtab set,<br>B) Two means comparison subtab set, C) Within group comparison subtab<br>set, D) Between the group comparisons subtab set, E) Mean comparison<br>with reference group subtab set.                             | 37 |
| Figure 2.9: Decision tree for choosing the appropriate statistical analysis method.                                                                                                    | 38 |
| Figure 2.10: Timings for data acquisition. After 0 week's scan, TBI was created in "Group B" and "Group C" and after 4 week scan, "Group B" started getting treatment drug.                                                                                                    | 50 |

18

| Figure 2.11: DTI data analyses output. A) DTI image after processing (Boska, et al., 2014), B) Text-formatted data processing output for one ROI.                                                                                                    | 51 |
|----------------------------------------------------------------------------------------------------|----|
| Figure 3.1: Output of the "Data Formatting" tab set. The tab set merged the "HIV_HC_301" animal information and loaded text file for different ROI ("CA2", "CA3", "Cerebral Cortex") by the user and displayed on "Data Presentation" box.                                        | 53 |
| Figure 3.2: Output of "Default Extraction". This selection also enabled the animal name input box with available animal names for selection.                                                                                                    | 55 |
| Figure 3.3: Output of "Selective Extraction" where the animal name "HIV_HC_302" is selected.                                                                                                    | 56 |
| Figure 3.4: "Data Visualization" tab set of the interactive tool. A) Read and displayed the dataset provided by the user, B) "Create Plot Dataset" subtab set for generating dataset for displaying, all fields are dynamic. The field's value changes by changing the dataset.   | 58 |
| Figure 3.5: Plots generated by "Data Visualization" tab set. A, B, and C represented the "Box plot", "Bar plot", and "Line plot" of "Group A", "Group B", and "Group C" at "0 Week", "04 Week", "08 Week", "12 Week", "15 Week" for CA1 and Cerebellum brain region of the brain. | 59 |
| Figure 3.6: Summary of statistical analysis of the dataset including sample size over different time points as group wise with ROI and DTI metrics details.                                                                                                    | 61 |
| Figure 3.7: Mean comparison output summary from "Statistical Analysis" tab set that shows the result of the comparison of FA between "Group A" and "Group B" at the time point "0 week" for "CA1" region of the brain.                                                            | 62 |
| Figure 3.8: Mean comparison summary from SAS between FA of "Group A" and "Group B" at "0 Week" for "CA1", where the P-value is 0.6481.                                                                                                    | 63 |
| Figure 3.9: Results of within the group comparison of "Group B" for the brain region "CA1" by using repeated measure ANOVA and Tukey's posthoc test.                                                                                                    | 64 |
| Figure 3.10: Statistical summary output of Tukey's post-hoc test by SAS.                                                                                                    | 64 |

Figure 3.11: Between the group comparisons of FA mean for Whisker Barrels at multiple time points. At "04 Week", there are significant difference between "Group A and Group C", and "Group B and Group C".

Figure 3.12: Results from SAS for FA mean comparison between groups at "04 Week" for "Whisker Barrels".

Figure 3.13: Summary output of "Mean Comparison with Reference Group" 69 subtab set where "Group A" at "0 Week" selected as the reference group.

Figure 3.14: Statistical summary of the mean comparison between "Group 70 A" at "0 Week" and "Group A", "Group B" and "Group C" at "08 Week" where GA0 value 0 denotes "0 Week\_Group A", 1 denotes "08 Week\_Group A", 2 indicates "08 Week\_Group B" and 3 is for "0 Week Group A".

66

67

# LIST OF TABLES

| Table 2.1: Entities of the preclinical database                                         | 20 |
|-----------------------------------------------------------------------------------------|----|
| Table 2.2: Relationship constraints of the preclinical database                         | 23 |
| Table 2.3: List of R- packages used to build the interactive tool                       | 27 |
| Table 2.4. Test cases used to test the accuracy and robustness of the interactive tool. | 40 |

### LIST OF ABBREVIATIONS

ADC **Apparent Diffusion Coefficient** Cerebrospinal Fluid CSF DBMS Database Management System DBS Database System DTI Diffusion Tensor Imaging DWI **Diffusion Weighted Imaging** EHR Electronic Health Records EPI Echo Planar Imaging ERD Entity-Relation Diagram FA Fractional Anisotropy Institutional Animal Care and Use Committee IACUC MD Mean Diffusivity MR Magnetic Resonance MRI Magnetic Resonance Imaging ΡΙ **Principal Investigator** RA Relative Anisotropy RDBMS Relational Database Management System RF Radiofrequency ROI Region of Interest

- SQL Structured Query Language
- TBI Traumatic Brain Injury
- TE Echo Time
- TR Repetition Time
- *WM* White Matter

### **CHAPTER 1: INTRODUCTION**

In the era of advanced information technology, "data" is considered as the core of any organization. Data is the group of facts and statistics without any insights that can be in structured and unstructured form. "Information" contains the data and the related facts. Information can be obtained from data by appropriate processing and analyses. Effective use of knowledge, which is a combination of information and insights, has become the primary strategy for any organization or institution. The importance of collecting and storing the data is immense since it is not possible to obtain knowledge without having readily access to proper and complete data. Database System (DBS) is one of the most popular approaches to store and manage the data (Hoffer et al., 2011). A database system consists of one or many databases and a database management system (DBMS), which is responsible for creating the database, inserting the data into the database, updating and deleting the data as needed, and an application software with users (Figure 1.1). A database application is a set computer programs that serves as the interface between the user in the front-end and the DBMS in the back-end (Kroenke & Auer, 2012).

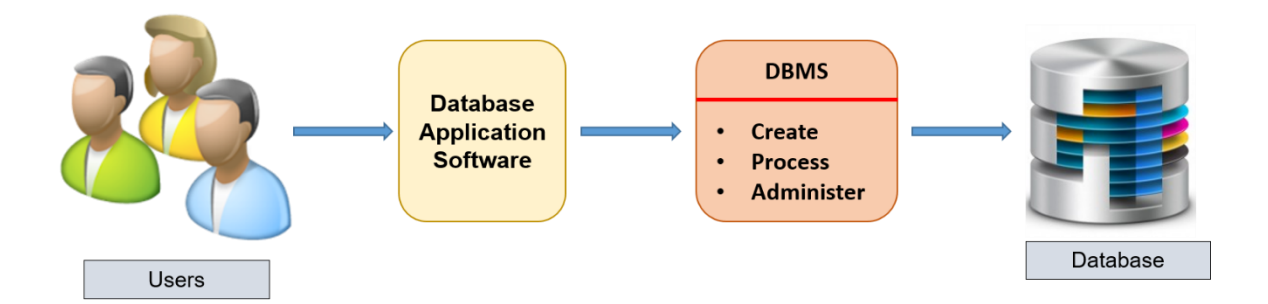

Figure 1.1: Components of the database system (DBS). Users communicate to the database through the application software and DBMS to extract the data (Kroenke & Auer, 2012).

#### 1.1 Database

The database is a collection of logically related data to provide efficient retrieval. The collected data could be in any number of formats like electronic, printed, graphic, audio, statistical, etc. A database doesn't have any limitation on size. It can be very large and complicated. Three fundamental terms of a database are "entity", "attributes" and "relationship". An entity can be defined by a person, a place, an object, an event or a concept that the users want to track. An attribute is a property of an entity. A specific entity will have a value for each of its attributes. Two or more entities are connected to each other by a relationship. There are three types of relationships between entities: 1) one to many (1:M), 2) many to many (M:N), and 3) one to one (1:1). Depending on the connection between the entities and the requirements, the database architecture defines the relationships.

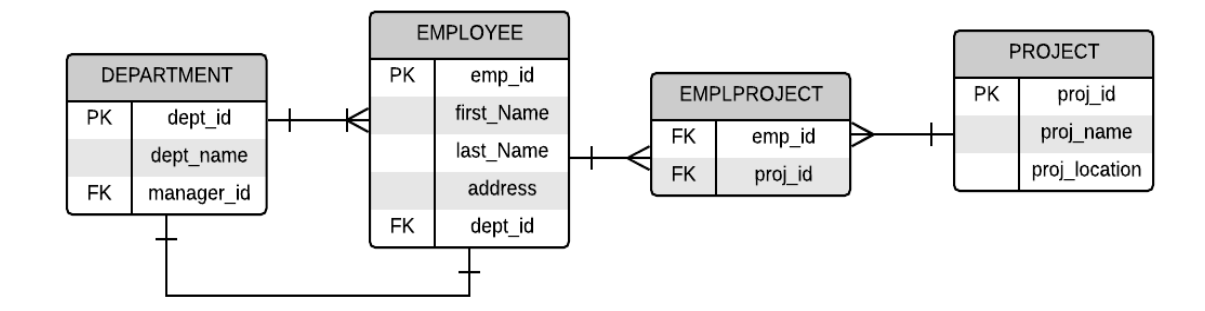

Figure 1.2: Relationship between "DEPARTMENT", "EMPLOYEE", and "PROJECT" entities.

Figure 1.2 shows an example of the relationship between three entities "DEPARTMENT", "EMPLOYEE", and "PROJECT" in an organization. The "DEPARTMENT" entity has three attributes. "dept\_id" is the unique value assigned to every department in the organization, "dept\_name" is the name of the department, and "manager\_id" is the id of the department manager. "emp\_id", "first\_name". "last\_name", "address", and "dept\_id" are the attributes of "EMPLOYEE" entity. The entity "PROJECT" has "proj\_id", "proj\_name" and "proj\_location" as attributes. A department is related to all employees who work for the organization, and one employee should be assigned to only one department. In this case, there is a one-to-many (1: M) relationship. There is a one-to-one (1:1) relationship between the DEPARTMENT (dept\_id) and EMPLOYEE (manager\_id) as based on the business rules state that only one manager should manage one department. A many-to-many relationship occurred between EMPLOYEE and PROJECT entity. For example, an employee must work in one or multiple projects and one project must have one or multiple employees. This many-to-many relationship issue is resolved by creating a composite entity which contains "emp id" and "proj id".

#### 1.1.1 Data model

The data model is an illustration of the data elements and the relationships between them. Data modeling is the process of building a simple illustration of a complex system by using text and symbols to represent the data. Usually, it is built during the analysis and design phase of a database to ensure that the requirements are fully understood. Data model structure helps to define the relational tables, attributes, primary and foreign keys, and stored procedures. There are three steps in data modeling. The first one is conceptual modeling, the second one is logical modeling and the last one is physical modeling. Welldocumented, and datialed conceptual, logical and physical data models allow stakeholders to identify errors and make changes before starting database development.

#### 1.1.1.1 Conceptual Data Model

Conceptual data model design is the first step in developing a database. The modeler collects all the requirements from the stakeholders and creates the entity relation diagram (ERD) by defining entities, attributes and the associations between entities. In that ERD,

no information is included about the primary key, foreign key, and the relationship between the entities.

#### 1.1.1.2 Logical Data Model

The logical model is a refined version of the conceptual model. In the logical model, information about the attributes, their data types and the relationship among the entities involved based on the business rules, including the cardinality are provided. The advantage of the logical data model is to provide a foundation to form the base for the physical model. However, the modeling structure remains generic. At this data modeling level, primary or secondary key may be defined (Hoffer et al., 2011).

#### 1.1.1.3 Physical Data Model

The physical data model is the final representation of the database design. A physical database model includes all table structures, including column name, column data type, column constraints, primary key, foreign key, and relationships among tables. There are a few steps involved to convert a logical model into a physical model. Those steps are mentioned below:

- Convert entities into tables.
- Convert relationships into primary and foreign keys.
- Convert attributes into columns.
- Modify the physical data model based on physical constraints or requirements.

Examples of three data models are shown in figure 1.3. The conceptual model only included the entity, attributes and the symbol of the association between "DEPARTMENT" and "EMPLOYEE". In the logical model, the data type and the relationship are included. The relationship between "DEPARTMENT" and "EMPLOYEE" is a one-to-many relationship which means one department can have one or many employees, and one

employee must work for only one department. The physical model added the primary key, foreign key constraints and data types of individual columns.

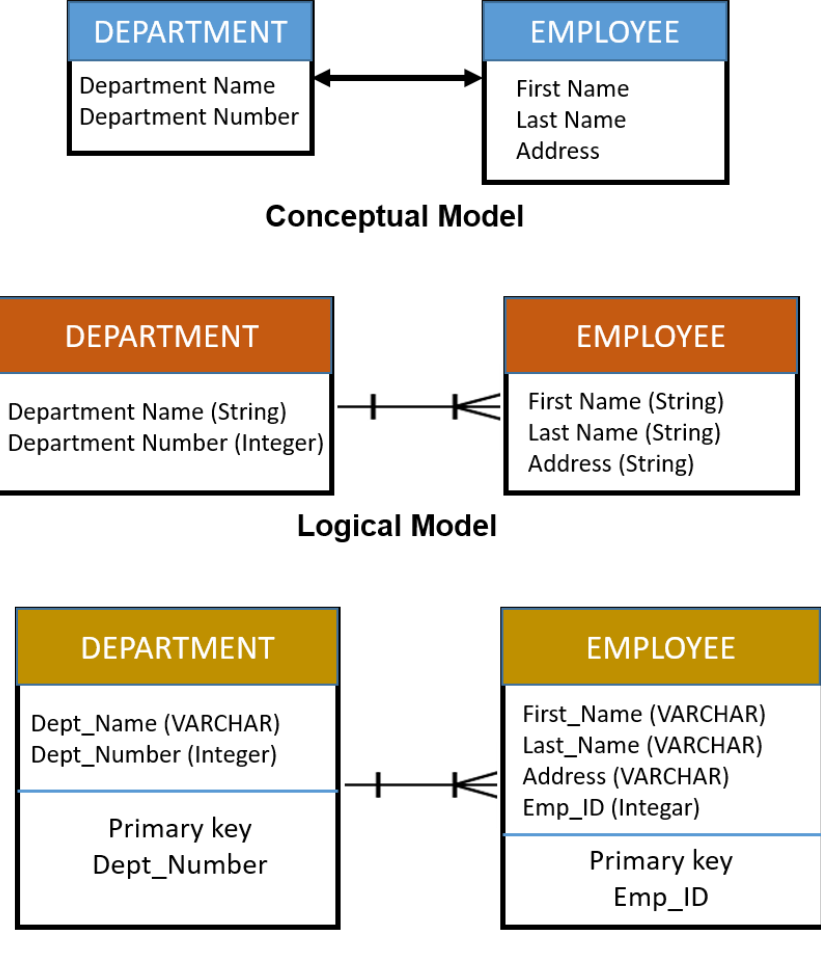

**Physical Model** 

Figure 1.3: Different data models in database development process.

#### 1.1.2 Database models

A database model describes the logical structure of a database, including the relationships and constraints that describe how data can be stored and accessed. Individual database models are designed based on the requirements and concepts of the project. Brief descriptions of a few commonly used models are given below.

#### 1.1.2.1 Relational Model

One of the most commonly used database models is the relational model. The foundation of a relational model is based on the mathematical concept named "relation", which is comprised of columns and rows as in a matrix. Each row in the relation is named as "tuple". The relation is also known as a table. Each column of the relation defines an attribute. Those tables are related to each other with a common attribute, which is unique in that table. To implement a relational database, it is required to use a "relational database management system (RDBMS)". Relational model also defines the relationship between the tables as one-to-one, one-to-many, and many-to-many depends on the requirements and the relationship. Another useful feature of a relational database is the structured query language (SQL). By using the SQL, a user can easily communicate with the database. RDBMS uses SQL to convert the user query into instructions to access the requested data (Coronel et al., 2011).

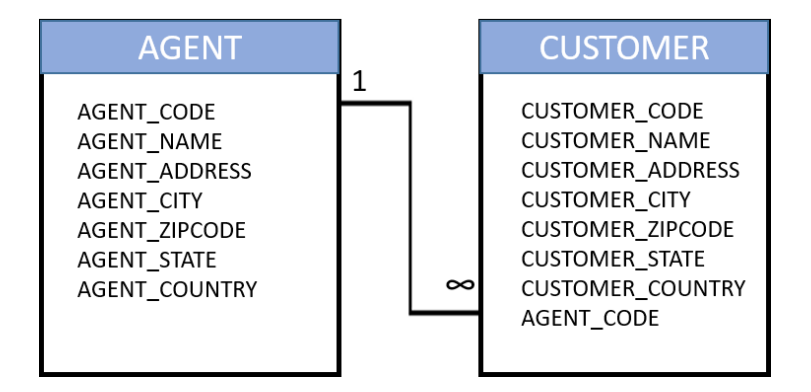

Figure 1.4: A relational diagram.

Figure 1.4 shows an example of a relational data model. Table "AGENT" and "CUSTOMER" are connected through a one-to-many (1: M) relationship by "AGENT\_CODE" which is a unique attribute in the table "AGENT".

#### 1.1.2.2 Entity-Relationship Model

The entity-relationship model represents the entities and their relationships graphically in a database. Entity-relational model diagram (ERD) is the graphical representation of an entity-relationship model, which includes all the components of the database. The primary key and the foreign key are also mentioned in the ERD. There are two types of notations to present the relationship between the two entities. One is Chen notation and another one is Crow's Foot notation (Coronel, C., Morris, S., & Rob, P. (2011).).

An example of an ERD is presented below (Figure 1.5). Table "DEPARTMENT" and table "EMPLOYEE" is related to the key "dept\_id" which is the primary key of the table "DEPARTMENT". There is a one-to-many (1: M) relationship between these two tables. The relationship defined that one department can belong to many employees, but one employee must belong to only one department. The figure also showed the example of Chen Notation and Crow Foot Notation.

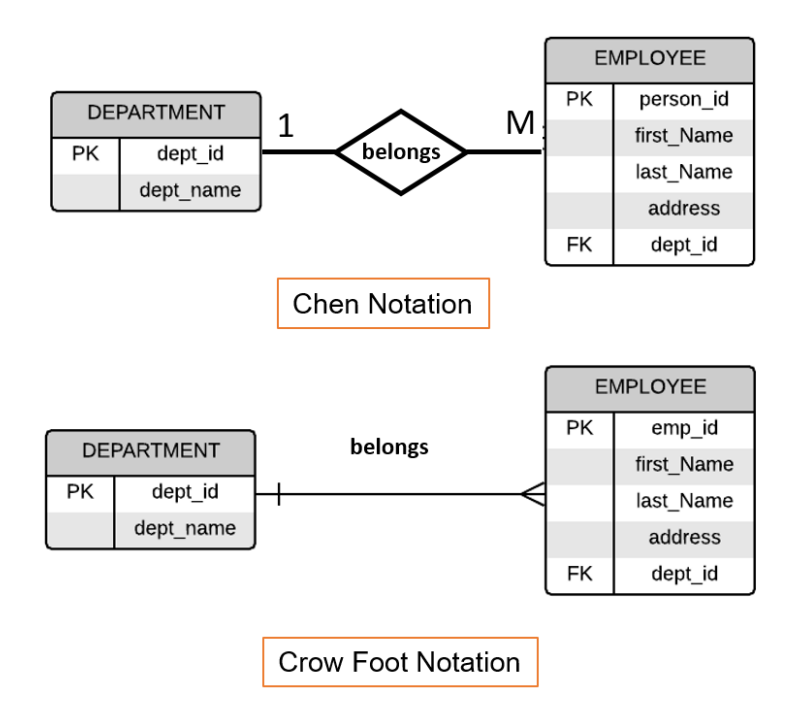

Figure 1.5: Entity- relationship diagram for tables "DEPARTMENT" and "EMPLOYEE", the relationship is shown by using "Chen Notation" and "Crow Foot Notation".

The concept of DBMS is widely used in biological and medical fields. In patient care, physicians collect the data from electronic health records (EHR), medical history, patient health records, patient portals, electronic patient diaries, and wearable fitness tracking devices. Those data have significant influence on the treatment pathway for a patient by providing insight to the physician (Martin 2008). To visualize the mammoth amount of data in a short period, physicians use custom-made visualization tools to observe and monitor patients' activities over time. The visualization tool extracts real-time information from different healthcare databases and provides updates in the form of graphs and alerts (Badgeley et al., 2016).

However, implementation of such DBMS or interactive tools are not so common in preclinical research settings. Preclinical research has a significant impact on drug discovery and new intervention development (Aban & George, 2015). In preclinical setup, interdisciplinary experiments produce an immense amount of information related to imaging, histology, pathology, gene sequence, morphology, etc.

The current work presented the implementation of DBMS in a preclinical research setting where data from different modalities were integrated. An interactive analytical tool was developed to analyze diffusion tensor imaging (DTI) metrics computed in a research study. The brief description of DTI is given below.

#### 1.2 Diffusion Tensor Imaging

The diffusion tensor was originally proposed for use in magnetic resonance imaging (MRI) by Peter Basser in 1994 (Basser et al., 1994). DTI is one of the most popular noninvasive methods to characterize the dispersion pattern of water molecules in tissue. (Emsell et al., 2016). The diffusion of water molecules in tissues is restricted compared to free spaces.

However, the fiber architecture of tissues have a higher amount of diffusion along the fiber direction than in the perpendicular direction. So, DTI measurements can detect the structural integrity of neuronal fibers in the brain. Due to this reason, DTI has been used in studying various neurodegenerative pathologies including schizophrenia, traumatic brain injury, HIV, multiple sclerosis, autism, and aging (O'Donnell & Westin, 2011).

#### 1.2.1 Principles of Diffusion Tensor Imaging

Diffusion is a process of thermally-driven displacement of water molecule due to collision with surrounding compartments. In the cerebrospinal fluid (CSF) the water movement is equal in all directions, which is isotropic, whereas the diffusion in white matter (WM) in the brain is not equal due to the presence of axonal membranes and myelin sheaths (Figure 1.6). This phenomenon is known as anisotropic nature (Alexander et al., 2007).

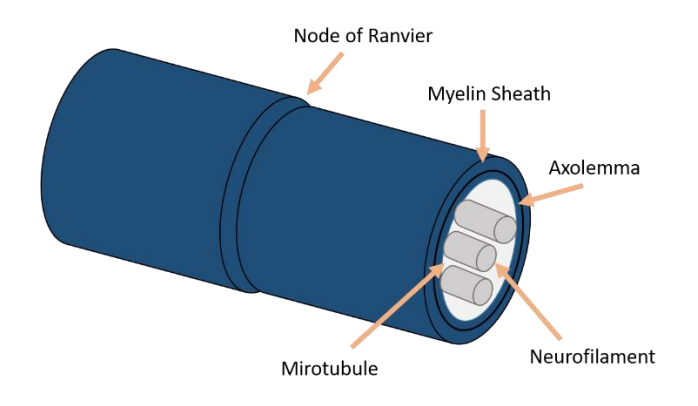

Figure 1.6: Axonal structure of white matter of the brain. The axon is covered by the myelin sheath with Ranvier nodes, which increases the conduction speed. Myelin sheath, axolemma, microtubules, and neurofilaments represent longitudinal axonal elements that could restrict the diffusion perpendicular to the axons than along with the axons.

#### 1.2.1.1 Diffusion Weighted Imaging

Diffusion Weighted Imaging (DWI) is a standard MRI method to measure the diffusion profile of the water molecule at the three-dimensional voxel level. To generate DWI, the MRI sequences are made sensitive to the diffusion by adding two diffusion gradients to

the MRI sequence, normally T2 weighted echo planar imaging (EPI) sequence along the same directional axis (O'Donnell & Westin, 2011). The reason for choosing EPI spin echo is the sensitivity of the sequence to the water molecule. The two diffusion gradients are equal in magnitude and symmetrically centered around a 180° radiofrequency (RF) pulse as shown in figure 1.7. The amount of the diffusion in the direction of the applied gradient is quantified by a comparison of scans with and without diffusion sensitizing gradient. The first gradient is responsible for the phase shift, and the second one cancels the gained phase shift of non-moving stationary spins by reshasing (Huisman, 2010). Echo Time (TE) is the time from the center of the 90° pulse to the center of the echo.

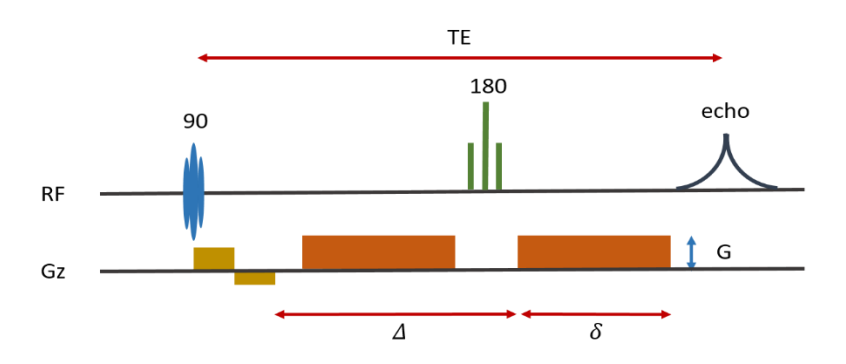

Figure 1.7: To produce a DWI, two equal magnitude gradients that are placed symmetrically centered around a 180 ° RF pulse, are added to a regular MRI sequence.

The degree of diffusion weighting is also known as a dedicated *b*-factor (Equation

1)

$$b = \gamma^2 G^2 \delta^2 \left( \Delta - \frac{\delta}{3} \right) \tag{1}$$

Here,  $\gamma$  is the gyromagnetic ratio, *G* is the gradient amplitude,  $\Delta$  is the pulse separation,  $\delta$  is the pulse duration. Usually, two *b*-values are used to produce a meaningful interpretation. A higher degree of freedom for motion results in higher signal loss and appears dark in DWI, on the other hand, a low degree of freedom for motion appears

bright due to less MRI signal loss. The MR signal can be changed by changing *b*-value of the diffusion encoding gradient. And the *b*-value is changed by altering the strength *G*, the duration  $\delta$ , or the time interval  $\Delta$ . The resulting signal intensity is mapped as a two-dimensional image for each voxel in the DWI map (Lazar, 2010). A map of the diffusion coefficient D can be calculated by taking the difference between those two images where *b*-value is high and low. This map is called the apparent diffusion coefficient (ADC) map. The diffusion coefficient D is calculated from MR signal (Equation 2).

$$S = PD(1 - e^{-\frac{TR}{T_1}})e^{-\frac{TE}{T_2}}e^{-bD}$$
(2)

Here, S is the MR signal intensity in spin echo image, PD is proton density,  $T_1$  is the longitudinal relaxation time,  $T_2$  is transverse relaxation time, TR is repetition time, TE is the echo time, *b* is the diffusion-weighted factor (*b*- value) and D is the diffusion coefficient (representing the Brownian motion of water molecules) (Mori & Zhang, 2006).

The major advantage of ADC maps is that there is no effect of  $T_2$  which may appear on DWI images. In the ADC map, the intensity of each pixel is proportional to the extent of diffusion. That means the brighter regions diffuse faster than darker regions, which is opposite to DWI map (Figure 1.8) (Mori & Zhang, 2006).

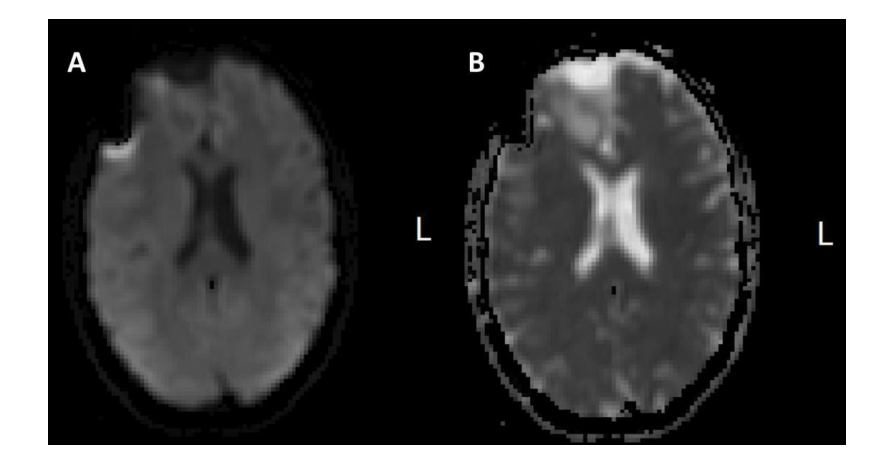

Figure 1.8: The difference between the DWI (A) and ADC (B) map where DWI showed faster diffusion for dark voxel and ADC showed faster diffusion for bright voxel (Mori & Zhang, 2006).

#### 1.2.1.2 Diffusion Tensor Imaging

Diffusion Tensor Imaging is a diffusion MRI technique that uses positive definite 2<sup>nd</sup> order tensor to define the diffusion properties of water movement (Bihan et al., 2001). The diffusion tensor characterizes the situation where the Gaussian diffusions per unit of time differ in all directions. A 3 x 3 matrix described the displacement, where diagonal elements correspond to diffusivities along three orthogonal axes, and off-diagonal elements represent correlations between movements along these orthogonal axes (equation 3).

$$D (diffusion profile) = \begin{bmatrix} D_{xx} & D_{xy} & D_{xz} \\ D_{xy} & D_{yy} & D_{yz} \\ D_{xz} & D_{yz} & D_{zz} \end{bmatrix}$$
(3)

To construct the diffusion tensor, at least six non-collinear diffusion-weighted scans and one scan without diffusion weighting are required. As an ellipsoid diffusion tensor, the eigenvectors and eigenvalues describe the principal axes and lengths respectively, which are given by the diffusion distance in given time t. According to the Einstein equation (equation 4), the average squared displacements of molecules in the

sample ( $r^2$ ) over time is proportional to the observation time t. Here, n = 6 refers to three dimensions.

$$r^2 = nDt \tag{4}$$

Squared displacement takes Gaussian form with peak positioned at zero movements and with the same equal probability of moving a given distance from the origin. The Einstein equation also suggests that the ellipsoid axes are scaled according to the square root of eigenvalues (Figure 1.9, 1.10). The orientation of the principal axes is characterized by three mutually orthogonal eigenvectors ( $\varepsilon_1$ ,  $\varepsilon_2$ ,  $\varepsilon_3$ ) and with three eigenvalues ( $\lambda_1$ ,  $\lambda_2$ ,  $\lambda_3$ ). The eigenvalues are called principal diffusivities and eigenvectors are principal directions of diffusion. The dominant fiber orientation in the voxel is parallel to the principal eigenvector ( $\varepsilon_1$ ) associated with the largest eigenvalue ( $\lambda_1$ ). The scalar invariants from diffusion tensor are calculated by using eigenvalues.

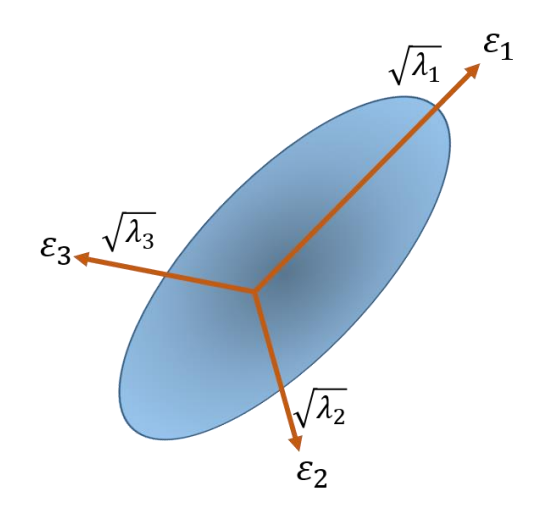

Figure 1.9: Diffusion tensor ellipsoid with the eigenvalues arranged by magnitude ( $\lambda_1 > \lambda_2 > \lambda_3$ ).

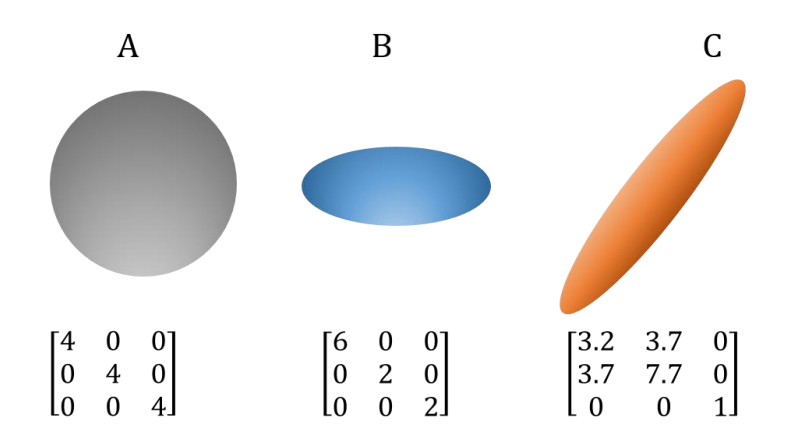

Figure 1.10: Tensor shapes and their diffusion 3 X 3 matrix. A) Isotropic diffusion, B) anisotropic diffusion, and C) rotated anisotropic tensor shape.

#### **1.2.2 Scalar Invariants from the Diffusion Tensor**

Some important scalar values can give an idea of the diffusion. Some of them are: Trace, Mean Diffusivity (MD), Fractional Anisotropy (FA), Relative Anisotropy (RA), etc.

#### 1.2.2.1 Trace and Mean Diffusivity

Trace is the sum of the eigenvalues (equation 5). It is rotationally independent value. A related scalar value of trace is mean diffusivity (MD). MD is the average value of three eigenvalues (equation 6).

$$Trace = \lambda_1 + \lambda_2 + \lambda_3 \tag{5}$$

$$MD = \frac{Trace}{3} \tag{6}$$

MD can be decomposed into two components. One is axial (parallel, longitudinal diffusivity), which is  $\lambda_{||} = \lambda_1$  and another one is radial diffusivity ( $\lambda_{\perp} = \frac{(\lambda_2 + \lambda_3)}{2}$ ). MD is sensitive to the cellular abnormalities. The damaged tissue with increased diffusion shows higher MD compared with Radial Diffusivity (RD) and Axial Diffusivity (AD). MD is also known as ADC.

#### **1.2.2.3 Fractional Anisotropy**

Fractional Anisotropy (FA) is an important measure of DTI. It ranges from 0 to 1. For the non-directional tissues like CSF, this value is 0, whereas for WM fiber bundles such as in corpus collosum FA can be 0.9. FA (equation 7) describes the variation between the levels of diffusion measured in the different directions (Pierpaoli et al., 1996).

$$FA = \sqrt{\frac{3}{2}} \sqrt{\frac{(\lambda_1 - MD)^2 + (\lambda_2 - MD)^2 + (\lambda_3 - MD)^2}{{\lambda_1}^2 + {\lambda_2}^2 + {\lambda_3}^2}}$$
(7)

Where  $\lambda_1$  represents the principal eigenvalue parallel to the axonal axis, and  $\lambda_2$ ,  $\lambda_3$  characterize eigenvalues perpendicular to principal axon axis. FA defines the fiber integrity WM tissue in the brain by providing the level of directionalities. FA value reflects the change in WM due to the degree of myelination, axonal packing and axon size and coherence and co-linearity of fiber organization (Mori & Zhang, 2006). Multiple studies recommended that FA is associated with neurological and psychiatric conditions. It is also reported higher FA values in conditions related to WM disruption like in William syndrome, bipolar disorder, and Attention deficit hyperactivity disorder (ADHD).

#### 1.2.2.4 Relative Anisotropy

Relative Anisotropy (RA) provides the comparison between the magnitude of the anisotropic part of diffusion tensor with the isotropic part by considering the ratio of the variance of the eigenvalues to their mean (equation 8) (Basser & Pierpaoli, 1996).

$$RA = \sqrt{\frac{(\lambda_1 - \lambda_2)^2 + (\lambda_1 - \lambda_3)^2 + (\lambda_2 - \lambda_3)^2)}{(\lambda_1 + \lambda_2 + \lambda_3)}}$$
(8)

#### 1.2.3 DTI Data Processing

Bio-imaging core facility at the University of Nebraska Medical Center (UNMC) provides MRI imaging services including DTI data acquisition, processing, and analysis. Figure 1.11 shows the conventional process for MR- DTI data processing and analysis. After preparing the small animal (mouse or rat) for scanning, DTI data acquired by using 7T Bruker small animal scanner. The scanner generated image is needed to preprocess for analyzing the data. A custom computer program written in Interactive Data Language (IDL; Exelis Visual Information Solutions; McLean, VA, USA) for that purpose is used. The region of interest (ROI) extraction of computed DTI metrics results in a text-formatted file that includes the scalar quantities such as ADC and FA. A trained researcher reorganizes those values and merges with relevant animal information which includes animal name, animal group, scan date and respective ROI to create an Excel-formatted file to carry out the statistical analysis and produce graphical results. The newly created excel file is the only method of storing the data. Since the processing involves significant manual intervention, this may lead to possible human errors. Besides, it takes a few hours to process and compile the data for statistical analysis in an excel file.

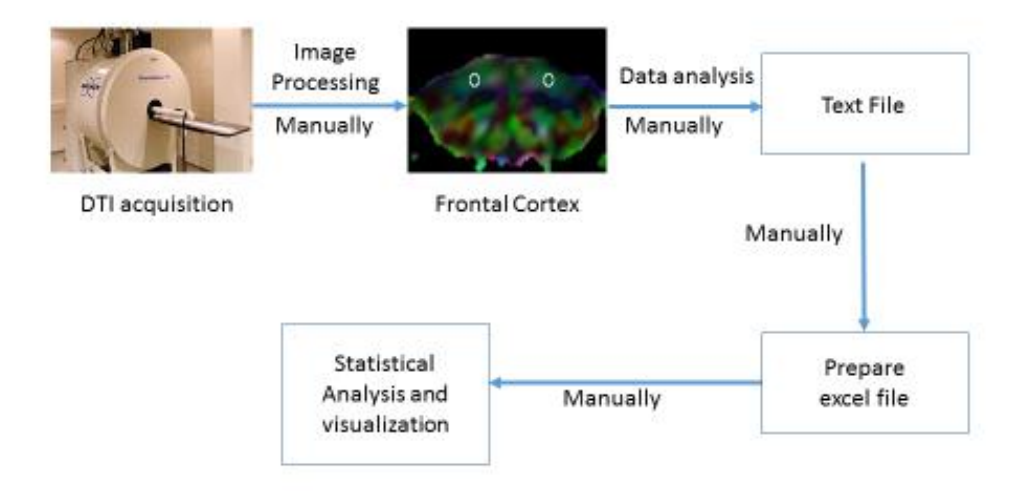

Figure 1.11: The current MR- DTI data processing and analysis workflow.

#### **1.3 Structure of the Thesis**

Taking into the account all tedious steps involved in the current data storage, processing and analysis pipeline, in this project, we propose to develop an entity-relational database and an interactive analytical tool (Figure 1.12). This computational tool will significantly reduce the processing time and human errors by automating several steps in the current data analysis pipeline. The analytical tool will convert multiple ROI text files into a CSVformatted file that is compatible with the database format. The database will retain all the DTI data from different animals, which can be accessed from any computer in the university network. Statistical analysis (t-test for two group mean comparison, ANOVA for comparing mean within the group) and visualization of the dataset as plots (box plot, bar plot, and line plot) will be generated by the interactive DTI tool. For developing the relational database, MS-SQL server management studio 2014 (Express Edition) will be used. The interactive DTI analytical tool is developed by using R programming (an open source language), and R-studio (an open-source integrated development environment for R).

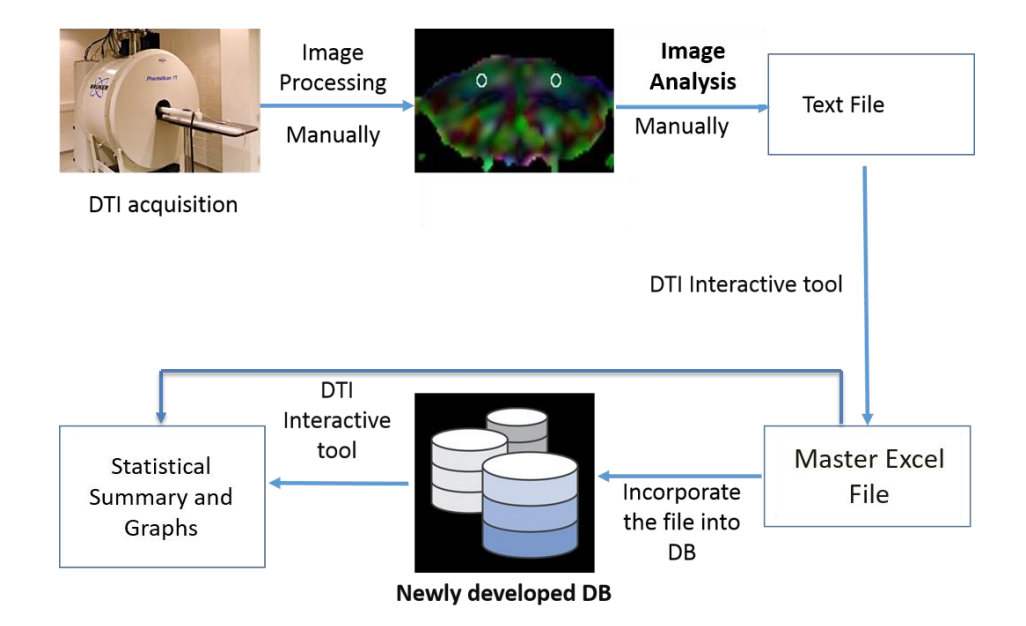

Figure 1.12: The proposed MR- DTI data processing and analysis workflow. The interactive DTI analytical tool converts the text- formatted file into a database compatible CSV-formatted file. After incorporating the file into the database, the tool can extract the data without going through the manual mapping and produce statistical summaries, graphs and plots interactively.

The present thesis work is focused on the development process of a biomedical database for preclinical imaging research and an interactive analytical DTI tool. In chapter 2, the methods and materials for developing the database and DTI tool are discussed. Chapter 3 presents the results from the interactive DTI analytical tool, and in the last chapter, the advantages of the new tool over the conventional process to analyze DTI data and future directions are discussed.

### **CHAPTER 2: METHODS AND MATERIALS**

In the field of preclinical research, it is common to use multiple methods to acquire a wide spectrum of information to understand the basic biology of underlying diseases and to design new drugs and monitor the therapeutic efficacy. However, often it is quite challenging to combine and interpret the multimodal multidimensional data. This demands the development of relevant relational databases and tools for analyses. In this chapter, first, we discussed a database that could house data from different modalities and should be accessible as required. Then the details of designing and implementation of an interactive tool for analyzing DTI data were followed. The database has been developed by collaborating with Dr. Guda's Bioinformatics Laboratory at UNMC, and Navodita Upadhyay has helped to build the entity-relational database in Microsoft SQL Server.

#### 2.1. Development of a Relational Database for DTI data

In this section, different components of the DTI relational database were discussed. The ERD, various data tables and the logical connections among them were presented. The following steps were carried out in building the present database.

#### 2.1.1. Requirements Collection

The first step in the development of any database is to collect the requirements. For this purpose, all the processes involved in a preclinical biomedical imaging study from the MRI point of view were examined. In studying human diseases in animal models, sometimes animals may be injected with specific cells or virus after birth or at specific weeks of age. Studies may use animals of different models or strain. To check the disease progression, a trained technician collects blood samples from those animals to measure viral loads. The animal may be kept in different animal facilities of UNMC. Prior to scanning, a technician collects animals from the animal facility and returns to the same facility after

finishing the scanning. In some studies, before or during the scanning, the animal may be injected with nanoparticles to observe biodistribution of particles. Different types of scan protocols will be used to acquire data such as MRI and MRS. A trained technician processes and analyzes those data for formulating the results. Sometimes, it is required to sacrifice the animal after acquiring the data to perform histological experiments. Any animal that comes to the bio-imaging core belongs to a principal investigator (PI), and it also contains the Institutional Animal Care and Use Committee (IACUC) approval number. The IACUC number is issued to a PI by the research authority. Under one IACUC number, multiple studies can be conducted.

After considering all possible scenarios mentioned above, the data acquired through the pre, post and during scanning conditions, the conceptual model of the database was prepared. The database had 18 entities or tables in total (Table 2.1).

| TABLE_CATALOG | TABLE_SCHEMA | TABLE_NAME  | TABLE_TYPE |
|---------------|--------------|-------------|------------|
| HMTS          | dbo          | ANIMAL      | BASE TABLE |
| HMTS          | dbo          | BLEED       | BASE TABLE |
| HMTS          | dbo          | COST_CENTER | BASE TABLE |
| HMTS          | dbo          | DESTINATION | BASE TABLE |
| HMTS          | dbo          | DISEASE     | BASE TABLE |
| HMTS          | dbo          | DTI         | BASE TABLE |
| HMTS          | dbo          | HISTOLOGY   | BASE TABLE |
| HMTS          | dbo          | IACUC       | BASE TABLE |
| HMTS          | dbo          | LC_MODEL    | BASE TABLE |
| HMTS          | dbo          | MODEL       | BASE TABLE |
| HMTS          | dbo          | MORPHOMETRY | BASE TABLE |

| HMTS | dbo | NANOMATERIALS          | BASE TABLE |
|------|-----|------------------------|------------|
| HMTS | dbo | PRINCIPAL_INVESTIGATOR | BASE TABLE |
| HMTS | dbo | QUEST_MODEL            | BASE TABLE |
| HMTS | dbo | SCANTYPE               | BASE TABLE |
| HMTS | dbo | SPECTRA                | BASE TABLE |
| HMTS | dbo | STUDY                  | BASE TABLE |
| HMTS | dbo | TECH                   | BASE TABLE |

Table 2.1: Entities of the preclinical database

#### 2.1.2. Design of Tables in the Database

The ANIMAL table contains information about animals such as animal type, strain, gender, date of birth, scan date, housing cage information, disease type, etc. The BLEED table contains the records for each bleed at different time points. This table saves the information related to the date of bleed, and measurements from the blood panel tests, etc. The COST\_CENTER table has the information about the cost center number for billing purposes. DESTINATION is the table for storing the information on the arrival and departure destinations of the animal before and after scanning. The DISEASE table stores disease name, disease date (if the disease is induced), comments, the source of disease, etc. DTI table stores the processed data of animals from different regions of the brain at multiple time points. HISTOLOGY table saves the results on brain region, stain type and density of animal tissues after the staining procedure. IACUC table contains the IACUC number issued to the individual PI by the animal research authority at UNMC. The SPECTRA, LC\_MODEL, QUEST\_MODEL tables store the results from spectral analysis including treatment, time points, animal IDs, area name, etc. The MODEL table contains information on the animal models. NANOMATERIALS table stores information on

different nanoparticles- name and suggested dosage as approved by NIH for different study purposes. **MORPHOMETRY** table consists of processed data from morphological experiments that include relaxation times analyses, signal intensity analysis, brain region, analysis type, brain volumetric changes, etc. The **TECH** table stores information on the technician who handles the animal. **PRINCIPAL\_INVESTIGATOR** table stores information about the PI including the contact details. **SCANTYPE** contains information on different types of scans performed in the bio-imaging core facility. Finally, the **STUDY** table is for storing information related to various studies, which were designed and executed by our lab.

#### 2.1.2. Logical Model Design

The next step in the relational database development was to design the logical model from the conceptual model. In the logical model, the relationship between entities was presented. For this purpose, the **ANIMAL** entity was considered as the center of our database because the activities in bio-imaging at all stages were related to the animals provided by the PIs. Also, all other non-imaging information was connected through the animal table.

Keeping this in consideration, all entities and attributes were created. As shown in the ERD in Figure 2.1, one table connected to another table with the primary key-foreign key relationship. To avoid cluttering, Figure 2.1 included only a few attributes, but the real entity contained a long list of attributes each represented a different experimental observation. To resolve the many-to-many relationships between IACUC and Principal\_Investigator, a composite entity "**RESEARCH**" was created. The constraint names, parent entity and foreign entities for the relationship are shown in Table 2.2.

| FOREIGN KEY<br>TABLE | FOREIGN KEY<br>COLUMN | FOREIGN KEY                | PRIMARY KEY<br>TABLE | PRIMARY<br>KEY<br>COLUMN | PRIMARY KEY NAME    |
|----------------------|-----------------------|----------------------------|----------------------|--------------------------|---------------------|
| Animal               | Dest_Id               | fk_animal_Dest_Id          | Dest                 | Dest_ID                  | pk_Dest_Dest_ID     |
| Animal               | Dis_id                | fk_animal_dis_id           | Disease              | Dis_ID                   | pk_Disease_Dis_ID   |
| Animal               | Stu_Name              | fk_Animal_Stu_id           | Study                | Stu_Name                 | pk_Study_Stu_ID     |
| Bleed                | Animal_id             | fk_bleed_animal_id         | Animal               | Animal_Id                | pk_Animal_Animal_Id |
| Bleed                | Tech_id               | fk_bleed_tech_id           | Tech                 | Tech_ID                  | pk_Tech_Tech_ID     |
| Cost_Center          | Stu_Name              | fk_Cost_Center_Stu_id      | Study                | Stu_Name                 | pk_Study_Stu_ID     |
| DTI                  | Animal_id             | fk_DTI_animal_id           | Animal               | Animal_Id                | pk_Animal_Animal_Id |
| DTI                  | Tech_Id               | fk_DTI_Tech_id             | Tech                 | Tech_ID                  | pk_Tech_Tech_ID     |
| Histology            | Animal_id             | fk_Histology_animal_id     | Animal               | Animal_Id                | pk_Animal_Animal_Id |
| IACUC                | Stu_Name              | fk_lacuc_Stu_Name          | Study                | Stu_Name                 | pk_Study_Stu_ID     |
| LC_Model             | Animal_id             | fk_LC_Model_animal_id      | Animal               | Animal_Id                | pk_Animal_Animal_Id |
| Model                | Animal_id             | fk_Model_animal_id         | Animal               | Animal_Id                | pk_Animal_Animal_Id |
| Model                | Dis_id                | fk_Model_dis_id            | Disease              | Dis_ID                   | pk_Disease_Dis_ID   |
| Morphometry          | Animal_id             | fk_morphometry_animal_id   | Animal               | Animal_Id                | pk_Animal_Animal_Id |
| Nanomaterials        | Animal_id             | fk_Nanomaterials_animal_id | Animal               | Animal_Id                | pk_Animal_Animal_Id |
| Nanomaterials  | Tech_id      | fk_Nanomaterials_tech_id    | Tech                   | Tech_ID      | pk_Tech_Tech_ID                 |
|----------------|--------------|-----------------------------|------------------------|--------------|---------------------------------|
| Quest_Model    | Animal_id    | fk_Quest_Model_animal_id    | Animal                 | Animal_Id    | pk_Animal_Animal_Id             |
| Research       | lacuc_Number | fk_Research_lacuc_Number    | IACUC                  | lacuc_Number | pk_IACUC_Iacuc_Number           |
| Research       | PI_Id        | fk_Research_PI_Id           | Principal_Investigator | PI_ID        | pk_Principal_Investigator_PI_ID |
| ScanType       | Animal_Id    | fk_ScanType_Animal_id       | Animal                 | Animal_Id    | pk_Animal_Animal_Id             |
| Spectra        | Stu_Name     | fk_Spectra_Stu_Name         | Study                  | Stu_Name     | pk_Study_Stu_ID                 |
| Study          | PI_ID        | fk_Study_PI_ID              | Principal_Investigator | PI_ID        | pk_Principal_Investigator_PI_ID |
| tbIDTI         | Animal_id    | fk_tblDTI_animal_id         | Animal                 | Animal_Id    | pk_Animal_Animal_Id             |
| tbIDTI         | Tech_Id      | fk_tblDTI_Tech_id           | Tech                   | Tech_ID      | pk_Tech_Tech_ID                 |
| tblLC_Model    | Animal_id    | fk_tblLC_Model_animal_id    | Animal                 | Animal_Id    | pk_Animal_Animal_Id             |
| tblQuest_Model | Animal_id    | fk_tblQuest_Model_animal_id | Animal                 | Animal_Id    | pk_Animal_Animal_Id             |
| tblSpectra     | Stu_Name     | fk_tblSpectra_Stu_Name      | Study                  | Stu_Name     | pk_Study_Stu_ID                 |

 Table 2.2: Relationship constraints of the preclinical database

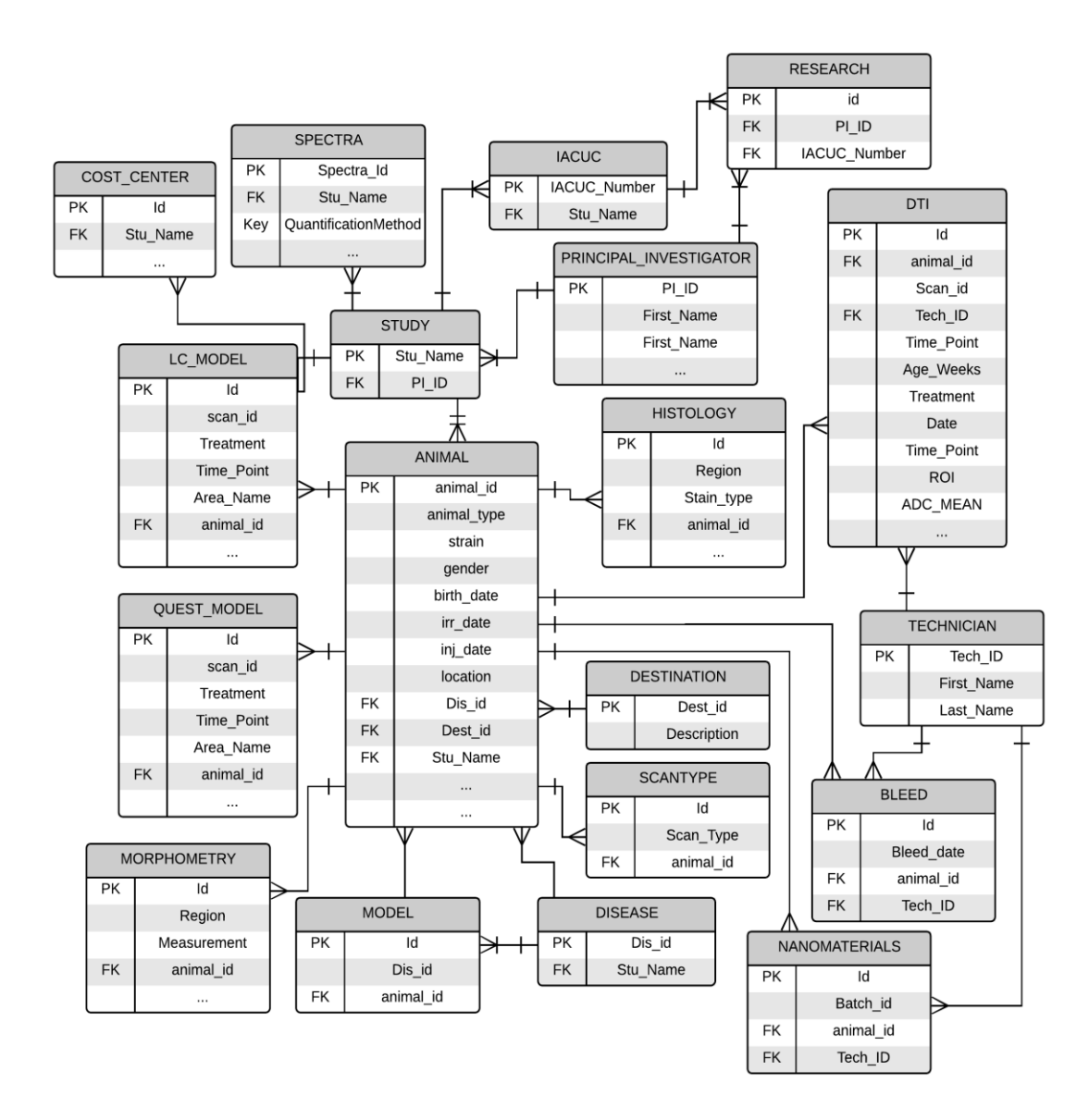

Figure 2.1: Entity Relationship diagram of the database.

#### 2.1.3. Physical Model Design

The database was constructed using Microsoft SQL Server 2016 Express Edition. SQL Server helps to construct SQL Server relational databases in a systematic and userfriendly environment. SQL is a comprehensive database language that has statements for data definition, query and update. In addition, it has facilities for defining views on the database, for specifying security and authorization, for defining integrity constraints and for specifying transaction controls ("SQL", 2018).

The first step was to create data tables. The attributes were defined and the primary keys of each table were designated. Each entity was identified by a primary key. As an example, for the **ANIMAL** table, the *Animal\_ID* attribute is the primary key that is unique for each animal. Data types and data lengths of each attribute were also defined while creating each table. Nineteen data tables were created for the current database.

The *Create Table* command was used to specify a new table by naming and specifying its attributes and constraints. The definition of a table can be changed by using the *Alter Table* command. The *Insert* command was used to add a single row to a table and the *Delete* command to remove rows from a table. The *Update* command was used to modify attribute values of one or more selected rows. SQL has one basic statement for retrieving information from a database, the *Select* statement. A list of database tables and attributes are given in Appendix A.

## 2.2. Design and implementation of an interactive tool for analyzing

### **DTI measures**

An important part of data analysis is data visualization, and it serves many different purposes. Visualization is useful for understanding the general structure and patterns of the data, particularly when analyzing large and complex research data sets, studying interdependence/effect between different parameters. Static plots, which do not allow interacting with graphics, may not be able to quickly present all information of data effectively. On the other hand, the interactive display provides flexibility and control to users. For this reason, an interactive tool for DTI data analysis and visualization was developed using R (Version 3.5.1), an open source programming language and R-studio (Version 1.1.456) an IDE of R. The interactive features of this tool were supported by different R- packages, which are mentioned in Table 2.3.

| R- Package     | Version | Purpose                                                                                           |
|----------------|---------|---------------------------------------------------------------------------------------------------|
| shiny          | 1.1.0   | Builds interactive web applications and dashboard with R                                          |
| shinydashboard | 0.7.0   | Provides a theme on top of 'Shiny', making it easy to create attractive dashboards.               |
| rJava          | 0.9-10  | Low-level interface to Java VM. Allows creation of objects, calling methods and accessing fields. |
| ggplot2        | 3.0.0   | A system for 'declaratively' creating graphics                                                    |
| RODBC          | 1.3-15  | Communicates directly to the ODBC interface                                                       |

| xlsxjars | 0.6.1    | Collects all the external jars required for the xlxs package                                                                                                    |
|----------|----------|----------------------------------------------------------------------------------------------------|
| shinyjs  | 1.0.0    | Performs common useful JavaScript                                                                                                    |
| stringi  | 1.1.7    | Allows for fast, correct, consistent, portable, as well<br>as convenient character string/text processing in<br>every locale and any native encoding.                                                                                                    |
| dplyr    | 0.7.6    | A fast, consistent tool for working with data frame like objects, both in memory and out of memory.                                                                                                    |
| Hmisc    | 4.1-1    | Contains many functions useful for data analysis,<br>high-level graphics, utility operations, functions for<br>computing sample size and power, imputing missing<br>values, advanced table making, variable clustering,<br>and character string manipulation. |
| reshape2 | 1.4.3    | Flexibly restructure and aggregate data                                                                                                    |
| egg      | 0.4.0    | Helps to customize 'ggplot2' objects.                                                                                                    |
| lme4     | 1.1-18-1 | Fit linear and generalized linear mixed-effects models.                                                                                                    |
| multcomp | 1.4-8    | Simultaneous tests and confidence intervals for<br>general linear hypotheses in parametric models,<br>including linear, generalized linear, linear mixed<br>effects, and survival models.                                                                     |

| nlmo         | 3 1-137 | Fit and compare Gaussian linear and nonlinear |
|--------------|---------|-----------------------------------------------|
| nlme 3.1-137 | 3.1-137 | mixed-effects models.                         |

Table 2.3: List of R- packages used to build the interactive tool

The interactive dashboard was designed in a uniform style with four tabs, each for a different functionality. These functionalities include: formatting and converting user provided dataset into comma-separated value (CSV) format document, connecting to the newly built database to extract the desired dataset for analysis, visualizing the data for qualitative assessment, and generating a summary of the statistical analysis. The four tabs are named 1) Data Formatting, 2) Data Extraction, 3) Data Visualization, and 4) Statistical Analysis (Figure 2.2). A brief description of the functionality of each tab is given below.

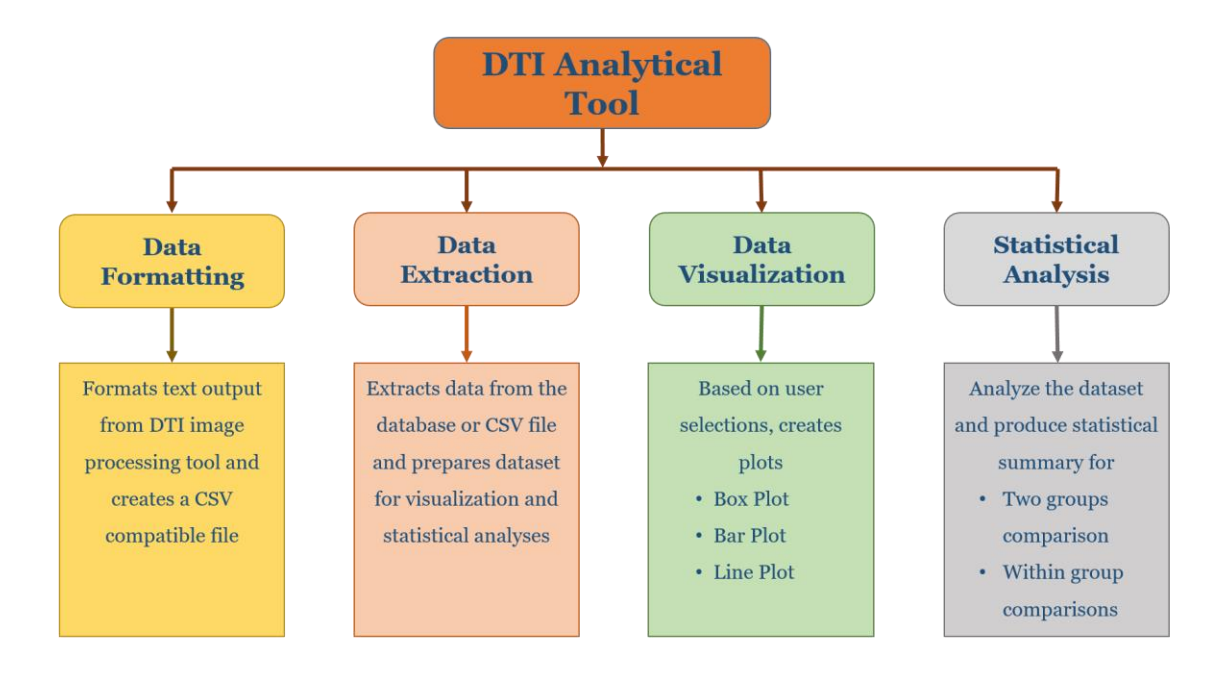

Figure 2.2: Schematic representation of the four tab sets used in the interactive DTI analysis tool.

#### 2.2.1. Data Formatting Tab Set

"Data Formatting" is the first tab set on the interactive tool. The purpose of this tab set was to prepare a database-compatible dataset without manual intervention. The DTI data would, normally, be processed and the quantitative diffusion measures extracted from the region of interest (ROI) using the tools outside of the database. The conventional output from the DTI processing tools is a text-formatted file without any information related to the animal and procedure. In order to insert these datasets appropriately into the database, these files should have information related to the animal and scan such as Animal ID, Scan ID, Technician ID, Age of the animal in weeks, Group name of the animal (Control, Treated, Infected, etc.), Scan date, and data Time Point with relevant ROI name and quantitative DTI value.

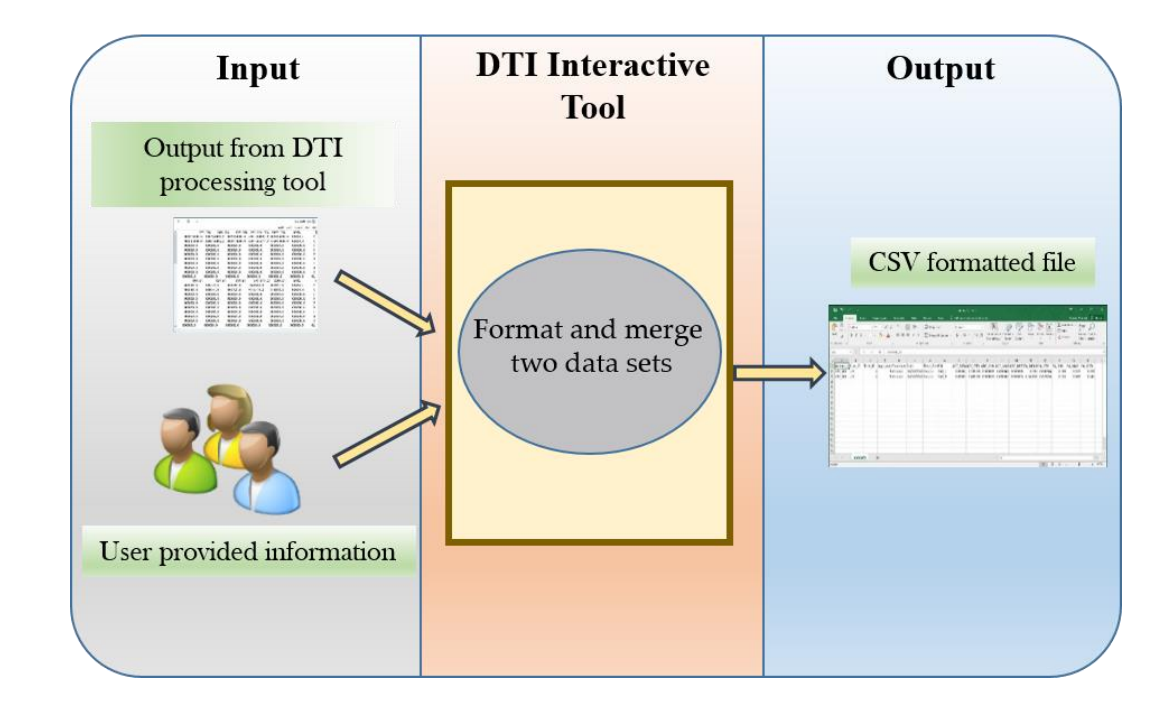

Figure 2.3: Steps in Data formatting process.

As shown in Figure 2.3, there were two steps involved in data formatting process. In the first step, the user needed to input the information regarding the animal in the animal information form and load the text-formatted file from the local computer. The second step was to format and merge the information that was provided by the user and produce a CSV formatted database compatible file. The CSV output file had eighteen columns: "Animal ID", "Scan ID", "Tech ID", Age Weeks", Animal Group", "Date", Time Point", "ROI", "ADC\_MEAN", "ADC\_STD", "ADC\_MIN", "ADC\_MAX", "ADC\_MED", "FA\_MEAN", "FA STD", "FA MIN", "FA MAX", "FA MED". For each ROI, two rows of information were generated. One row was for the information on brain left side ROI and another was for the right side ROI. For example, if we inserted the ROI value "CA2", the first row ROI value would be "CA2 L" and second row would be "CA2 R". The Column names started with "ADC" and "FA" carried the value of anisotropic diffusion coefficient and fractional anisotropy respectively from DTI calculations. In the data insert form, "Animal ID", "Animal Group", "Time point" and "load the text file" were mandatory fields as without this information it was not possible to insert data in the appropriate location in the database. After incorporating the information into those fields, the "Update table" button would be enabled. Clicking this button would merge two sets of information and produce a CSV formatted file and would be displayed in the Data presentation area of the interactive tool (Figure 2.4).

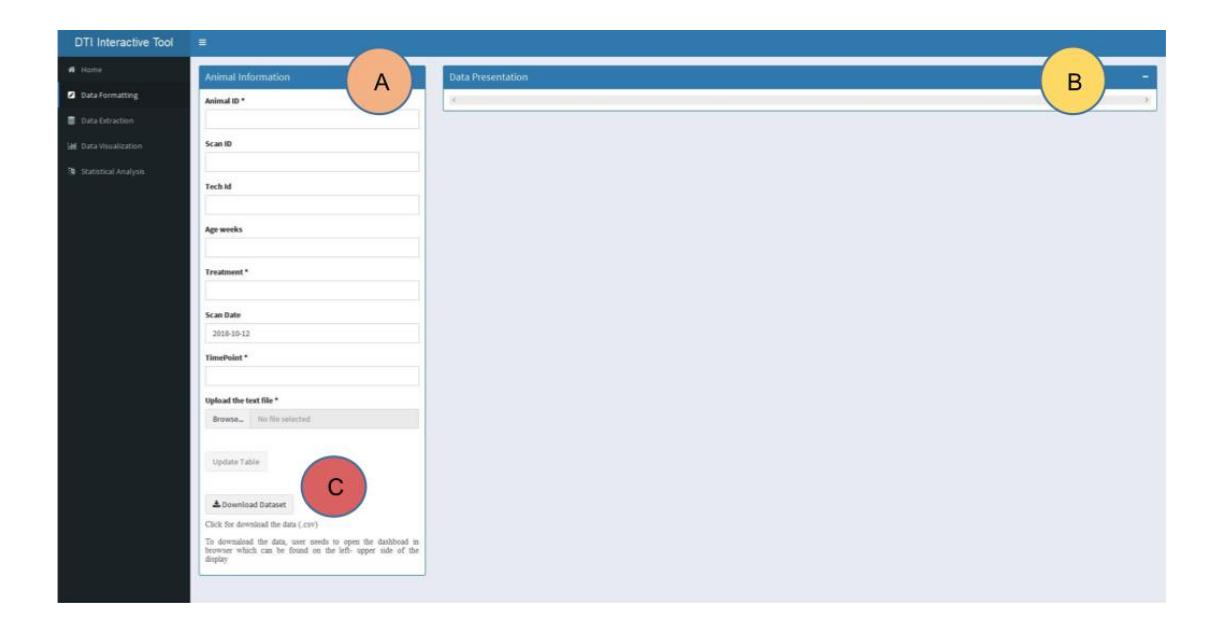

Figure 2.4: "Data Formatting" tab set of the DTI interactive tool. A) Form for incorporating animal information and text formatted file, B) the display box for merged data set, C) Download button for saving the CSV formatted dataset.

The R packages, *dplyr* and *reshape2* were used to format and merge two sets of information. "Download Dataset" button allows the user to download the dataset to the local disk for storing purpose. The saved file had the same format and data type as DTI table in the database.

## 2.2.2. Data Extraction Tab Set

"Data Extraction" had the functionality to communicate with the database and extract columns and rows from the DTI table. There were two types of extractions from the database. One was default extraction and another was a selective extraction. The default extraction provides information of "Animal\_ID", "Treatment", "Time\_Point", "ROI", "FA\_MEAN", "ADC\_MEAN", and "RA\_MEAN" from the database, and the selective extraction was a subset of default extraction based on the user provided animal name. Each row of the extracted data list corresponds to one time point of an individual animal. It calculated the average value of "FA\_MEAN", "ADC\_MEAN", and "RA\_MEAN", "ADC\_MEAN", from left

and right ROI values. The selective extraction was needed to create a data set for visualization. The user would need to create a data set by selecting "Animal Name" involved in any specific study. Both the "Default Extraction" and "Selective Extraction" had the functionality to download extracted datasets (Figure 2.5).

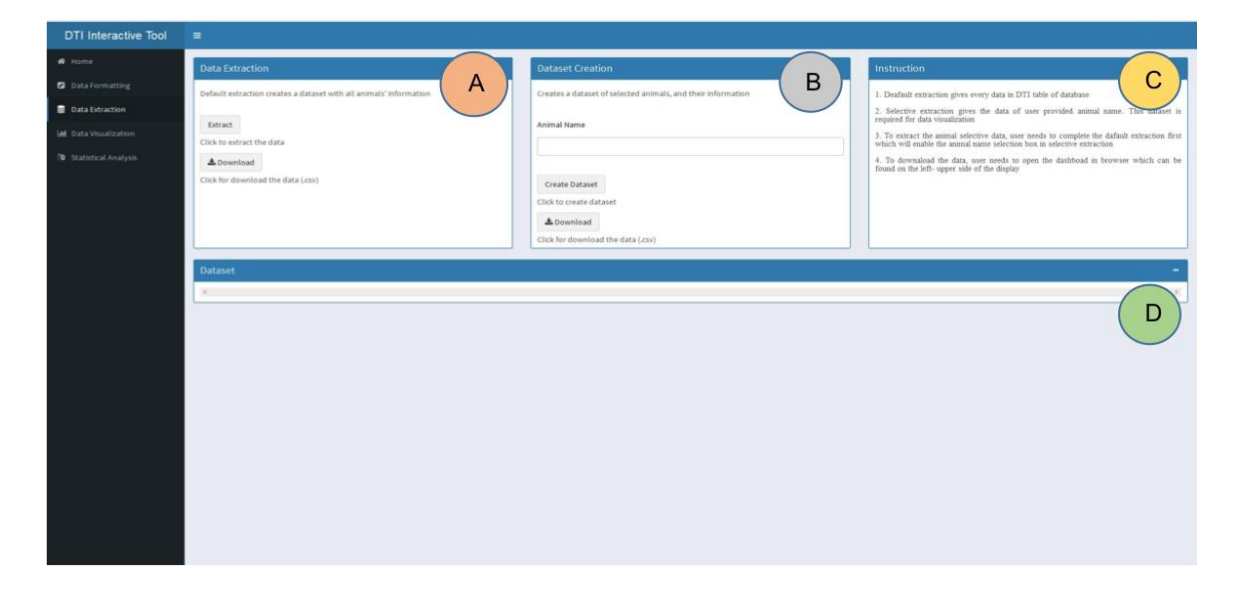

Figure 2.5: "Data Extraction" tab set of the DTI interactive tool. A) Default Data extraction, B) Selective Data extraction, C) Instructions for the user, and D) Box for displaying the extracted data.

The instructions on how to use each tab set was also provided in a separate box. To establish the communication between the interactive tool and database, an ODBC connection was created for MSSQL Server 2016 by providing the server information. And a script was written in R to connect to the database. *RODBC* package was used to build the communication between the tool and database.

## 2.2.3. Data Visualization Tab Set

"**Data Visualization**" produces box plot, bar plot, and line plot to visualize the DTI dataset based on different options, determined by the user. There were five subtab sets in "Data Visualization": 1) Data Source Selection, 2) Plot Dataset Creation, 3) Box plot, 4) Bar plot, and 5) Line plot. In "Data Source Selection" subtab, the user was able to choose the data source for creating a dataset for visualization. There were two options. One was for external CSV file, which might be downloaded from "Data Extraction" tab set. Another one was "DB Based", which was the result of "Selective Data Extraction". In that case, the user was not required to download the dataset. "Data Source Selection" also had a display box to see the loaded data from the source. A box with the instructions for the user was also included. Subtab "Plot Dataset Creation" had four mandatory fields to insert information. They were "Select Animal Group", "Select Time Point", "Select ROIs", and "Select DTI metrics" (Figure 2.6). Those fields' options would change dynamically with the dataset. The "Box plot", "Bar plot", and "Line Plot" subtab panel were for visualizing the output.

Figure 2.7, describes the steps involved in interactive DTI analytics tool. . After selecting the data by user, the dataset was prepared for visualization and statistical analysis using *reshape2, dplyr, and Hmisc* packages. The newly created dataset had nine columns: 1) "Treatment", 2) "Time\_Point", 3) "ROI", 4) "variable", 5) "N", 6) "value", 7) "sd", 8) "se", and 9) "ci". Here, "Treatment" defined the animal group of study, "Time\_Point" was for the specific time point in the study, "ROI" was for the region of interest of the brain, DTI metrics' name in the column "variable", "N" was the number of animals at a specific time point, "value" was the calculated average value of DTI metrics of a specific ROI at a specific time point, "sd" was the standard deviation within the group, "se" was the standard error within group and "ci" was the confidence interval.

| DTI Interactive Tool                                                                                     |                                                                                                    |                                                                                                    | $\frown$                                                                                                    |
|----------------------------------------------------------------------------------------------------|----------------------------------------------------------------------------------------------------|----------------------------------------------------------------------------------------------------|----------------------------------------------------------------------------------------------------|
| # Hame                                                                                                   | Select Dataset Create Final Dataset Box plot                                                                                                    | Barplot Line plot                                                                                         | A                                                                                                    |
| 🛛 Data Formatting                                                                                        | Select Dataset =                                                                                                    | Instruction                                                                                               |                                                                                                    |
| Data Extraction                                                                                          | Jelect Dataset                                                                                                    |                                                                                                    |                                                                                                    |
| Let Usualization                                                                                         | External      DB based                                                                                                    | 2. For external source, a .csv formatted file new                                                         | sds                                                                                                    |
| 🕅 Statistical Analysis                                                                                   | Upload the excel file BrowseNo file selected                                                                                                    | 3. For db based data source, It requires                                                                  | to                                                                                                    |
|                                                                                                    |                                                                                                    | complete data extraction (Selective extraction) f<br>which will be the data for further analysis          | inst.                                                                                                    |
|                                                                                                    | Prepare the Dataset                                                                                                    | <ol> <li>After the preparing data set, user needs to<br/>'Generate plot' tab for visualization</li> </ol> | 80                                                                                                    |
|                                                                                                    |                                                                                                    |                                                                                                    |                                                                                                    |
|                                                                                                    |                                                                                                    |                                                                                                    |                                                                                                    |
|                                                                                                    |                                                                                                    |                                                                                                    |                                                                                                    |
|                                                                                                    |                                                                                                    |                                                                                                    |                                                                                                    |
|                                                                                                    |                                                                                                    |                                                                                                    |                                                                                                    |
|                                                                                                    | Dataset                                                                                                    |                                                                                                    | -                                                                                                    |
|                                                                                                    | 14                                                                                                    |                                                                                                    | 1                                                                                                    |
|                                                                                                    |                                                                                                    |                                                                                                    |                                                                                                    |
| DTI Interactive Tool                                                                                     | =                                                                                                    |                                                                                                    |                                                                                                    |
|                                                                                                    |                                                                                                    |                                                                                                    |                                                                                                    |
| A Home                                                                                                   |                                                                                                    |                                                                                                    | В                                                                                                    |
| <ul> <li>Home</li> <li>Data Formatting</li> </ul>                                                        | Select Dataset Create Final Dataset Box plot                                                                                                    | Bar plot Line plot                                                                                        | В                                                                                                    |
| Home     Data Formatting     Data Extraction                                                             | Select Dataset Create Final Dataset Box plot<br>Select Parameters                                                                                                    | Barplot Lineplot                                                                                          | B                                                                                                    |
| <ul> <li>๙ Home</li> <li>Data Formatting</li> <li>Data Extraction</li> <li>Data Vesualization</li> </ul> | Select Dataset Create Final Dataset Box plot Select Parameters Select animal group *                                                                                                    | Bar plot Line plot                                                                                        | Struction<br>User needs to select the search criteria                                                                                                    |
| Home     Data Formatting     Data Extraction     Lat Oata Visualization     Statistical Analysis         | Select Dataset Create Final Dataset Box plot<br>Select Parameters<br>Select animal group *                                                                                                    | Bar plot Line plot                                                                                        | B<br>struction<br>User needs to select the search criteria<br>Any number and combination can be selected<br>After selection, when user cluck generate plot, it                                                                                                    |
| Home     Data Formatting     Data Extraction     Data Visualization     Statistical Analysis             | Select Dataset Create Final Dataset Box plot Select Parameters Select animal group * Select Time Point *                                                                                                    | Bar plot Line plot                                                                                        | B<br>struction<br>User needs to select the search criteria<br>Any number and combination can be selected<br>After selection, when user click generate plot, it<br>generate plots<br>Boostolt. Barrolte and Line whet will enserate on                                                                                                    |
| Home     Data Formatting     Data Extraction     Add Vaualization     Statistical Analysis               | Select Dataset Create Final Dataset Box plot Select Parameters Select animal group * Select Time Point *                                                                                                    | Bar plot Line plot                                                                                        | B<br>struction<br>User needs to select the search criteria<br>Any number and combination can be selected<br>After selection, when user click generate plot, it<br>generate plots<br>generate plots<br>generate ratios                                                                                                    |
| Home     Oata Formatting     Data Extraction     Data Extraction     Statistical Analysis                | Select Dataset Create Final Dataset Box plot Select Parameters Select animal group * Select Time Point * Select Rois *                                                                                                    | Bar plot Line plot                                                                                        | B<br>struction<br>User needs to select the search criteria<br>May number and combination can be selected<br>After selection, when user click generate plot, it<br>generate plots<br>generate plots<br>generate plots<br>generate plots<br>generate plots<br>generate plots<br>barbon selective the all fields, no graphs will<br>due to nee.                                                                                                    |
| Home     Data Formatting     Data Extraction     Lat Oata Visualization     Statistical Analysis         | Select Dataset Create Final Dataset Box plot Select Parameters Select animal group * Select Time Point * Select ROIs *                                                                                                    | Bar plot Line plot                                                                                        | B<br>struction<br>User needs to select the search criteria<br>Any number and combination can be selected<br>After selection, when user click generate plot, it<br>generate plots<br>Booplot, Barplot and Line plot will generate on<br>perform tabs<br>Without selectize the all fields, no graphs will<br>these a while to generate the plots<br>If user wants to produce different combination                                                                                                    |
| Home     Data Formatting     Data Extraction     dat Osta Visualization     Statistical Analysis         | Select Dataset Create Final Dataset Box plot Select Parameters Select animal group * Select Time Point * Select ROIs * Select DTI metrics *                                                                                                    | Bar plot Line plot                                                                                        | B<br>struction<br>User needs to select the search criteria<br>Any number and combination can be selected<br>After selection, when user click generate piot, it<br>generate piots<br>Socyolc, Barylot and Line plot will generate on<br>perfore tabs.<br>Without selectize the all fields, no graphs will<br>duce to see<br>It takes a while to generate the plots<br>It user wants to produce different combination<br>sarch criteria, then i's needsd to re-select the<br>ameters and it will produce new graphs                                                                                                    |
| Home     Data Formatting     Data Extraction     Let Data Vaulization     Statistical Analysis           | Select Dataset Create Final Dataset Box plot Select Parameters Select animal group * Select Time Point * Select ROIs * Select DTI metrics *                                                                                                    | Bar plot Line plot                                                                                        | B<br>struction<br>User needs to select the search criteria<br>Any number and combination can be selected<br>After selection, when user click generate pilot, it<br>generate pilots<br>generate pilots<br>generate the selection of the pilot selection of the<br>block of the selection of the pilots<br>If users wants to produce different combination<br>nameters and it will produce user graphs<br>If users wants to produce different combination<br>market chiracit, altern if a needed to its - select the<br>markets and it will produce and present the new<br>the pilots will register the old one and it will<br>a few seconds to replace and present the new<br>the                                                                                                    |
| Home     Data Formatting     Data Extraction     Data Usualization     Statistical Analysis              | Select Dataset Create Final Dataset Box plot Select Parameters Select animal group * Select Time Point * Select ROIs * Select DTI metrics *                                                                                                    | Bar plot Line plot                                                                                        | B<br>struction<br>User needs to select the search criteria<br>Any number and combination can be selected<br>After selection, when user click generate plot, it<br>generate plots<br>generate plots<br>generate plots<br>generate and selection that all fields, no graphs will<br>duce to see.<br>It takes a while to generate the plots<br>If users will septoduce different combination<br>search criteria, then it's needed to re-select the<br>ameters and it will produce new graphs<br>New plots will replace the old one and It will<br>a few seconds to replace and present the new<br>to                                                                                                    |
| Home     Data Formatting     Data Extraction     dat Oata Visualization     Statistical Analysis         | Select Dataset Create Final Dataset Box plot Select Animal group * Select Animal group * Select ROIs * Select ROIs * Generate plot dataset Plots will be dealayed on the box olot, bar plot and like                                                | Bar plot Line plot                                                                                        | B<br>struction<br>Lister needs to select the search criteria<br>Any number and combination can be selected<br>After selection, when user click generate plot, st<br>generate plots<br>generate plots<br>generate plots<br>Boughet, Barplet and Line plot will generate on<br>perfere tabs<br>Boughet, Barplet and Line plot will generate on<br>perfere tabs<br>Boughet, Barplet and Line plot will generate on<br>perfere tabs<br>Without selectize the all fields, no graphs will<br>duce to use.<br>It takes a while to generate the plots<br>If takes a while to generate the plots<br>If takes a while to generate the plots<br>If takes a while to generate the plots<br>If takes a while to generate the other and the will<br>needs will replace the old one and It will<br>new plots will replace and present the new<br>to                                                                                                    |
| Home     Data Formatting     Data Extraction     Let Osta Visualization     Statistical Analysis         | Select Dataset Create Final Dataset Box plot Select Parameters Select animal group* Select Time Point * Select ROIs * Select DTI metrics * Cemerate plot dataset Plots will be displayed on the box plot, bar plot and like                         | Bar plot Line plot                                                                                        | B<br>struction<br>User needs to select the search criteria<br>Any number and combination can be selected<br>After salection, when user click generate plot, it<br>i generate plots<br>Booplot, Barplot and Line plot will generate on<br>perform table<br>Structure and the to generate the plots<br>If user wants to produce different combination<br>search criteria, than if is moded to it - select the<br>match and the produce selfferent combination<br>search criteria, than if is moded to it - select the<br>match and the produce selfferent combination<br>search criteria, than if is moded to it - select the<br>meters and it will produce selfferent combination<br>New plots will replace the old one and It will<br>a few seconds to replace and present the new<br>to                                                                                                    |
| Home     Data Formatting     Data Extraction     det Oata Veualization     Statistical Analysis          | Select Dataset Create Final Dataset Box plot Select Parameters Select animal group * Select Time Point * Select ROIs * Select DTI metrics * Generate plot dataset Plots will be displayed on the box plot, bar plot and list                        | Bar plot Line plot                                                                                        | B<br>struction<br>Lose needs to select the search criteria<br>Any number and combination can be selected<br>After selection, when user click generate pilot, it<br>generate pilot<br>generate pilot<br>generate pilot<br>generate the selection of the pilot selection of<br>duce to see.<br>It takes a while to generate the pilots<br>It takes a while to generate the pilot<br>if takes a while to generate the pilot<br>if takes a while to generate the pilot<br>if we yeas the pilot duce new graphs<br>where the pilot duce new graphs<br>where the pilot pilot duce new graphs<br>have pilots will replace the old one and It will<br>to few seconds to replace and present the new<br>to                                                                                                    |
| Home     Data Formatting     Data Extraction     Data Usualization     Statistical Analysis              | Select Dataset Create Final Dataset Box plot Select Parameters Select animal group * Select Time Point * Select ROIs * Select BOIs * Select DTI metrics * Cenerate plot dataset Plots will be displayed on the box plot, bar plot and light Dataset | Bar plot Line plot                                                                                        | B struction Uncertainty and and a statest the search criteria they number and combination can be selected they needed to a select the search criteria they number and combination can be selected they needed to a selected to the selected they needed to a selected to the selected they needed to a selected to a selected to the selected to a selected to a |
| Home     Data Formatting     Data Extraction     Data Extraction     Statistical Analysis                | Select Dataset Create Final Dataset Box plot Select Parameters Select animal group * Select Time Point * Select ROIs * Select ROIs * Generate plot dataset Plots will be displayed on the box plot, bar plot and lis Dataset X                      | Bar plot Line plot                                                                                        | B<br>struction<br>Ware and combination can be selected<br>After undercision, when user click generate plots<br>generate plots<br>generate plots<br>generate plots<br>approxed plots and Line plot will generate on<br>generate plots<br>before table.<br>When uselective the all fields, no graphs will<br>duce to any.<br>When uselective the all fields, no graphs will<br>be served to the operate the plots<br>the user wants to produce different combination<br>search criteria, then if is medded to re- select the<br>search criteria, then if is medded to re- select the<br>search criteria, then if is medded to re- select the<br>search criteria, then if is medded to re- select the<br>search criteria, then if is medded to re- select the<br>search criteria, then if is medded to re- select the<br>search criteria was and in well<br>generate and it will produce new graphs.                                                                                                    |

Figure 2.6: "Data Visualization" tab set of the DTI interactive tool. A) "Select Data Source" subtab set, B) "Plot Dataset Creation" subtab set.

After completing the data wrangling (Figure 2.7 A), that dataset was used to generate plots. R packages, *ggplot2 and egg*, were used to produce box, bar, and line plots. Box plot was used to check for the outliers in the data, and bar plot and line plot were to observe the changes in DTI metrics at different time points for different groups

and ROI's. Plots were displayed in respective subtab set. "Box plot", "Bar plot" and "Line plot" had "Download" button to download the plots in jpeg image format.

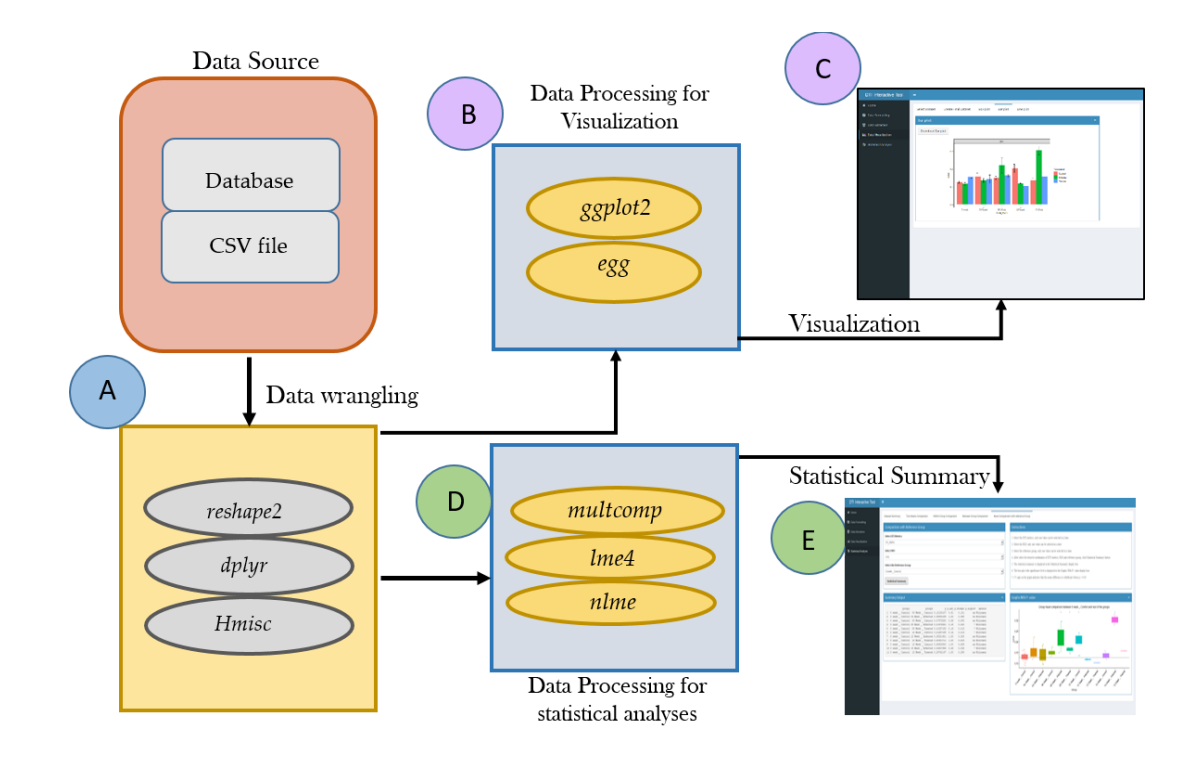

Figure 2.7: Architecture of Data visualization and statistical summary. A) Dataset preparation for visualization and statistical analysis, B) Data processing for visualization, C) Output of visualization, D) Data processing for statistical analyses, E) Output of statistical summary.

#### 2.2.4. Statistical Analysis Tab Set

The last tab set of the interactive tool was "**Statistical Analysis**". The "**Statistical Analysis**" tab set had "Dataset Summary", "Two-means comparison", "Within-group comparison", "Between Group Comparison", and "Mean Comparison with Reference Group" as five subtab sets (Figure 2.8). "Dataset Summary" described the dataset by providing the number of samples at each time point, number of ROIs, DTI metrics and their names. The subtab set "Two-means comparison" compared the mean of DTI values

of an ROI between different animal groups and time points. The flow chart for selecting the suitable statistical method for two mean comparisons is presented in Figure 2.9.

| DTI Interactive Tool   | <b>A B</b>                           | С                       | D                               | E                                             |
|------------------------|--------------------------------------|-------------------------|---------------------------------|-----------------------------------------------|
| 🖀 Home                 | Dataset Summary Two Means Comparison | Within Group Comparison | Between Group Comparisons       | Mean Comparision with Reference Group         |
| 🖉 Data Formatting      | Commune Charlinian                   |                         | Instructions                    |                                               |
| 🛢 Data Extraction      | Summary Statistics                   |                         | instructions                    |                                               |
| Lul Data Visualization |                                      |                         | Click on Dataset Summary button | n to generate dataset information, including: |
| Statistical Analysis   | Dataset Summary                      |                         | - Number of ROI                 | uno pointo or uno datasor                     |
|                        |                                      |                         | - Name of the ROIs              |                                               |
|                        |                                      |                         | - Number of the DTI Metrics     |                                               |
|                        |                                      |                         | - Name of the DTI Metrics       |                                               |
|                        |                                      |                         |                                 |                                               |
|                        | Summary Statistics Output            |                         |                                 |                                               |
|                        |                                      |                         |                                 |                                               |
|                        |                                      |                         |                                 |                                               |
|                        |                                      |                         |                                 |                                               |
|                        |                                      |                         |                                 |                                               |
|                        |                                      |                         |                                 |                                               |
|                        |                                      |                         |                                 |                                               |
|                        |                                      |                         |                                 |                                               |
|                        |                                      |                         |                                 |                                               |
|                        |                                      |                         |                                 |                                               |
|                        |                                      |                         |                                 |                                               |
|                        |                                      |                         |                                 |                                               |
|                        |                                      |                         |                                 |                                               |
|                        |                                      |                         |                                 |                                               |
|                        |                                      |                         |                                 |                                               |
|                        |                                      |                         |                                 |                                               |

Figure 2.8: "Statistical Analysis" tab set. A) Dataset Summary subtab set, B) Two means comparison subtab set, C) Within group comparison subtab set, D) Between the group comparisons subtab set, E) Mean comparison with reference group subtab set.

The first step was to determine between parametric and non-parametric tests for statistical analysis. For this, the sample size at each time point was considered. If this number was greater than 20, a parametric test was performed, otherwise, a non-parametric test was performed *(Corder & Foreman, 2009).* For the parametric test, two-sample t-test and for the non-parametric test, Wilcoxon rank sum test with continuity correction was applied. Before performing the final statistical analysis, it was required to check if paired or non-paired comparison needed to perform between the two groups. If

the statistical analysis was between the same animal group at different time points, and both time points had the same number of observation then paired group analysis was performed else considered both groups as non-paired. "Within-group comparison" provided the comparison of the mean of the same group at all-time points. A repeated measure of ANOVA was selected for performing the within-group comparison. "Between-Group Comparisons" provided mean differences among the groups in each time points. Each group was considered as an independent variable in this analysis. A p-value of 0.05 was used to determine if the mean change was significant or not. In "Mean Comparison with Reference Group", DTI metrics of all groups were compared with a user selected reference group. In "Between-Group Comparisons", DTI metrics was compared among the groups in each time point. For between the group comparisons and mean comparison with the reference group, Wilcoxon signed rank test was performed to generate the statistical summary.

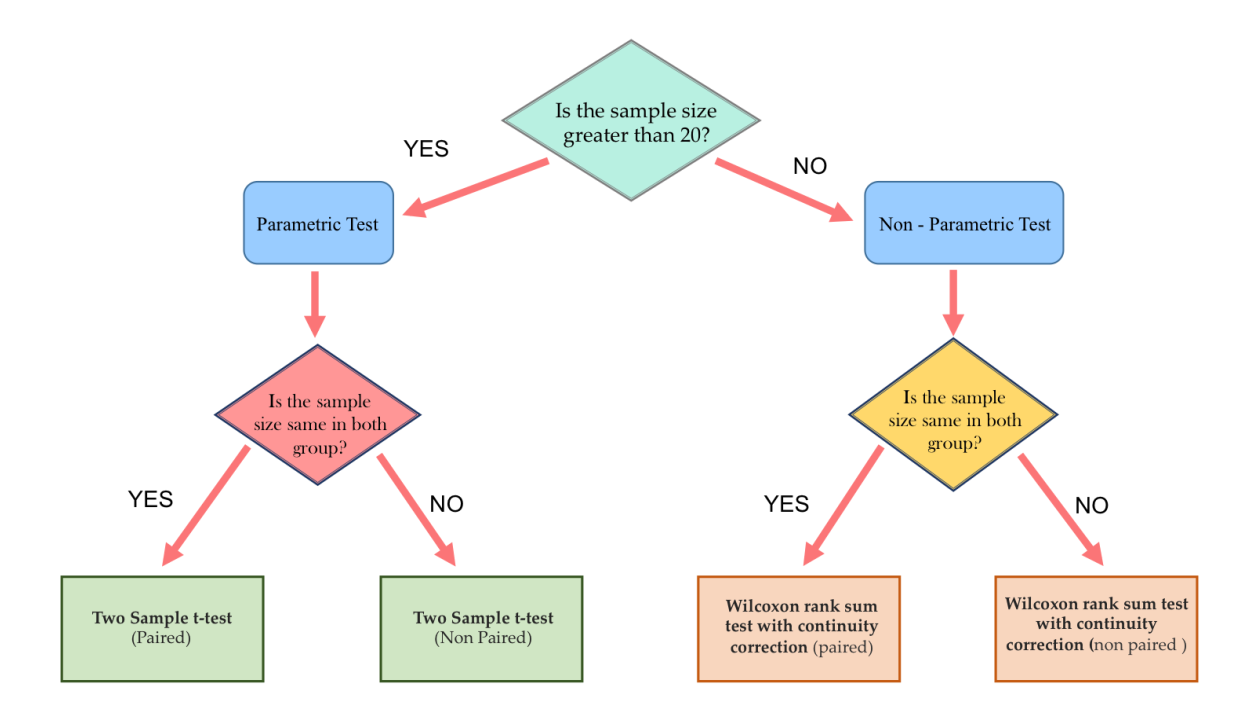

Figure 2.9: Decision tree for choosing the appropriate statistical analysis method.

As shown in Figure 2.7, the dataset prepared to visualize the graphs and plots and to perform the statistical analysis (Figure 2.7 A) was used. The R packages, *multicomp, lme4, and nlme* were used to generate the statistical summary report. Every subtab set had a summary output box to present the results.

#### 2.2.5 Quality Assurance of the DTI Interactive Tool

Quality assurance is an integrated part of software development. To ensure the performance of the developed DTI interactive tool, the quality assurance testing was performed. The method of testing was manual and the functional testing methods were followed. For this purpose, test cases based on the functionality of the four tab sets of DTI interactive tool were written as shown in Table 2.4.

| SI No | Summary                                                            | Prerequisite                                                     | Test Case                                                                                                    | Expected results                                                     |
|-------|--------------------------------------------------------------------|------------------------------------------------------------------|----------------------------------------------------------------------------------------------------|----------------------------------------------------------------------|
| 1     | User can generate a<br>csv formatted file by<br>merging the animal | 1. Computer should be<br>connected to the<br>internet connection | 1. User clicks on the "open in<br>browser" on the upper left corner of<br>the tool.                                                                                 | 1. Tool opens in browser.                                            |
|       | uploaded text file                                                 | 2. R program should be running from R- Studio                    | 2. User needs to fill the mandatory<br>fields in the "Data Formatting" tab<br>set which includes "Animal ID<br>"Treatment", "Time_Point", "upload<br>the text file" | 2. The "Update Table" button is enabled                              |
|       |                                                                    |                                                                  | 3. User clicks on the "Update Table" button                                                                                                    | 3. The merged dataset is displayed on the<br>"Data Presentation" box |
|       |                                                                    |                                                                  | 4. User clicks on the "Download" button                                                                                                    | 4. A download window opens up.                                       |
|       |                                                                    |                                                                  | 5. User saves the file in the desired folder                                                                                                    | 5. The file is saved in the user provided location                   |

| 2 | User can extract and          | 1. Computer should be                                                                                                    | 1. User clicks on the "open in                                                                                      | 1. Tool opens in browser.                                                                                                    |
|---|-------------------------------|----------------------------------------------------------------------------------------------------|----------------------------------------------------------------------------------------------------|----------------------------------------------------------------------------------------------------|
|   | download data from            | connected to the                                                                                                    | browser" on the upper left corner of                                                                                |                                                                                                    |
|   | the database by               | internet connection                                                                                                    | the tool.                                                                                                    |                                                                                                    |
|   | using the interactive<br>tool | <ul><li>2. R program should be running from R- Studio</li><li>3. A connection</li><li>between the database</li><li>and the tool should be</li><li>established</li></ul> | <ul> <li>2. User clicks on "Data Extraction"<br/>tab set</li> <li>3. User clicks on the "Extract" button</li> </ul> | <ul> <li>2. Data extraction window is open which has<br/>two box, one for default extraction and<br/>another for selective extraction</li> <li>3. A dataset with all animal information in DTI<br/>table from the database is extracted and<br/>displayed on "Dataset" display box and in the<br/>"Selective Extraction", the unique value of<br/>the animal names are available for selection<br/>in the "Animal Name" field.</li> </ul> |
|   |                               |                                                                                                    | 4. User clicks on the "Download" button                                                                             | 4. A download window opens up.                                                                                                    |
|   |                               |                                                                                                    | 5. User saves the file in the desired folder                                                                        | 5. The file is saved in the user provided location                                                                                                    |

|   |                         |                                               | <ul><li>6. User selects the animal names</li><li>from "Animal Name" field in</li><li>"Selective Extraction" and clicks the</li><li>"Extract Dataset"</li></ul> | 6. A dataset is generated with the provided<br>animal names' information and replaced the<br>dataset from default extraction. |
|---|-------------------------|-----------------------------------------------|----------------------------------------------------------------------------------------------------|----------------------------------------------------------------------------------------------------|
|   |                         |                                               | 7. User clicks on the "Download" button                                                                                                    | 7. A download window opens up.                                                                                                |
|   |                         |                                               | 8. User saves the file in the desired                                                                                                    | 8. The file is saved in the user provided                                                                                     |
|   |                         |                                               | folder                                                                                                    | location                                                                                                    |
| 3 | User can generate       | 1. Computer should be                         | 1. User clicks on the "open in                                                                                                    | 1. Tool opens in browser.                                                                                                    |
|   | box plot, bar plot,     | connected to the                              | browser" on the upper left corner of                                                                                                    |                                                                                                    |
|   | line plot and able to   | internet connection                           | the tool.                                                                                                    |                                                                                                    |
|   | download those<br>plots | 2. R program should be running from R- Studio | 2. User clicks on "Data Visualization"<br>tab set                                                                                                    | 2. Data visualization window opens which has five subtab sets. They are "Dataset                                              |
|   |                         | 3. A connection between the database          |                                                                                                    | Selection", "Plot Data Creation", "Box Plot",<br>"Bar Plot", and "Line Plot".                                                 |

|  | and the tool should be | 3. User needs to select the data       | 3. "Prepare Dataset" button becomes enable    |
|--|------------------------|----------------------------------------|-----------------------------------------------|
|  | established            | source. If the data source is external |                                               |
|  | 4. Steps involved in   | then it's needed to load a CSV         |                                               |
|  | data extraction should | formatted file, which has the same     |                                               |
|  | be completed           | column structure as the output of      |                                               |
|  |                        | "Selective Extraction". If the source  |                                               |
|  |                        | is "DB Based" then it's automatically  |                                               |
|  |                        | used the result of "Selective          |                                               |
|  |                        | Extraction".                           |                                               |
|  |                        |                                        |                                               |
|  |                        | 4. User clicks on the "Prepare         | 4. Dataset appears on the "Dataset" display   |
|  |                        | Dataset" button                        | box and selection fields values on "Plot Data |
|  |                        |                                        | Creation" become available for selection      |
|  |                        |                                        |                                               |
|  |                        | 5. User click on "Plot Data Creation"  | 5. "Plot Data Creation" subtab set opens      |
|  |                        | 6. User needs to fill the mandatory    | 6. The "Generate Plot Dataset" button         |
|  |                        | fields "Select Animal Names"           | becomes active for next step                  |
|  |                        |                                        |                                               |

| r |                      |                       |                                       |                                                 |
|---|----------------------|-----------------------|---------------------------------------|-------------------------------------------------|
|   |                      |                       | "Select Animal Group", "Select ROI",  |                                                 |
|   |                      |                       | and "Select DTI Metrics"              |                                                 |
|   |                      |                       |                                       |                                                 |
|   |                      |                       |                                       |                                                 |
|   |                      |                       | 7. User clicks on the "Generate Plot  | 7. A dataset is generated based on the          |
|   |                      |                       | Dataset" button                       | selection, and box plot, bar plot and line plot |
|   |                      |                       |                                       | are generated                                   |
|   |                      |                       |                                       | are generated                                   |
|   |                      |                       | 8 User goes to the "Boy Plot" subteb  | 8. Box plot is displayed based on the input of  |
|   |                      |                       | 6. User goes to the Box Flot Sublab   | o. Box plot is displayed based of the input of  |
|   |                      |                       | set                                   | the user on "Plot Data Creation" step.          |
|   |                      |                       |                                       |                                                 |
|   |                      |                       | 9. User goes to the "Bar Plot" subtab | 9. Bar plot is displayed based on the input of  |
|   |                      |                       | set                                   | the user on "Plot Data Creation" step           |
|   |                      |                       |                                       |                                                 |
|   |                      |                       | 10. User goes to the "Line Plot"      | 10. "Line plot is displayed based on the input  |
|   |                      |                       |                                       |                                                 |
|   |                      |                       | subtab set                            | of the user on "Plot Data Creation" step.       |
|   |                      |                       |                                       |                                                 |
| 4 | User can produce     | 1. Computer should be | 1. User clicks on the "open in        | 1. Tool opens in browser.                       |
|   | and download the     | connected to the      | browser" on the upper left corner of  |                                                 |
|   | statistical summary  | internet connection   | the tool                              |                                                 |
|   | Statistical Summary, |                       |                                       |                                                 |
|   |                      |                       |                                       |                                                 |

| which includes      | 2. R program should be   | 2. User clicks on "Statistical         | 2. "Statistical Analysis" window opens up |
|---------------------|--------------------------|----------------------------------------|-------------------------------------------|
| dataset summary,    | running from R- Studio   | Analysis" tab set                      | which has three subtab set. They are      |
| two mean            | 3. Steps involve in      |                                        | "Dataset Summary", "Two Mean              |
| comparison, within  | "Data set Creation" on   |                                        | Comparison", "Within Group Comparison",   |
| group comparison of | "Data Visualization" tab |                                        | "Between Group Comparisons", and "Mean    |
| mean, mean          | set should be            |                                        | Comparison with Reference Group".         |
| comparison between  | completed                |                                        |                                           |
| the group, and mean |                          | 3. User clicks on "Dataset Statistical | 3. Dataset summary generates and presents |
| comparison with a   |                          | Summary"                               | in "Dataset Summary" display box and      |
| reference group     |                          |                                        | selection fields values on "Two mean      |
|                     |                          |                                        | Comparison" and "within Group Comparison" |
|                     |                          |                                        | become available for selection            |
|                     |                          | 4. User clicks on "Download            | 4. A text formatted summary generates.    |
|                     |                          | Summary"                               |                                           |
|                     |                          | 5. User clicks on the "Two Mean        | 5. "Two Mean Comparison" subtab set opens |
|                     |                          | Comparison" subtab set.                |                                           |
|                     |                          |                                        |                                           |

|  | <ul> <li>6. User selects the values for all</li> <li>selection fields from available</li> <li>options and clicks on "Generate</li> <li>Statistical Summary" button in "Two</li> <li>Mean Comparison" subtab set</li> </ul> | 6. The summary shows on "Summary<br>Output" display box |
|--|----------------------------------------------------------------------------------------------------|---------------------------------------------------------|
|  | 7. User clicks on "Download<br>Summary"                                                                                                    | 7. A text formatted summary generates.                  |
|  | 8. User clicks on the "Within Group<br>Comparison" subtab set.                                                                                                    | 8. "Within Group Comparison" subtab set opens           |
|  | 9. User selects the values for all<br>selection fields from available<br>options and clicks on "Generate<br>Statistical Summary" button in<br>"Within Group Comparison" subtab<br>set                                      | 9. The summary shows on "Summary<br>Output" display box |

|  | 10. User clicks on "Download<br>Summary"                                                                                                    | 10. A text formatted summary generates.                          |
|--|----------------------------------------------------------------------------------------------------|------------------------------------------------------------------|
|  | 11. User clicks on the "Between Group Comparison" subtab set.                                                                                                    | 11. "Between Group Comparison" subtab set opens                  |
|  | 12. User selects the values for all<br>selection fields from available<br>options and clicks on "Generate<br>Statistical Summary" button in<br>"Between Group Comparison"<br>subtab set | 12. The summary shows on "Summary<br>Output" display box         |
|  | 13. User clicks on "Download<br>Summary"                                                                                                    | 13. A text formatted summary generates.                          |
|  | 14. User clicks on the "Mean<br>Comparison with Reference Group"<br>subtab set.                                                                                                    | 14. " Mean Comparison with Reference<br>Group " subtab set opens |

|  | 15. User selects the values for all | 15. The summary shows on "Summary       |
|--|-------------------------------------|-----------------------------------------|
|  | selection fields from available     | Output" display box                     |
|  | options and clicks on "Generate     |                                         |
|  | Statistical Summary" button in the  |                                         |
|  | "Mean Comparison with Reference     |                                         |
|  | Group" subtab set                   |                                         |
|  |                                     |                                         |
|  | 16. User clicks on "Download        | 16. A text formatted summary generates. |
|  | Summary"                            |                                         |
|  |                                     |                                         |

Table 2.4. Test cases used to test the accuracy and robustness of the interactive tool.

### 2.3. Test Dataset Creation

The functionalities of the interactive tool were tested by performing exploratory analysis by using a test dataset consisted of DTI data acquired on 15 mice in traumatic brain injury (TBI) study. Those mice were grouped into "**Group A**" (n = 5), "**Group B**" (n = 6), and "**Group C**" (n = 4).

#### 2.3.1. Experimental Study Design

Data were acquired longitudinally at five time points (Pre-scan/0 week, after TBI at 4 weeks, 8 weeks, 12 weeks and 15 weeks) for "**Group A**", "**Group B**", and "**Group C**". "0 week" considered as pre-scan (or baseline scan) for all three groups. After acquiring the data at "0 week", TBI was created in "**Group B**" and "**Group C**". "**Group B**" was started getting treatment drug after 4 week's scan. The data acquisition was continued for "**Group A**", "**Group B**" and "**Group B**" and "**Group C**" at 8 weeks, 12 weeks and 15 weeks from the baseline scan. Due to the disease progression, a few mice died during the study. Three DTI metrics; ADC, RA, and FA were measured. These measurements were obtained from 12 regions of the brain (Frontal Cortex, Corpus Collosum, Corpus Collosum2, Cerebral Cortex, Cerebral Cortex (M2), Whisker Barrels, CA1 (Hippocampal subfield) , CA3 (Hippocampal subfield), Dentate Gyrus, Substantia Nigra, Medulla, Cerebellum, Hippocampus). The dataset consisted of 32 columns and 1924 rows. In figure 2.10, the timeline of this study is shown.

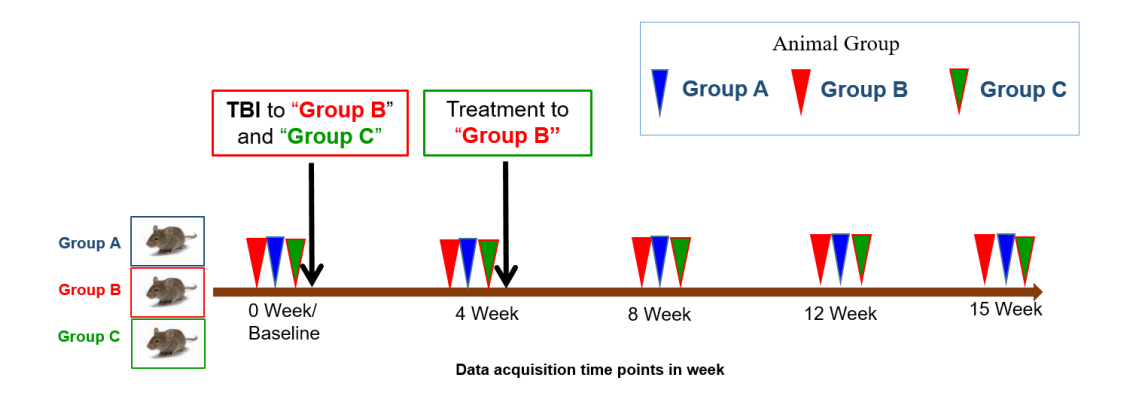

Figure 2.10: Timings for data acquisition. After 0 week's scan, TBI was created in "Group B" and "Group C" and after 4 week's scan, "Group B" started getting treatment drug.

Description of the DTI data analyses was discussed below.

#### 2.3.2. DTI Data Processing

A DTI processing custom computer program written in IDL was used to preprocessed and quantify the diffusion-tensor data. Preprocessing involved checking and removing the corrupted dataset. In order to perform quantitative analysis, maps of the tensor diffusivities  $(\lambda_1, \lambda_2, \text{ and } \lambda_3)$ , ADC and FA (Figure 2.11 A) were generated. The output of the DTI metrics analyses was a text-formatted file (Figure 2.11 B). Then, those results were rearranged for preparing excel- formatted file to carry out the statistical analyses and produce the results in graphs.

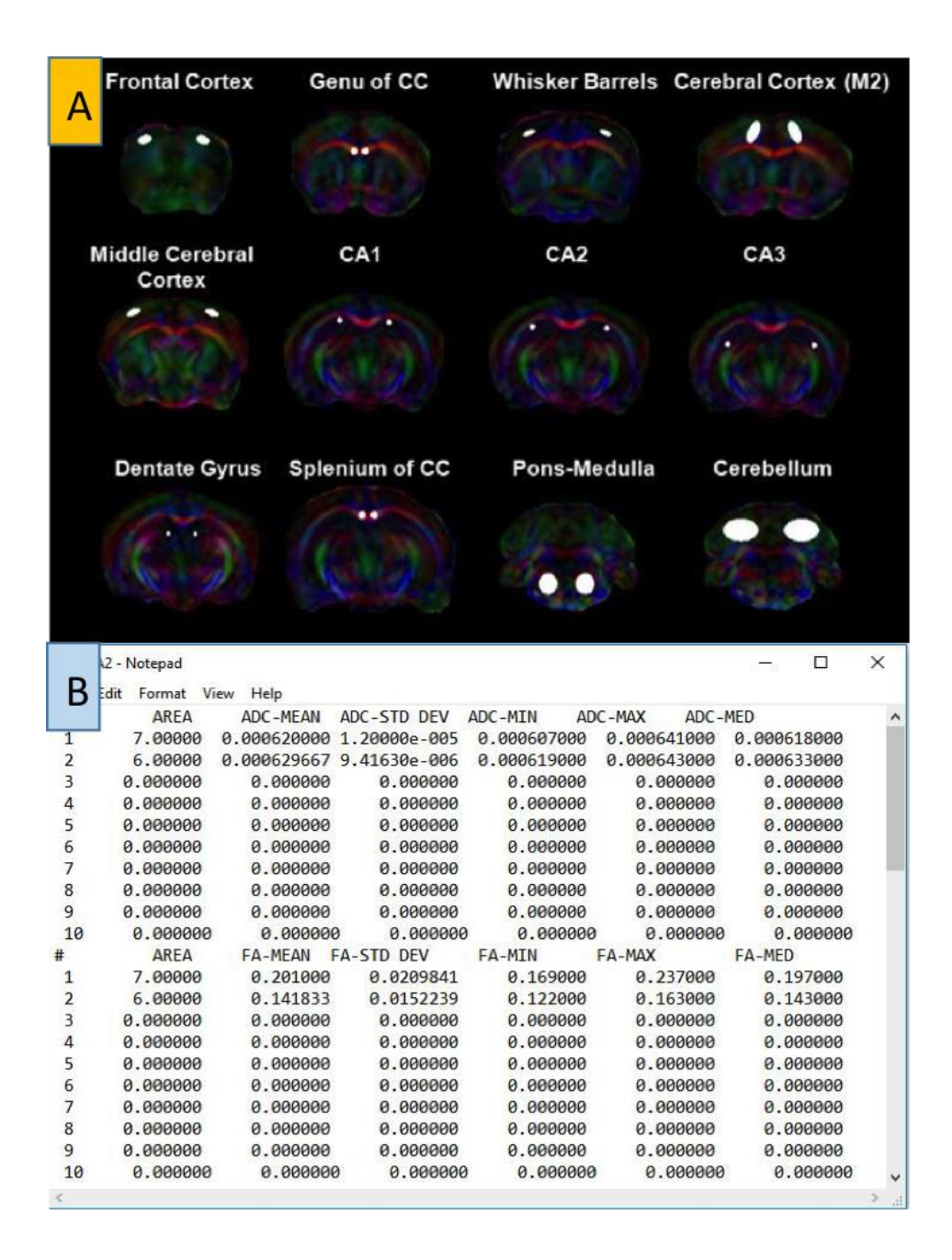

Figure 2.11: DTI data analyses output. A) DTI image after processing (Boska et al., 2014), B) Text-formatted data processing output for one ROI.

In this chapter, different steps involved in the development of the biological entityrelationship database and the DTI interactive analytical tool were described. The accuracy and the robustness of the tool is discussed in the next chapter.

# **CHAPTER 3: RESULTS**

Software Quality Assurance or simply software testing is an essential part of Software Development Cycle that verifies the accuracy and robustness of the developed software in various test case scenarios. In this chapter, a step-by-step assessment of the functionalities of the developed interactive DTI tool is demonstrated using the DTI test dataset. The description of this test data is presented in section "2.3. Test Data Creation" of Chapter 2. The tool is tested following the test cases mentioned in subsection "2.2.5. Quality Assurance of the DTI Interactive Tool" of Chapter 2. Each case of the test-case scenario is evaluated and the results are documented. To verify the correctness of the present DTI analytical tool, the produced results are compared with results from the Statistical Analysis Software (SAS) using the same test dataset with similar use cases.

The first case of testing is to verify the functionality of the "Data Formatting" tab set. The expected result of this step is to convert the text-formatted DTI result of individual ROIs into a database compatible CSV file for data storing purpose. The CSV file should have the DTI values of ROIs' and relevant information about the animal and data acquisition. Figure 3.1 shows the output of the merged information provided by the user to DTI text file. "HIV\_HC\_301" animal was used for creating the dataset. Information related to the animal and the text file of the ROI was also incorporated. To add another "ROI" data of the same animal, a new "ROI" text file was uploaded. The interactive tool read the title of that file and combined the new rows with existing rows of the same animal data. Every time a new ROI was added, the updated dataset was displayed on the "Data Presentation" display box.

#### DTI Interactive Tool ≡

|                        |                                                                                                    |       |                   |           |           |             |             |                |              |                      |             |                  |             |             | (         |
|------------------------|----------------------------------------------------------------------------------------------------|-------|-------------------|-----------|-----------|-------------|-------------|----------------|--------------|----------------------|-------------|------------------|-------------|-------------|-----------|
| 🖀 Home                 | Animal Information                                                                                                    | Data  | Presentatior      | 1         |           |             |             |                |              |                      |             |                  |             |             | -         |
| 🖉 Data Formatting      | Animal ID *                                                                                                    | Show  | 10 🔻 entries      |           |           |             |             |                |              |                      |             |                  | Search:     |             |           |
| Data Extraction        | HIV_HC_301                                                                                                    |       | Animal_ID 🛊       | Scan_ID 🕴 | Tech_ID 🕴 | Age_weeks 🛊 | Treatment 🕴 | Date 🔷         | Time_Point 🛊 | ROI                  | ADC_MEAN 🕴  | ADC_STD \$       | ADC_MIN 🔅   | ADC_MAX     | ADC_MI    |
| 📶 Data Visualization   | Scan ID                                                                                                    | 1     | HIV_HC_301        | .xy1      | 2         | 16          | Control     | 2018-          | 04 week      | CA2_L                | 0.000620000 | 1.20000e-        | 0.000607000 | 0.000641000 | 0.000618( |
| 🕲 Statistical Analysis | xy1                                                                                                    |       |                   |           |           |             |             | 10-17          |              |                      |             | 005              |             |             |           |
|                        | Tech Id                                                                                                    | 2     | HIV_HC_301        | .xy1      | 2         | 16          | Control     | 2018-<br>10-17 | 04 week      | CA2_R                | 0.000629667 | 9.41630e-<br>006 | 0.000619000 | 0.000643000 | 0.000633( |
|                        | 2                                                                                                    | 3     | HIV HC 301        | .xy1      | 2         | 16          | Control     | 2018-          | 04 week      | CA3 L                | 0.000636000 | 9.94987e-        | 0.000624000 | 0.000654000 | 0.000634( |
|                        | Age weeks                                                                                                    |       |                   |           |           |             |             | 10-17          |              |                      |             | 006              |             |             |           |
|                        | 16                                                                                                    | 4     | HIV_HC_301        | .xy1      | 2         | 16          | Control     | 2018-<br>10-17 | 04 week      | CA3_R                | 0.000679833 | 3.79653e-<br>005 | 0.000641000 | 0.000736000 | 0.000681( |
|                        | Treatment * Control                                                                                                    | 5     | HIV_HC_301        | .xy1      | 2         | 16          | Control     | 2018-<br>10-17 | 04 week      | CEREBRAL<br>CORTEX_L | 0.000662970 | 2.27782e-<br>005 | 0.000599000 | 0.000710000 | 0.0006690 |
|                        | Scan Date                                                                                                    | 6     | HIV_HC_301        | .xy1      | 2         | 16          | Control     | 2018-          | 04 week      | CEREBRAL             | 0.000659324 | 3.27013e-        | 0.000605000 | 0.000744000 | 0.000650( |
|                        | 2018-10-17                                                                                                    | -     |                   |           |           |             |             | 10-17          |              | CORTEX_R             |             | 005              |             |             |           |
|                        | TimePoint *                                                                                                    | Showi | ng 1 to 6 of 6 en | tries     |           |             |             |                |              |                      |             |                  |             | Previous 1  | Next      |
|                        | 04 week                                                                                                    |       |                   |           |           |             |             |                |              |                      |             |                  |             |             |           |
|                        | Upload the text file *                                                                                                    |       |                   |           |           |             |             |                |              |                      |             |                  |             |             |           |
|                        | Browse No file selected                                                                                                    |       |                   |           |           |             |             |                |              |                      |             |                  |             |             |           |
|                        | Update Table                                                                                                    |       |                   |           |           |             |             |                |              |                      |             |                  |             |             |           |
|                        | Click for download the data (.csv)<br>To downaload the data, user needs to open the dashboad in<br>browser which can be found on the left- upper side of the<br>display |       |                   |           |           |             |             |                |              |                      |             |                  |             |             |           |

Figure 3.1: Output of the "Data Formatting" tab set. The tab set merged the "HIV\_HC\_301" animal information and the loaded text file for different ROI ("CA2", "CA3", "Cerebral Cortex") by the user and displayed on "Data Presentation" box.

To extract the data set from the newly-built database, "**Data Extraction**" tab set was developed. "Data Extraction" collects and displays the data in two modes. "Default Extraction" option contains all rows and selective columns from the DTI table in the database whereas "Selective Extraction" option provides the animal name-based dataset which can be used in "Data Visualization" tab set.

Figures 3.2, and 3.3 demonstrate the data extraction procedure by the interactive tool. In Figure 3.2, it shows all rows retrieved from the DTI table with "Animal\_id", "Treatment", "Time\_Point", "ROI", "FA\_MEAN", "ADC\_MEAN", and "RA\_MEAN" columns. After the extraction, animal names are available for selective extraction. As an example of selective extraction, when an animal name "HIV\_HC\_302" is selected from the list, then the relevant data rows are shown in the display box (Figure 3.3).

| DTI Interactive Tool    |                                      |                               |                         |                                        |                                                                    |                                                              |                          |
|-------------------------|--------------------------------------|-------------------------------|-------------------------|----------------------------------------|--------------------------------------------------------------------|--------------------------------------------------------------|--------------------------|
| 🖀 Home                  | Data Extraction                      |                               | Dataset Creation        |                                        | Instruction                                                        |                                                              |                          |
| Data Formatting         | Default extraction creates a dataset | with all animals' information | Creates a dataset of se | elected animals, and their information | 1 Deafault extraction give                                         | s every data in DTI table of database                        |                          |
| 🛢 Data Extraction       |                                      |                               |                         |                                        | 2. Selective extraction give                                       | ves the data of user provided animal n                       | name. This dataset is    |
| Lul Data Visualization  | Extract                              |                               | Animal Name             |                                        | <br>3. To extract the animal se                                    | on<br>lective data, user needs to complete the o             | dafault extraction first |
| 10 Statistical Analysis | Click to extract the data            |                               |                         |                                        | which will enable the animal name selection box in selective extra |                                                              |                          |
| Statistical Allalysis   | 2 Download                           |                               | HIV_HC_302              |                                        | 4. To downaload the data,<br>found on the left- upper sid          | , user needs to open the dashboad in br<br>de of the display | owser which can be       |
|                         | Click for download the data (.csv)   |                               | HIV_HC_303              |                                        |                                                                    |                                                              |                          |
|                         |                                      |                               | KI_I_02                 |                                        |                                                                    |                                                              |                          |
|                         |                                      |                               | 📥 Download              |                                        |                                                                    |                                                              |                          |
|                         |                                      |                               | Click for download the  | e data (.csv)                          | 10                                                                 |                                                              |                          |
|                         | Dataset                              |                               |                         |                                        |                                                                    | Search:                                                      |                          |
|                         | Animal_id                            | Treatment                     | Time_Point              | ROI                                    | \$<br>FA_MEAN 👙                                                    | ADC_MEAN 🔶                                                   | RA_MEAN 🔷                |
|                         | 1 HIV_HC_302                         | Control                       | 0                       | CA1                                    | 0.1545                                                             | 0.00061                                                      |                          |
|                         | 2 HIV_HC_302                         | Control                       | 0                       | CA2                                    | 0.15325                                                            | 0.00065175                                                   |                          |
|                         | 3 HIV_HC_302                         | Control                       | 0                       | CA3                                    | 0.18875                                                            | 0.000627                                                     |                          |
|                         | 4 HIV_HC_302                         | Control                       | 0                       | Dentate Gyrus                          | 0.204                                                              | 0.0006145                                                    |                          |
|                         | 5 HIV_HC_302                         | Control                       | 0                       | Frontal Cortex                         | 0.194019                                                           | 0.0007345065                                                 |                          |
|                         | 6 HIV_HC_302                         | Control                       | 0                       | Genu of CC                             | 0.3686905                                                          | 0.000798119                                                  |                          |
|                         | 7 HIV_HC_302                         | Control                       | 0                       | M2                                     | 0.367939                                                           | 0.000548313                                                  |                          |
|                         | 8 HIV_HC_302                         | Control                       | 0                       | Middle Cerebral Cortex                 | 0.1834755                                                          | 0.000571386                                                  |                          |
|                         | 9 HIV_HC_302                         | Control                       | 0                       | Splenium of CC                         | 0.707125                                                           | 0.000798                                                     |                          |
|                         | 10 HIV_HC_302                        | Control                       | 0                       | Whisker Barrels                        | 0.21325                                                            | 0.00055365                                                   |                          |
|                         | Showing 1 to 10 of 37 entries        |                               |                         |                                        |                                                                    | Previous 1 2                                                 | 3 4 Next >               |

Figure 3.2: Output of "Default Extraction". This selection also enabled the animal name input box with available animal names for selection.

| Data                                                                                         | Extraction                                                                                                    |                                                                                                    |    | Dataset Creation                                                                                                    |          | Instruction                                                                                                    |                                                                                                    |                           |
|----------------------------------------------------------------------------------------------|----------------------------------------------------------------------------------------------------|----------------------------------------------------------------------------------------------------|----|----------------------------------------------------------------------------------------------------|----------|----------------------------------------------------------------------------------------------------|----------------------------------------------------------------------------------------------------|---------------------------|
| Default                                                                                      | extraction creates a dataset w                                                                                                    | ith all animals' information                                                                                                    |    | Creates a dataset of selected animals, and their info                                                                                                    | ormation | 1. Deafault extraction give                                                                                                    | s every data in DTI table of databa                                                                                                    | 104                       |
| Dendari                                                                                      |                                                                                                    |                                                                                                    |    |                                                                                                    |          | 2. Selective extraction give                                                                                                    | ves the data of user provided an                                                                                                    | nimal name. This dat      |
| Extra                                                                                        | ct                                                                                                    |                                                                                                    |    | Animal Name                                                                                                    |          | required for data visualizat                                                                                                    | ion<br>Jective data user needs to complet                                                                                                    | te the default extraction |
| Click to                                                                                     | extract the data                                                                                                    |                                                                                                    |    | HIV_HC_302                                                                                                    |          | which will enable the animal se                                                                                                    | al name selection box in selective e                                                                                                    | extraction                |
| <b>±</b> D0                                                                                  | * Download                                                                                                    |                                                                                                    |    |                                                                                                    |          | <ol> <li>To downaload the data<br/>found on the left- upper si</li> </ol>                                                                                                    | , user needs to open the dashboa<br>de of the display                                                                                                    | d in browser which        |
| Click fo                                                                                     | r download the data (.csv)                                                                                                    |                                                                                                    |    | Create Dataset                                                                                                    |          |                                                                                                    |                                                                                                    |                           |
|                                                                                              |                                                                                                    |                                                                                                    |    | Click to create dataset                                                                                                    |          |                                                                                                    |                                                                                                    |                           |
|                                                                                              |                                                                                                    |                                                                                                    |    | 📩 Download                                                                                                    |          |                                                                                                    |                                                                                                    |                           |
|                                                                                              |                                                                                                    |                                                                                                    |    | Click for download the data (.csv)                                                                                                    |          |                                                                                                    |                                                                                                    |                           |
| Datas                                                                                        | et                                                                                                    |                                                                                                    |    |                                                                                                    |          |                                                                                                    |                                                                                                    |                           |
| Datas                                                                                        | et<br>10 🔻 entries                                                                                                    |                                                                                                    |    |                                                                                                    |          |                                                                                                    | Search:                                                                                                    | <u></u>                   |
| Datas                                                                                        | et<br>10 • entries<br>Animal_id                                                                                                    | Treatment                                                                                                    | ¢  | Time_Point 🌲 ROI                                                                                                    | ¢.       | FA_MEAN \$                                                                                                    | Search:<br>ADC_MEAN \$                                                                                                    | RA_N                      |
| Datas<br>Show                                                                                | et<br>10 • entries<br>AnimaLid<br>HIV_HC_302                                                                                                    | Treatment Control                                                                                                    | ¢  | Time_Point  ROI 0 CA1                                                                                                    | \$:      | FA_MEAN 0.1545                                                                                                    | Search:<br>ADC_MEAN ()<br>0.00061                                                                                                    | RA_1                      |
| Datas<br>Show                                                                                | et<br>10 • entries<br>Animal_id<br>HIV_HC_302<br>HIV_HC_302                                                                                                    | Treatment     Control                                                                                                    | ¢  | Time_Point  ROI 0 CA1 0 CA2                                                                                                    | ¢        | FA_MEAN ♦<br>0.1545<br>0.15325                                                                                                    | Search:<br>ADC_MEAN 0<br>0.00061<br>0.00065175                                                                                                    | RAN                       |
| Datas<br>Show<br>1<br>2<br>3                                                                 | et  10  entries  Animal_id  HIV_HC_302  HIV_HC_302  HIV_HC_302                                                                                                    | Treatment Control Control Control                                                                                                    | ¢  | Time_Point         ROI           0         CA1           0         CA2           0         CA3                                                                                                    | ¢        | FA_MEAN 0<br>0.1545<br>0.15325<br>0.18875                                                                                                    | Search:<br>ADC_MEAN (*)<br>0.00061<br>0.00065175<br>0.000627                                                                                                    | RA_N                      |
| Datas<br>Show<br>1<br>2<br>3<br>4                                                            | et  10  Animal_id  HIV_HC_302  HIV_HC_302  HIV_HC_302  HIV_HC_302                                                                                                    | Treatment Control Control Control Control Control Control Control                                                                                                    | 0  | Time_Point © ROI<br>0 CA1<br>0 CA2<br>0 CA3<br>0 Dentate Gyrus                                                                                                    | ¢.       | FA_MEAN 0<br>0.1545<br>0.15325<br>0.18875<br>0.204                                                                                                    | Search:<br>ADC_MEAN (*)<br>0.00061<br>0.00065175<br>0.000627<br>0.0006145                                                                                                    | RA                        |
| Datas<br>Show<br>1<br>2<br>3<br>4<br>5                                                       | AnimaLid           HIV_HC_302           HIV_HC_302           HIV_HC_302           HIV_HC_302           HIV_HC_302           HIV_HC_302           HIV_HC_302                | Treatment Control Control Con | 0  | Time_Point     ROI       0     CA1       0     CA2       0     CA3       0     Dentate Gyrus       0     Frontal Cortex                                                                                      | ¢        | FA_MEAN 0<br>0.1545<br>0.15325<br>0.18875<br>0.204<br>0.194019                                                                                                    | Search:<br>ADC_MEAN ()<br>0.00061<br>0.00065175<br>0.0006527<br>0.0006145<br>0.0007345085                                                                                                    | RAN                       |
| Datas           Show           1           2           3           4           5           6 | et<br>10 ▼ entries<br>Animal_id<br>HIV_HC_302<br>HIV_HC_302<br>HIV_HC_302<br>HIV_HC_302<br>HIV_HC_302                                                                      | Treatment Control Control Con | ¢  | Time_Point     ROI       0     CA1       0     CA2       0     CA3       0     Dentate Gyrus       0     Frontal Cortex       0     Genu of CC                                                               | ¢        | FA_MEAN                                                                                                    | Search:<br>ADC_MEAN ()<br>0.00061<br>0.00065175<br>0.00065175<br>0.00065145<br>0.0007345065<br>0.0007345065                                                                                                    | RA_N                      |
| Datas<br>Show                                                                                | et<br>10 ▼ entries<br>AnimaLid<br>HIV_HC_302<br>HIV_HC_302<br>HIV_HC_302<br>HIV_HC_302<br>HIV_HC_302<br>HIV_HC_302                                                         | Treatment Control Control Con | \$ | Time_Point  ROI CA1 CA2 CA3 CA3 CA3 CA3 CA3 CA3 CA3 CA3 CA3 CA3                                                                                                    | ¢        | FA_MEAN ()<br>0.1545<br>0.15325<br>0.18875<br>0.204<br>0.194019<br>0.3686905<br>0.367939                                                                                                    | Search:<br>ADC_MEAN ()<br>0.00065175<br>0.00065175<br>0.0006145<br>0.0007945065<br>0.000798119<br>0.000548313                                                                                                    | RA_M                      |
| Datas<br>Show<br>1<br>2<br>3<br>4<br>5<br>6<br>7<br>8                                        | et  10 ▼ entries  Animal_id  HIV_HC_302  HIV_HC_302  HIV_HC_302  HIV_HC_302  HIV_HC_302  HIV_HC_302  HIV_HC_302  HIV_HC_302  HIV_HC_302  HIV_HC_302  HIV_HC_302            | Treatment Control Control Con | ¢  | Time_Point     ROI       0     CA1       0     CA2       0     CA3       0     Dentate Gyrus       0     Frontal Cortex       0     Genu of CC       0     M2       0     Middle Cerebral Cortex             | \$       | FA_MEAN                                                                                                    | Search:           ADC_MEAN           0.00061           0.0006175           0.0006175           0.0006145           0.0007345065           0.000798119           0.000543313           0.000573386                          | RA_M                      |
| Datas<br>Show<br>1<br>2<br>3<br>4<br>5<br>6<br>7<br>7<br>8<br>9                              | et  10 ▼ entries  AnimaLid  HIV_HC_302  HIV_HC_302  HIV_HC_302  HIV_HC_302  HIV_HC_302  HIV_HC_302  HIV_HC_302  HIV_HC_302  HIV_HC_302  HIV_HC_302  HIV_HC_302  HIV_HC_302 | Treatment Control Control Con | ÷  | Time_Point     ROI       0     CA1       0     CA2       0     CA3       0     Dentate Gyrus       0     Frontal Cortex       0     Genu of CC       0     Middle Cerebral Cortex       0     Splenium of CC | \$       | FA_MEAN         Image: Constraint of the second second | Search:           ADC_MEAN           0.00061           0.0006175           0.000627           0.0007345065           0.0007345065           0.000798119           0.000548313           0.000573866           0.0007345085 | RAM                       |

Figure 3.3: Output of "Selective Extraction" where the animal name "HIV\_HC\_302" is selected.

"Data Visualization" presents box plot, bar plot, and line plot interactively. The user can change any data selection and generate the plots without having to do tedious manual processing. The DTI tool reads the data loaded by the user and prepares the dataset for visual presentation. By using "Data Visualization" tab set, the user can generate plots to qualitatively assess any changes in DTI values over different time points as bar plot and line plot with SEM.

Figure 3.4 shows a dataset in display box which is loaded by the user. That enabled the dynamic selection fields for the user to create plot dataset (figure 3.4 B). In this example, the comparison of FA mean value between "Group A", "Group B", and "Group C" at "0 week", "04 week", "08 week", "12 week", "15 week" time points for "CA1", and "Cerebellum" regions of the brain is shown. The plots (Figure 3.5) are for visualizing the changes of FA value over those time points.

| DTI Interactive Tool                                                                                                    | =                                                                                                    |        |
|----------------------------------------------------------------------------------------------------|----------------------------------------------------------------------------------------------------|--------|
| 者 Home                                                                                                    |                                                                                                    |        |
| Data Formatting                                                                                                    | Select Dataset Create Final Dataset Box plot Bar plot Line plot                                                                                                    |        |
| Data Extraction                                                                                                    | Select Dataset - Instruction -                                                                                                    |        |
|                                                                                                    | 1. User needs to select the data source                                                                                                    |        |
| Left Data Visualization                                                                                                    | External O DB based     2. For external source, a .csv formatted file needs     to upload                                                                                                    |        |
| Statistical Analysis                                                                                                    | Browse MyDataThesis.csv 3. For db based data source, It requires to                                                                                                    |        |
|                                                                                                    | Upload complete first which will be the data for further analysis                                                                                                    |        |
|                                                                                                    | 4. After the preparing data set, user needs to go<br>Prepare the Dataset 'Generate plot' tab for visualization                                                                                                    |        |
|                                                                                                    |                                                                                                    |        |
|                                                                                                    |                                                                                                    |        |
|                                                                                                    | Dataset                                                                                                    | -      |
|                                                                                                    | Show 20 • entries Search:                                                                                                    |        |
|                                                                                                    | Animal_id 🚽 Treatment 🕴 Time_Point 🔅 ROI 🔅 FA_MEAN 🔅 ADC_MEAN 🔅 RA_MEA                                                                                                    | N ¢    |
|                                                                                                    | 169 Animal_234 Group A 0 Week CA1 0.118875 0.000872614 0.000286                                                                                                    | 655    |
|                                                                                                    | 170 Animal_234 Group A 0 Week Cerebellum 0.3269265 0.000832952 0.000273                                                                                                    | 626    |
|                                                                                                    | 171 Animal_234 Group A 0 Week Cerebral_Cortex 0.1924785 0.00087593 0.000287                                                                                                    | 744    |
|                                                                                                    | 172 Animal_234 Group A 0 Week Cerebral_Cortex(M2) 0.197757 0.001009918 0.00033                                                                                                    | 176    |
|                                                                                                    | 173 Animal_234 Group A 0 Week Corpus_Collosum 0.7943335 0.000807292 0.000265                                                                                                    | 197    |
|                                                                                                    | 174 Animal_234 Group A 0 Week Corpus_Collosum2 0.6245 0.000731133 0.000240                                                                                                    | 178    |
|                                                                                                    | 175 Animal_234 Group A 0 Week Dentate_Gyrus 0.1642085 0.001078098 0.000354                                                                                                    | 157    |
|                                                                                                    | 176 Animal_234 Group A 0 Week Frontal_Cortex 0.214617 0.001019016 0.000334                                                                                                    | 748    |
|                                                                                                    | 177 Animal_234 Group A 0 Week Hippocampus 0.132003 0.000948745 0.000311                                                                                                    | 564    |
|                                                                                                    | 1/8 Animat_234 Group A Uweek Pons_Medulia 0.21/5145 0.000880858 0.000291                                                                                                    | 534    |
| DTI Interactive Tool                                                                                                    | •                                                                                                    |        |
|                                                                                                    |                                                                                                    |        |
| 😭 Home                                                                                                    | Select Dataset Create Final Dataset Box plot Bar plot Line plot                                                                                                    |        |
| <ul> <li>Home</li> <li>Data Formatting</li> </ul>                                                                                 | Select Dataset Create Final Dataset Box plot Bar plot Line plot Bar plot Line plot Bar plot Line plot                                                                                                    |        |
| Home     Data Formatting     Data Extraction                                                                                      | Select Dataset Create Final Dataset Box plot Bar plot Line plot<br>Select Parameters Instruction                                                                                                    |        |
| Home     Data Formatting     Data Extraction                                                                                      | Select Dataset     Create Final Dataset     Box plot     Bar plot     Line plot       Select Parameters     Instruction       Select animal group *     1. User needs to select the search criteria       2. Any number and combination can be selected                                                                                                    |        |
| Home Data Formatting Data Extraction Lut Data Visualization Statistical Analysis                                                  | Select Dataset       Create Final Dataset       Box plot       Bar plot       Line plot       Bar         Select Parameters       Instruction       I. User needs to select the search criteria       2. Any number and combination can be selected         Group A Group B Group C       3. After selection, when user click generate plot,                                                                                                    |        |
| Home  Data Formatting  Data Extraction  Lat. Data Visualization  Statistical Analysis                                             | Select Dataset       Create Final Dataset       Box plot       Bar plot       Line plot       Bar         Select Parameters       Instruction <ul> <li>User needs to select the search criteria</li> <li>Any number and combination can be selected</li> <li>After selection, when user click generate plot, it vill generate plot, et vill generate plot, et vill generate plot,</li> </ul> <ul> <li>Boxplot A Brolot and Line plot will generate on</li> <li>Boxplot Applot and Line plot will generate on</li> </ul> <ul> <li>Boxplot Applot Ap</li></ul> |        |
| Home  Data Formatting  Data Extraction  Lat Data Visualization  Statistical Analysis                                              | Select Dataset       Create Final Dataset       Box plot       Bar plot       Line plot       Bar         Select Parameters       Instruction         Select animal group*       1. User needs to select the search criteria         Group A Group B Group C       .       .         Select Time Point*       .       .         ØWeek, 04 Week, 08 Week, 12 Week, 15 Week       .       .                                                                                                    |        |
| Home Data Formatting Data Extraction Lat Data Visualization Statistical Analysis                                                  | Select Dataset       Create Final Dataset       Box plot       Bar plot       Line plot       Bar         Select Parameters       Instruction         Select animal group*       1. User needs to select the search criteria         Group A Group B Group C       3. After selection, when user click generate plot, it will generate plots         Select Time Point*       0. Week 08 Week 12 Week 15 Week         Select ROIs*       5. Without selectize the all fields, no graphs will produce to see                                                                                                    |        |
| Home  Data Formatting  Data Extraction  Lat Data Visualization  Statistical Analysis                                              | Select Dataset       Create Final Dataset       Box plot       Bar plot       Line plot       Bar         Select Parameters       Instruction <ul> <li>User needs to select the search criteria</li> <li>Any number and combination can be selected</li> <li>After selection, when user click generate plot, it will generate plots</li> <li>Betect ROIs*</li> <li>CAL Cerebellum</li> </ul> <ul> <li>User wants to produce different combination</li> <li>User wants to produce different combination</li> </ul> <ul> <li>Betect ROIs*</li> <li>CAL Cerebellum</li> </ul> <ul> <li>User wants to produce different combination</li> </ul> <ul> <li>It takes a while to generate the plots</li> <li>It fuer wants to produce different combination</li> </ul> <ul> <li>It user wants to produce different combination</li> </ul> <ul> <li>It user wants to produce different combination</li> </ul> <ul> <li>It user wants to produce different combination</li> </ul> <ul> <li>It user wants to produce different combination</li> </ul> <ul> <li>It user wants to produce different combination</li> </ul> <ul> <li>It user wants to produce different combination</li> <li>It user wants to produce different combination</li> </ul> <ul> <li>It user wants to produce different combination</li> </ul>                                                                                                    |        |
| Home  Data Formatting  Data Extraction  Lat Data Visualization  Statistical Analysis                                              | Select Dataset       Create Final Dataset       Box plot       Bar plot       Line plot       Bar         Select Parameters       Instruction       I. User needs to select the search criteria         Group A Group B Group C       Any number and combination can be selected         Select Time Point*       Oweek 04 Week 08 Week 12 Week 15 Week         Select ROIs*       Select ROIs*         CA1 Cerebellum       Select DTI metrics *                                                                                                    |        |
| Home  Data Formatting  Data Extraction  Lat. Data Visualization  S Statistical Analysis                                           | Select Dataset       Create Final Dataset       Box plot       Bar plot       Line plot       B         Select Parameters       Instruction       I. User needs to select the search criteria         Select Animal group *                                                                                                    |        |
| Home  Data Formatting  Data Extraction  Lat Data Visualization  Statistical Analysis                                              | Select Dataset       Create Final Dataset       Box plot       Bar plot       Line plot       B         Select Parameters       Instruction         Select Animal group*       Instruction       I. User needs to select the search criteria         Group A Group B Group C       Instruction       I. User needs to select the search criteria         Select Time Point*       Oweek 04 Week 08 Week 12 Week 15 Week       I. User needs to select the search criteria         Select ROIs*       Instruction       Instruction         CAL Cerebellum       In takes a while to generate the plots         Select DTI metrics*       In user wants to produce different combination of search criteria, then if a needdo to re-select the parameters and it will produce new graphs         Solve DDI metrics       Solve DW will replace the od new largelyst         FA_MEAN       It before seconds to replace and present the new                                                                                                    |        |
| Home  Data Formatting  Data Extraction  Lat Data Visualization  S Statistical Analysis                                            | Select Dataset       Create Final Dataset       Box plot       Bar plot       Line plot       B         Select Parameters       Instruction       I. User needs to select the search criteria         Group A Group B Group C       And restore select the search criteria       And restore select the search criteria         Select Time Point *       0 Week 04 Week 08 Week 12 Week 15 Week       I. User needs to select the search criteria       And restore plot will generate plot         Select ROIs *       CAL Cerebellum       I. User wasts to produce different combination or select the plot       I. User wasts to produce different combination or preserve that fill will generate the plots         Select DTI metrics *       FA_MEAN       It lakes a while to generate the old on and it will plots         Generate plot dataset       Select dataset       Select the plot dataset                                                                                                    |        |
| Home  Data Formatting  Data Extraction  Lat Data Visualization  Statistical Analysis                                              | Select Dataset       Create Final Dataset       Box plot       Bar plot       Line plot         Select Parameters         Select animal group* <ul> <li>Group A Group B Group C</li> <li>Select Time Point*</li> <li>Week 04 Week 08 Week 12 Week 15 Week</li> <li>Select ROIs*</li> <li>CAL Cerebellum</li> <li>Select DTI metrics*</li> <li>FA_MEAN</li> <li>Generate plot dataset</li> <li>Plots will be displayed on the box plot, bar plot and line plot tab panel</li> </ul> <ul> <li>In plot</li> <li>Distruction</li> <li>Select Will be displayed on the box plot, bar plot and line plot tab panel</li> </ul> <ul> <li>In plot</li> <li>In plot</li> <li>Interview</li> <li>Interview</li></ul>                                                                                                    |        |
| Home  Data Formatting  Data Extraction  Attraction  Cata Visualization  S Statistical Analysis                                    | Select Dataset       Create Final Dataset       Box plot       Bar plot       Line plot         Select Parameters         Select animal group*         Group A Group B Group C         Select Time Point*         ØWeek 04 Week 08 Week 12 Week 15 Week         Select ROIs*         CA1 Cerebellum         Select DTI metrics*         FA_MEAN         Generate plot dataset         Plots will be displayed on the box plot, bar plot and line plot tab panel                                                                                                    |        |
| Home  Data Formatting  Data Extraction  Lat Data Visualization  S Statistical Analysis                                            | Select Dataset       Create Final Dataset       Box plot       Bar plot       Line plot         Select Parameters         Group A       Group B       Group C       -       -       -       -       -       -       -       -       -       -       -       -       -       -       -       -       -       -       -       -       -       -       -       -       -       -       -       -       -       -       -       -       -       -       -       -       -       -       -       -       -       -       -       -       -       -       -       -       -       -       -       -       -       -       -       -       -       -       -       -       -       -       -       -       -       -       -       -       -       -       -       -       -       -       -       -       -       -       -       -       -       -       -       -       -       -       -       -       -       -       -       -       -       -       -       -       -       -       -       -       -       -       -<                                                                                                    |        |
| Home  Data Formatting  Data Extraction  Lat Data Visualization  S Statistical Analysis                                            | Select Dataset       Create Final Dataset       Box plot       Bar plot       Line plot         Select Parameters         Select animal group*         Group A Group B Group C         Select Time Point*         Week 04 Week 08 Week 12 Week 15 Week         Select ROIs*         CAL Cerebellum         Select DTI metrics*         Fa_MEAN         Flots will be displayed on the box plot, bar plot and line plot tab panel                                                                                                    |        |
| Home  Data Formatting  Data Extraction  Lat Data Visualization  S Statistical Analysis                                            | Select Dataset       Create Final Dataset       Box plot       Bar plot       Line plot         Select Parameters         Select animal group*         Group A Group B Group C         Select Time Point*         Oweek 04 Week 08 Week 12 Week 15 Week         Select ROIs*         CAL Cerebellum         Select DTI metrics*         FA_MEAN         Otherwards plot dataset         Plots will be dtsplayed on the box plot, bar plot and line plot tab panel                                                                                                    | -      |
| <ul> <li>Home</li> <li>Data Formatting</li> <li>Data Extraction</li> <li>Data Extraction</li> <li>Statistical Analysis</li> </ul> | Select Dataset       Create Final Dataset       Box plot       Bar plot       Line plot       B         Select Parameters       Select animal group*       Image: Create Select Time Point*       Image: Create Select Time Point*                                                                                                    |        |
| <ul> <li>Home</li> <li>Data Formatting</li> <li>Data Extraction</li> <li>Data Extraction</li> <li>Statistical Analysis</li> </ul> | Select Dataset       Create Final Dataset       Box plot       Bar plot       Line plot       B         Select Parameters       Select Parameters       Instruction       Instruction                                                                                                    | 115994 |
| <ul> <li>Home</li> <li>Data Formatting</li> <li>Data Extraction</li> <li>Data Extraction</li> <li>Statistical Analysis</li> </ul> | Select Dataset       Create Final Dataset       Box plot       Bar plot       Line plot       B         Select Parameters       Instruction       Instruction <t< th=""><th>015994</th></t<>                                                                                                    | 015994 |

Figure 3.4: "Data Visualization" tab set of the interactive tool. A) Read and display the dataset provided by the user, B) "Create Plot Dataset" subtab set for generating a dataset for displaying, all fields are dynamic. The field's value changes by changing the dataset.

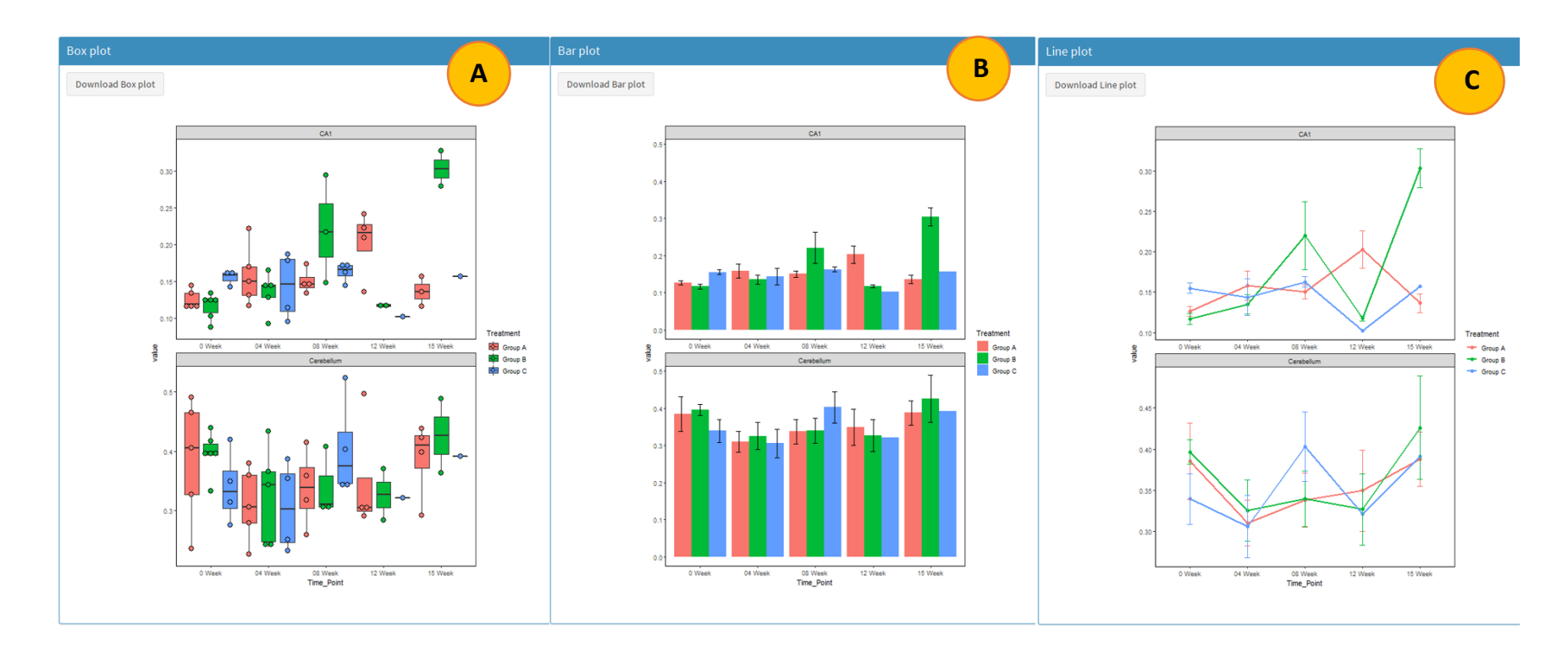

Figure 3.5: Plots generated by "Data Visualization" tab set. A, B, and C represented the "Box plot", "Bar plot", and "Line plot" of "Group A", "Group B", and "Group C" at "0 Week", "04 Week", "08 Week", "12 Week", "15 Week" for CA1 and Cerebellum brain region of the brain.
The last tab set of this interactive tool is "**Statistical Analysis**". The functionalities include providing dataset summary, and comparing mean between two groups, within the group, between the groups at a specific time point, and all groups with reference to a group. The result from this tab set is a summary of the statistical analysis. In this tab set, the analysis is performed based on the dataset loaded or selected by the user in "Data Visualization" tab set.

Figure 3.6 displays the summary of the dataset. The dataset had a total of 15 animals, and the table represented the number of animals group-wise at different time points. From the summary table, it is found that three DTI metrics were measured from 12 ROIs of the brain. The number and the names are same as the test dataset that is discussed in chapter 2.

| DTI Interactive Tool |                                                                                                    |
|----------------------|----------------------------------------------------------------------------------------------------|
| 🖀 Home               | Dataset Summary Two Means Comparison Within Group Comparison Between Group Comparisons Mean Comparision with Reference Group                                                                                                    |
| Data Formatting      | Summary Statistics Instructions                                                                                                    |
| Data Extraction      | Dataset Summary         Click on Dataset Summary button to generate dataset information, including:           - Number of samples in different time points of the dataset         - Number of ROI                                                                                                    |
|                      | - Name of the KOIs - Number of the DTI Metrics - Name of the DTI Metrics                                                                                                    |
|                      | Summary<br>Potes_Summary(1)]<br>O Week 09 Week 12 Week 12 Week 15 Week<br>Group A 5 5 5 4 4<br>Group C 4 4 4 1 1<br>PTOIenIROI<br>(1) "12"<br>POTE<br>POTE |

Figure 3.6: Summary of statistical analysis of the dataset including sample size over different time points as group wise with ROI and DTI metrics details.

In Figure 3.7, the summary of two-mean comparison is illustrated. The two-mean comparison of mean FA value for CA1 region of the brain did not show any significant difference between "Group A" and "Group B" at 0 week time point, which was expected because at that time point both groups had the same physiological condition. The P-value from SAS also presented the same result as DTI tool (Figure 3.8).

| 🖶 Home                                                                        | Dataset Summany Two Means Comparison Within Group Comparison Between Group Comparisons Mean Comparision with Reference Group                                                                                                    |
|-------------------------------------------------------------------------------|----------------------------------------------------------------------------------------------------|
| Data Formatting                                                               | Two Groups Comparison Instructions                                                                                                    |
| Data Extraction          Latt Oata Visualization         Statistical Analysis | The sample size in both groups are > 20         \VES Image: NO         Select DTI Matrix         Select DTI Matrix         Select DTI Matrix         Select DTI Matrix         Select DTI Matrix         Select DTI Matrix         Select DTI Matrix         Select DTI Matrix         Select DTI Matrix         Select DTI Matrix         Select Treatment Group 1         Select Treatment Group         Select Timepoint         Group A         Select Timepoint         Group B         Select Timepoint         Group B         If the comparison is between same treatment group, are the sample size same for the both groups?         YES ON O         YES ON O         Group B         O Week         If the comparison is between same treatment group, are the sample size same for the both groups?         YES ON O         Was Not the Same Group         Generate Statistical Summary |
|                                                                               | Summary Output<br>Wilcoxon user sum that continuity correction<br>data: where by Group P-value = 0.6481<br>alternative hypothesis: true location shift is not equal to 0<br>95 percent confidence interval:<br>-0.0125115 0.0312884<br>sample estimate<br>difference in location<br>0.00542519                                                                                                    |

Figure 3.7: Mean comparison output summary from "Statistical Analysis" tab set that shows the result of the comparison of FA between "Group A" and "Group B" at the time point "0 week" for "CA1" region of the brain.

| Wilcoxon Scores (Rank Sums) for Variable FA_MEAN<br>Classified by Variable Treatment |            |                  |                      |                     |               |  |  |  |  |  |  |
|--------------------------------------------------------------------------------------|------------|------------------|----------------------|---------------------|---------------|--|--|--|--|--|--|
| Treatment                                                                            | N          | Sum of<br>Scores | Expected<br>Under H0 | Std Dev<br>Under H0 | Mean<br>Score |  |  |  |  |  |  |
| Group B                                                                              | 6          | 33.0             | 36.0                 | 5.477226            | 5.50          |  |  |  |  |  |  |
| Group A                                                                              | 5          | 33.0             | 30.0                 | 5.477226            | 6.60          |  |  |  |  |  |  |
| Wilcoxon Two-Sample Test                                                             |            |                  |                      |                     |               |  |  |  |  |  |  |
|                                                                                      | Statistic  |                  |                      | 33.0000             |               |  |  |  |  |  |  |
|                                                                                      |            |                  |                      |                     |               |  |  |  |  |  |  |
| Norm                                                                                 | al Approxi | mation           |                      |                     |               |  |  |  |  |  |  |
|                                                                                      | Z          |                  |                      | 0.4564              |               |  |  |  |  |  |  |
| On                                                                                   | e-Sided Pr | > Z              |                      | 0.3240              |               |  |  |  |  |  |  |
| Tw                                                                                   | o-Sided Pr | >  Z             |                      | 0.6481              |               |  |  |  |  |  |  |
|                                                                                      |            |                  |                      |                     |               |  |  |  |  |  |  |
| t A                                                                                  | Approximat | tion             |                      |                     |               |  |  |  |  |  |  |
| On                                                                                   | e-Sided Pr | > Z              |                      | 0.3289              |               |  |  |  |  |  |  |
| Tw                                                                                   | o-Sided Pr | >  Z             |                      | 0.6578              |               |  |  |  |  |  |  |

Figure 3.8: Mean comparison summary from SAS between FA of "Group A" and "Group B" at "0 Week" for "CA1", where the P-value is 0.6481.

Z includes a continuity correction of 0.5.

In Figure 3.9, the within "Group B" mean FA value changes over the time for CA1 of the brain region is presented. The result indicates significant differences between "0 week and 08 week", "0 week and 15 week", "04 week and 08 week", "0 week and 15 week", "08 week and 12 week", and "12 week" and 15 week", where the Pr (|z|) value is below 0.05. The analysis from SAS confirmed these results (Figure 3.10).

| 🖀 Home                                              | Dataset Summary Two Means Comparison Within Group Comparison Between Group Comparisons Mean Comparision with Reference Group                                                                                                    |
|-----------------------------------------------------|----------------------------------------------------------------------------------------------------|
| 🖉 Data Formatting                                   | Reneated Measure ANOVA                                                                                                    |
| Data Extraction           Image: Data Visualization | Select DTI Metrics         1. Select the DTI metrics, only one value can be selected at a time           FA_MEAN         2. Select the ROI, only one value can be selected at a time                                                                                                    |
| 🕲 Statistical Analysis                              | Select ROIs     3. Select the reference group, only one value can be selected at a time       CA1     .       Select Treatment group     3. Select the reference group, only one value can be selected at a time       Group B     .       Genrate Statistical Summary     .                                                                                                    |
|                                                     | - Summary Output - Simultaneous Tests for General Linear Hypotheses Multiple Comparisons of Means: Tukey Contrasts Fit: lme.formula(fixed = value - Time_Point, data = outputANOVA(), rendom = -1   Anima[-id/Time_Doint) Linear Hypotheses Estimate Std. Error # value Fr(>(1)) Of Week - 0 Neet = 0 0.0185(21 0.025494 4.138 < 0.001 *** 12 Week - 0 Neet = 0 0.005956 0.002819 0.02681 0.000 15 Neek - 0 Neet = 0 0.005956 0.002819 0.02684 4.001 15 Neek - 0 Neet = 0 0.018561 0.002818 0.456 < 0.001 *** 12 Week - 0 Neet = 0 0.005958 0.002849 4.138 < 0.001 *** 13 Neek - 0 Neet = 0 0.005958 0.002849 4.002 15 Neek - 0 Neet = 0 0.005958 0.002849 4.002 15 Neek - 0 Neet = 0 0.005858 3.002849 -0.001 *** 12 Neek - 04 Week = 0 0.005858 3.002849 -0.001 *** 13 Neek - 04 Week = 0 0.018592 0.002849 -0.001 *** 13 Neek - 04 Week = 0 0.018592 0.002849 -0.001 *** 13 Neek - 04 Week = 0 0.018592 0.002849 -0.001 *** 13 Neek - 04 Week = 0 0.018592 0.003323 -3.181 0.01244 * 13 Neek - 12 Week = 0 0.018592 0.003318 5.250 < 0.001 *** 13 Neek - 12 Week = 0 0.018592 0.003318 5.250 < 0.001 *** 14 Week - 12 Week = 0 0.018592 0.003418 5.250 < 0.001 *** 15 Neek - 12 Week = 0 0.018592 0.003418 5.250 < 0.001 *** 15 Neek - 12 Week = 0 0.018592 0.003418 5.250 < 0.001 *** 15 Neek - 12 Week = 0 0.018592 0.005418 5.250 < 0.001 *** 15 Neek - 12 Week = 0 0.018592 0.005418 5.250 < 0.001 *** 15 Neek - 12 Week = 0 0.018592 0.005418 5.250 < 0.001 *** 15 Neek - 12 Week = 0 0.018592 0.005418 5.250 < 0.001 *** 15 Neek - 12 Week = 0 0.018592 0.005418 5.250 < 0.001 *** 15 Neek - 12 Week = 0 0.018592 0.005418 5.250 < 0.001 *** 15 Neek - 12 Week = 0 0.018592 0.005418 5.250 < 0.001 *** 15 Neek - 12 Week = 0 0.018592 0.005418 5.250 < 0.001 *** 15 Neek - 12 Week = 0 0.018592 0.005418 5.250 < 0.001 *** 15 Neek - 12 Week = 0 0.018592 0.005418 5.250 < 0.001 *** 15 Neek - 12 Week = 0 0.018592 0.005418 5.250 < 0.001 *** 15 Neek - 12 Week = 0 0.018592 0.005418 5.250 < 0.001 *** 15 Neek - 0.00590 0.005418 5.250 < 0.001 *** 15 Neek - 0.00590 0.005418 5.250 < 0.005418 5.250 < 0.001 *** 1 |

Figure 3.9: Results of within the group comparison of "Group B" for the brain region "CA1" by using repeated measure ANOVA and Tukey's post-hoc test.

| Comparisons significant at the 0.05 level are indicated by ***. |                                |                           |                 |     |  |  |  |  |  |  |
|-----------------------------------------------------------------|--------------------------------|---------------------------|-----------------|-----|--|--|--|--|--|--|
| Time_Point<br>Comparison                                        | Difference<br>Between<br>Means | Simultaneou<br>Confidence | s 95%<br>Limits |     |  |  |  |  |  |  |
| 15 Week - 08 Week                                               | 0.08306                        | -0.01874                  | 0.18486         |     |  |  |  |  |  |  |
| 15 Week - 04 Week                                               | 0.16817                        | 0.07487                   | 0.26147         | *** |  |  |  |  |  |  |
| 15 Week - 12 Week                                               | 0.18593                        | 0.07441                   | 0.29744         | *** |  |  |  |  |  |  |
| 15 Week - 0 Week                                                | 0.18668                        | 0.09563                   | 0.27774         | *** |  |  |  |  |  |  |
| 08 Week - 15 Week                                               | -0.08306                       | -0.18486                  | 0.01874         |     |  |  |  |  |  |  |
| 08 Week - 04 Week                                               | 0.08510                        | 0.00366                   | 0.16655         | *** |  |  |  |  |  |  |
| 08 Week - 12 Week                                               | 0.10286                        | 0.00106                   | 0.20466         | *** |  |  |  |  |  |  |
| 08 Week - 0 Week                                                | 0.10362                        | 0.02477                   | 0.18248         | *** |  |  |  |  |  |  |
| 04 Week - 15 Week                                               | -0.16817                       | -0.26147                  | -0.07487        | *** |  |  |  |  |  |  |
| 04 Week - 08 Week                                               | -0.08510                       | -0.16655                  | -0.00366        | *** |  |  |  |  |  |  |
| 04 Week - 12 Week                                               | 0.01776                        | -0.07554                  | 0.11106         |     |  |  |  |  |  |  |
| 04 Week - 0 Week                                                | 0.01852                        | -0.04901                  | 0.08604         |     |  |  |  |  |  |  |
| 12 Week - 15 Week                                               | -0.18593                       | -0.29744                  | -0.07441        | *** |  |  |  |  |  |  |
| 12 Week - 08 Week                                               | -0.10286                       | -0.20466                  | -0.00106        | *** |  |  |  |  |  |  |
| 12 Week - 04 Week                                               | -0.01776                       | -0.11106                  | 0.07554         |     |  |  |  |  |  |  |
| 12 Week - 0 Week                                                | 0.00076                        | -0.09030                  | 0.09181         |     |  |  |  |  |  |  |
| 0 Week - 15 Week                                                | -0.18668                       | -0.27774                  | -0.09563        | *** |  |  |  |  |  |  |
| 0 Week - 08 Week                                                | -0.10362                       | -0.18248                  | -0.02477        | *** |  |  |  |  |  |  |
| 0 Week - 04 Week                                                | -0.01852                       | -0.08604                  | 0.04901         |     |  |  |  |  |  |  |
| 0 Week - 12 Week                                                | -0.00076                       | -0.09181                  | 0.09030         |     |  |  |  |  |  |  |

Figure 3.10: Statistical summary output of Tukey's post-hoc test by SAS.

Subtab set "Between Group Comparison" compares the mean difference of a DTI metrics among the groups at each time point. Figure 3.11 displays the "FA" means comparison among "Group A", "Group B", and "Group C" of "Whisker Barrels" at time points "0 Week", "04 Week", "08 Week", "12 Week", and "15 Week". The result indicates that on "04 Week", there were significant differences between "Group A and Group C" and "Group B and Group C". The analysis by using SAS for FA mean comparison at time point "04 Week" for "Group B" of "Whisker Barrels" is presented in Figure 3.12, which shows the similar results with DTI tool having exact P-values.

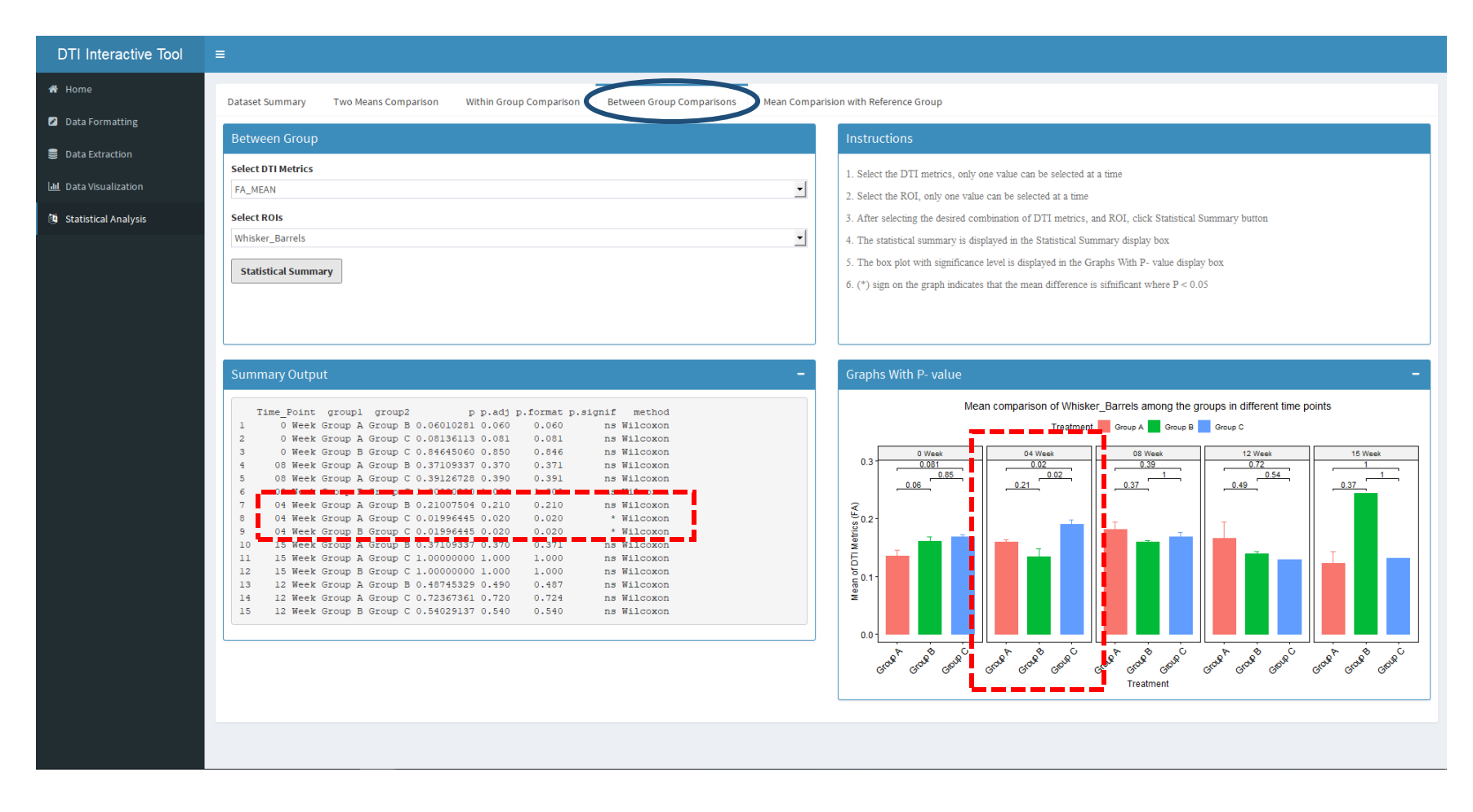

Figure 3.11: Between the group comparisons of FA mean for Whisker Barrels at multiple time points. At "04 Week", there are significant difference between "Group A and Group C", and "Group B and Group C".

| Wilcoxon Scores (Rank Sums) for Variable FA_MEAN<br>Classified by Variable Treatment |   |                  |                      | EAN                 | Wilco         | Wilcoxon Scores (Rank Sums) for Variable FA_MEAN<br>Classified by Variable Treatment |   |                  |                      | Wilcoxon Scores (Rank Sums) for Variable FA_MEAN<br>Classified by Variable Treatment |               |           |   |                  |                      |                     |               |
|--------------------------------------------------------------------------------------|---|------------------|----------------------|---------------------|---------------|--------------------------------------------------------------------------------------|---|------------------|----------------------|--------------------------------------------------------------------------------------|---------------|-----------|---|------------------|----------------------|---------------------|---------------|
| Treatment                                                                            | N | Sum of<br>Scores | Expected<br>Under H0 | Std Dev<br>Under H0 | Mean<br>Score | Treatment                                                                            | Ν | Sum of<br>Scores | Expected<br>Under H0 | Std Dev<br>Under H0                                                                  | Mean<br>Score | Treatment | N | Sum of<br>Scores | Expected<br>Under H0 | Std Dev<br>Under H0 | Mean<br>Score |
| Group B                                                                              | 5 | 21.0             | 27.50                | 4.787136            | 4.20          | Group C                                                                              | 4 | 30.0             | 20.0                 | 4.082483                                                                             | 7.50          | Group B   | 5 | 15.0             | 25.0                 | 4.082483            | 3.00          |
| Group A                                                                              | 5 | 34.0             | 27.50                | 4.787136            | 6.80          | Group A                                                                              | 5 | 15.0             | 25.0                 | 4.082483                                                                             | 3.00          | Group C   | 4 | 30.0             | 20.0                 | 4.082483            | 7.50          |

| Wilcoxon Two-S          | Sample Test        | Wilcoxon Two-S          | Sample Test        | Wilcoxon Two-S                             | Sample Test |  |
|-------------------------|--------------------|-------------------------|--------------------|--------------------------------------------|-------------|--|
| Statistic               | 21.0000            | Statistic               | 30.0000            | Statistic                                  | 30.0000     |  |
|                         |                    |                         |                    |                                            |             |  |
| Normal Approximation    |                    | Normal Approximation    |                    | Normal Approximation                       |             |  |
| Z                       | -1.2534            | Z                       | 2.3270             | Z                                          | 2.3270      |  |
| One-Sided Pr < Z        | 0.1050             | One-Sided Pr > Z        | 0.0100             | One-Sided Pr > Z                           | 0.0100      |  |
| Two-Sided Pr >  Z       | 0.2101             | Two-Sided Pr >  Z       | 0.0200             | Two-Sided Pr >  Z                          | 0.0200      |  |
|                         |                    |                         |                    |                                            |             |  |
| t Approximation         |                    | t Approximation         |                    | t Approximation                            |             |  |
| One-Sided Pr < Z        | 0.1208             | One-Sided Pr > Z        | 0.0242             | One-Sided Pr > Z                           | 0.0242      |  |
| Two-Sided Pr >  Z       | 0.2417             | Two-Sided Pr >  Z       | 0.0484             | Two-Sided $Pr >  Z $                       | 0.0484      |  |
| Z includes a continuity | correction of 0.5. | Z includes a continuity | correction of 0.5. | Z includes a continuity correction of 0.5. |             |  |

Figure 3.12: Results from SAS for FA mean comparison between groups at "04 Week" for "Whisker Barrels".

Subtab set "Mean Comparison with Reference Group" illustrates the comparison of DTI values from all groups at all-time points compared to one individual group, which considered as the reference. Figure 3.13 displays the comparison among the groups where "Group A" at "0 Week" considered as the reference group. The result described that there are significant differences among the reference group and "Group B" and "Group C" at "08 Week" time point and "Group A" at "12 Week" time point for FA mean value of "CA1. These observations matched with SAS results (Figure 3.14).

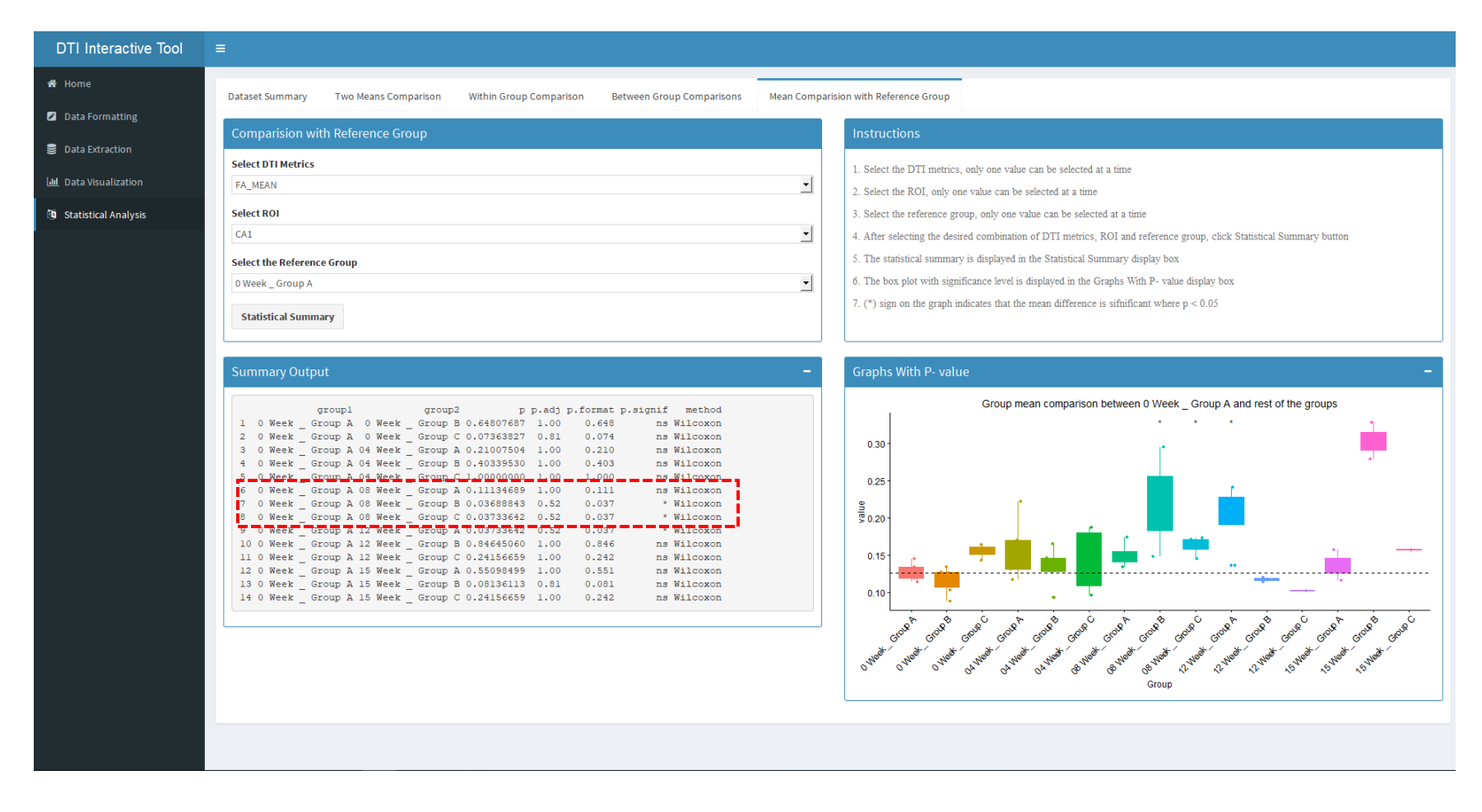

Figure 3.13: Summary output of "Mean Comparison with Reference Group" subtab set where "Group A" at "0 Week" selected as the reference group.

| Wilcoxon Scores (Rank Sums) for Variable FA_MEAN<br>Classified by Variable GA0 |   |                  |                      |                     | Wilco         | Wilcoxon Scores (Rank Sums) for Variable FA_MEAN<br>Classified by Variable GA0 |   |                  |                      | Wilcoxon Scores (Rank Sums) for Variable FA_MEAN<br>Classified by Variable GA0 |               |     |   |                  |                      |                     |               |
|--------------------------------------------------------------------------------|---|------------------|----------------------|---------------------|---------------|--------------------------------------------------------------------------------|---|------------------|----------------------|--------------------------------------------------------------------------------|---------------|-----|---|------------------|----------------------|---------------------|---------------|
| GA0                                                                            | N | Sum of<br>Scores | Expected<br>Under H0 | Std Dev<br>Under H0 | Mean<br>Score | GA0                                                                            | N | Sum of<br>Scores | Expected<br>Under H0 | Std Dev<br>Under H0                                                            | Mean<br>Score | GA0 | N | Sum of<br>Scores | Expected<br>Under H0 | Std Dev<br>Under H0 | Mean<br>Score |
| 0                                                                              | 5 | 18.0             | 25.0                 | 4.082483            | 3.600         | 0                                                                              | 5 | 15.0             | 22.50                | 3.354102                                                                       | 3.0           | 0   | 5 | 16.0             | 25.0                 | 4.082483            | 3.200         |
| 1                                                                              | 4 | 27.0             | 20.0                 | 4.082483            | 6.750         | 2                                                                              | 3 | 21.0             | 13.50                | 3.354102                                                                       | 7.0           | 3   | 4 | 29.0             | 20.0                 | 4.082483            | 7.250         |

| Wilcoxon Two-S          | Sample Test        | Wilcoxon Two-S          | Sample Test        | Wilcoxon Two-Sample Test                   |         |  |
|-------------------------|--------------------|-------------------------|--------------------|--------------------------------------------|---------|--|
| Statistic               | 27.0000            | Statistic               | 21.0000            | Statistic                                  | 29.0000 |  |
|                         |                    |                         |                    |                                            |         |  |
| Normal Approximation    |                    | Normal Approximation    |                    | Normal Approximation                       |         |  |
| Z                       | 1.5922             | Z                       | 2.0870             | Z                                          | 2.0821  |  |
| One-Sided Pr > Z        | 0.0557             | One-Sided Pr > Z        | 0.0184             | One-Sided Pr > Z                           | 0.0187  |  |
| Two-Sided Pr >  Z       | 0.1113             | Two-Sided $Pr >  Z $    | 0.0369             | Two-Sided Pr >  Z                          | 0.0373  |  |
|                         |                    |                         |                    |                                            |         |  |
| t Approximation         |                    | t Approximation         |                    | t Approximation                            |         |  |
| One-Sided Pr > Z        | 0.0750             | One-Sided Pr > Z        | 0.0377             | One-Sided Pr > Z                           | 0.0354  |  |
| Two-Sided Pr >  Z       | 0.1500             | Two-Sided Pr >  Z       | 0.0753             | Two-Sided Pr >  Z                          | 0.0709  |  |
| Z includes a continuity | correction of 0.5. | Z includes a continuity | correction of 0.5. | Z includes a continuity correction of 0.5. |         |  |

Figure 3.14: Statistical summary of the mean comparison between "Group A" at "0 Week" and "Group A", "Group B" and "Group C" at "08 Week" where GA0 value 0 denotes "0 Week\_Group A", 1 denotes "08 Week\_Group A", 2 indicates "08 Week\_Group B" and 3 is for "0 Week\_Group A".

In this chapter, the newly developed interactive analytical tool was tested for the accuracy and robustness by using simulate test dataset. Results suggested that the tool is reliable to analyze DTI-related measures in preclinical research setup.

## **CHAPTER 4: DISCUSSION**

In the twenty-first century, biology research has been transformed into a data-rich field because of the mammoth amount of data produced from different sources including human, biological substances, and cells and living organisms, using advanced and highthroughput experimental methods. These biological data are collected in broad and diverse formats and consisted of sequences, graphs, metabolomics pathways, protein structures, images, research studies and techniques, experimental output, scientific literature, etc. (Wooley & Lin, 2005). To collect, manage and access the biological data with accuracy and consistency, the concept of biological databases has evolved. Many such biological databases were developed to serve specific purposes (Brynne et al., 2013). Preclinical research utilizes the biological, biochemical, structural, functional and behavioral information to gain insights into pathobiology and treatment opportunities for human disease. For this purpose, multiple modalities are used to acquire multidimensional data. In order to interpret all the metrics from these data together, a database and interactive tools for data analytics are essential. Tools that can automatically process different formats of data, provide analytics, and bring the measures into a common coordinate system by aligning them to standard atlas will greatly help preclinical research community.

In this thesis, we presented a model of the database and interactive analytical tool for DTI data visualization and statistical analysis in a preclinical research setting. The present work was performed to achieve three objectives. The first objective was to develop a standard data storing method to replace the current manual storing procedure to extract any information efficiently. The second objective was to reduce the human-related errors while handling the data. The third one was to improve the data visualization process and decrease the data analysis time, and the reduced dependency on other software packages like SAS, SPSS, and Microsoft Office for generating analytical graphs, plots and statistical summary by automating the processing steps. Our DTI interactive tool and database showed significant improvements in data formatting and analyzing effort. Previously, it required more than an hour to format one set of animal data and three days to prepare the data for analyses and produce plots and statistical summary by following the conventional method, whilst using the present DTI analytical tool it took less than **ten minutes** to produce the same results interactively without using multiple analytical software. That greatly helps principal investigators to quickly interpret current experimental results and plan efficiently for future studies.

MR-DTI is a non-invasive and *in vivo* technique that often used to probe the microstructural integrity of brain by in vivo measuring the water diffusivity. Thus, it is also considered as a powerful tool in neurodegenerative research in small animals. To store and present the quantitative DTI data, we have designed a new entity-relational database and a user-friendly, interactive DTI analytical tool. The DTI tool formatted the text data for inserting into a relational database, retrieved the required dataset from the database without going through manual intervention, and presented the graphs, plots and statistical summary interactively which reduced the formatting and analyzing time significantly. Matched analysis results from our Tool with SAS results on a test dataset confirmed the correct implementation of the analytical tool. Microsoft SQL Server 2016 Express Edition was used as the DBMS, and an open source programming language, R, for developing the interactive DTI analytical tool. Due to the stand-alone nature of the developed DTI tool, users can also access this tool through the R server, and analyze their own data without connecting to the database.

In the present thesis work, DTI interactive tool was developed as a prototype that extracted data from the DTI table of the existing database. In future, other MR quantitative measures such as biochemical profiles from spectroscopy, T1 and T2 relaxation times that are sensitive to biological changes along with biological information such as disease information, histological data, and data related to viral load will be integrated into the interactive tool and can explore applying supervised and unsupervised machine learning techniques to predict the outcome of the experiments. Due to lack of automated tools, researchers usually perform analysis of quantitative measures only in selected ROIs and thus not fully utilizing the data acquired. However, by registering all MRI data to a common average MRI atlas (Sajja et al. 2016), it is possible to perform automatic whole brain analysis and increase the strength of the analysis. In future, we will be integrating population average MRI atlas into our Analytical Tool.

## REFERENCES

Aban, I. B., & George, B. (2015). Statistical considerations for preclinical studies. Experimental Neurology, 270, 82-87. doi:10.1016/j.expneurol.2015.02.024

Alexander, A. L., Lee, J. E., Lazar, M., & Field, A. S. (2007). Diffusion tensor imaging of the brain. Neurotherapeutics,4(3), 316-329. doi:10.1016/j.nurt.2007.05.011

Badgeley, M. A., Shameer, K., Glicksberg, B. S., Tomlinson, M. S., Levin, M. A., Mccormick, P. J., . . . Dudley, J. T. (2016). EHDViz: Clinical dashboard development using open-source technologies. BMJ Open,6(3). doi:10.1136/bmjopen-2015-010579

Basser, P. J., & Pierpaoli, C. (1996). Microstructural and Physiological Features of Tissues Elucidated by Quantitative-Diffusion-Tensor MRI. Journal of Magnetic Resonance, Series B,111(3), 209-219. doi:10.1006/jmrb.1996.0086

Basser, P., Mattiello, J., & Lebihan, D. (1994). Estimation of the Effective Self-Diffusion Tensor from the NMR Spin Echo. Journal of Magnetic Resonance, Series B,103(3), 247-254. doi:10.1006/jmrb.1994.1037

Bihan, D. L., Mangin, J., Poupon, C., Clark, C. A., Pappata, S., Molko, N., & Chabriat, H. (2001). Diffusion tensor imaging: Concepts and applications. Journal of Magnetic Resonance Imaging, 13(4), 534-546. doi:10.1002/jmri.1076

Boska, M. D., Dash, P. K., Knibbe, J., Epstein, A. A., Akhter, S. P., Fields, N., . . . Gorantla, S. (2014). Associations between brain microstructures, metabolites, and cognitive deficits during chronic HIV-1 infection of humanized mice. Molecular Neurodegeneration,9(1), 58. doi:10.1186/1750-1326-9-58

Corder, G. W., & Foreman, D. I. (2009). NONPARAMETRIC STATISTICS: AN INTRODUCTION. In Nonparametric statistics for non-statisticians: A step-by-step approach (p. 2). Hoboken, NJ: Wiley.

Coronel, C., Morris, S., & Rob, P. (2011). Chapter 2: Data Models. In Database systems: Design, implementation, and management. Australia: Course Technology Cengage Learning.

Emsell, L., Hecke, W. V., & Tournier, J. (2016). Introduction to Diffusion Tensor Imaging. Diffusion Tensor Imaging,7-19. doi:10.1007/978-1-4939-3118-7\_2

Gorantla, S., Makarov, E., Finke-Dwyer, J., Gebhart, C. L., Domm, W., Dewhurst, S., . . . Poluektova, L. Y. (2010, June 15). CD8 Cell Depletion Accelerates HIV-1 Immunopathology in Humanized Mice. Retrieved from http://www.jimmunol.org/content/184/12/7082

Heuvel, M. P., Mandl, R. C., Kahn, R. S., & Pol, H. E. (2009). Functionally linked restingstate networks reflect the underlying structural connectivity architecture of the human brain. Human Brain Mapping,30(10), 3127-3141. doi:10.1002/hbm.

Hoffer, J. A., Ramesh, V., & Topi, H. (2011). Chapter 1: The Database Environment and Development Process. In Modern database management (pp. 5-6). Upper Saddle River, NJ: Prentice Hall.

Huisman, T. (2010). Diffusion-weighted and diffusion tensor imaging of the brain, made easy. Cancer Imaging,10(1A). doi:10.1102/1470-7330.2010.9023

Kroenke, D., & Auer, D. J. (2012). Chapter 1: Introduction. In Database processing: Fundamentals, design, and implementation (p. 8). Boston: Pearson.

Lazar, M. (2010). Mapping brain anatomical connectivity using white matter tractography. NMR in Biomedicine,23(7), 821-835. doi:10.1002/nbm.1579

Martin, Greg S. "The Essential Nature of Healthcare Databases in Critical Care Medicine." Critical Care, vol. 12, no. 5, 2008, p. 176., doi:10.1186/cc6993.

Mori, S., & Zhang, J. (2006). Principles of Diffusion Tensor Imaging and Its Applications to Basic Neuroscience Research. Neuron,51(5), 527-539. doi:10.1016/j.neuron.2006.08.012

Mori, S., & Zhang, J. (2006). Principles of Diffusion Tensor Imaging and Its Applications to Basic Neuroscience Research. Neuron,51(5), 527-539. doi:10.1016/j.neuron.2006.08.012

Mukherjee, P., Berman, J., Chung, S., Hess, C., & Henry, R. (2008). Diffusion Tensor MR Imaging and Fiber Tractography: Theoretic Underpinnings. American Journal of Neuroradiology,29(4), 632-641. doi:10.3174/ajnr.a1051

O'Donnell, L. J., & Westin, C. (2011). An Introduction to Diffusion Tensor Image Analysis. Neurosurgery Clinics of North America,22(2), 185-196. doi:10.1016/j.nec.2010.12.004

Pierpaoli, C., Jezzard, P., Basser, P. J., Barnett, A., & Chiro, G. D. (1996). Diffusion tensor MR imaging of the human brain. Radiology,201(3), 637-648. doi:10.1148/radiology.201.3.8939209

Sajja, B. R., Bade, A. N., Zhou, B., Uberti, M. G., Gorantla, S., Gendelman, H. E., ... Liu, Y. (Accepted/In press). Generation and Disease Model Relevance of a Manganese Enhanced Magnetic Resonance Imaging-Based NOD/scid-IL-2Rγ<sub>c</sub> <sup>null</sup> Mouse Brain Atlas. *Journal of NeuroImmune Pharmacology*. https://doi.org/10.1007/s11481-015-9635-8

Salahuddin, P., & Khan, A. U. (2008). Proteolytic Enzymes Database. Journal of Proteomics & Bioinformatics,01(02), 109-111. doi:10.4172/jpb.1000017

Sirianni, A. The Importance of Data and Information in Business - Blog - DCODE GROUP - DCODE GROUP. Retrieved from https://www.dcodegroup.com/blog/the-importance-ofdata-and-information-in-business

SQL. (2018, October 24). Retrieved from https://en.wikipedia.org/wiki/SQL

Williams, E., Moore, J., Li, S. W., Rustici, G., Tarkowska, A., Chessel, A., . . . Swedlow, J.
R. (2017). Image Data Resource: A bioimage data integration and publication platform. Nature Methods, 14(8), 775-781. doi:10.1038/nmeth.4326

Wooley, J. C., & Lin, H. (2005). Catalyzing inquiry at the interface of computing and biology. National Academies Press.

## APPENDIX A

| ANIMAL          |           |            |           |       |             |             |  |  |  |  |  |
|-----------------|-----------|------------|-----------|-------|-------------|-------------|--|--|--|--|--|
| Column Name     | Data type | Max Length | precision | scale | is_nullable | Primary Key |  |  |  |  |  |
| Animal_Id       | varchar   | 100        | 0         | 0     | 0           | 1           |  |  |  |  |  |
| Animal_Type     | varchar   | 100        | 0         | 0     | 1           | 0           |  |  |  |  |  |
| Strain          | varchar   | 50         | 0         | 0     | 1           | 0           |  |  |  |  |  |
| Gender          | varchar   | 10         | 0         | 0     | 1           | 0           |  |  |  |  |  |
| DOB             | date      | 3          | 10        | 0     | 1           | 0           |  |  |  |  |  |
| Irr_date        | date      | 3          | 10        | 0     | 1           | 0           |  |  |  |  |  |
| Inj_date        | date      | 3          | 10        | 0     | 1           | 0           |  |  |  |  |  |
| End_date        | date      | 3          | 10        | 0     | 1           | 0           |  |  |  |  |  |
| Scan_date       | date      | 3          | 10        | 0     | 1           | 0           |  |  |  |  |  |
| Cage_Id         | int       | 4          | 10        | 0     | 1           | 0           |  |  |  |  |  |
| Dis_id          | int       | 4          | 10        | 0     | 1           | 0           |  |  |  |  |  |
| PI_Id           | int       | 4          | 10        | 0     | 1           | 0           |  |  |  |  |  |
| Stu_Name        | varchar   | 100        | 0         | 0     | 1           | 0           |  |  |  |  |  |
| Comments        | varchar   | 100        | 0         | 0     | 1           | 0           |  |  |  |  |  |
| Dest_Id         | int       | 4          | 10        | 0     | 1           | 0           |  |  |  |  |  |
| Scan_Start_Time | varchar   | 50         | 0         | 0     | 1           | 0           |  |  |  |  |  |
| Scan_End_Time   | varchar   | 50         | 0         | 0     | 1           | 0           |  |  |  |  |  |
| Treatment_Group | varchar   | 100        | 0         | 0     | 1           | 0           |  |  |  |  |  |
| Time_Point      | varchar   | 50         | 0         | 0     | 1           | 0           |  |  |  |  |  |
| IACUC_Number    | int       | 4          | 10        | 0     | 1           | 0           |  |  |  |  |  |

| BLEED       |           |            |           |       |             |             |  |  |  |  |
|-------------|-----------|------------|-----------|-------|-------------|-------------|--|--|--|--|
| Column Name | Data type | Max Length | precision | scale | is_nullable | Primary Key |  |  |  |  |

| Id         | int     | 4   | 10 | 0 | 0 | 1 |
|------------|---------|-----|----|---|---|---|
| Animal_id  | varchar | 100 | 0  | 0 | 1 | 0 |
| Bleed_date | date    | 3   | 10 | 0 | 1 | 0 |
| Tech_id    | int     | 4   | 10 | 0 | 1 | 0 |
| cd45       | numeric | 9   | 18 | 0 | 1 | 0 |
| cd3        | numeric | 9   | 18 | 0 | 1 | 0 |
| cd19       | numeric | 9   | 18 | 0 | 1 | 0 |
| cd4        | numeric | 9   | 18 | 0 | 1 | 0 |
| cd8        | int     | 4   | 10 | 0 | 1 | 0 |
| cd14       | numeric | 9   | 18 | 0 | 1 | 0 |
| cd45ra     | numeric | 9   | 18 | 0 | 1 | 0 |
| cd4ra      | numeric | 9   | 18 | 0 | 1 | 0 |
| cd8ra      | numeric | 9   | 18 | 0 | 1 | 0 |
| viral_load | numeric | 9   | 18 | 0 | 1 | 0 |
| Comments   | varchar | 200 | 0  | 0 | 1 | 0 |

| COST CENTER |           |            |           |       |             |             |  |  |
|-------------|-----------|------------|-----------|-------|-------------|-------------|--|--|
| Column Name | Data type | Max Length | precision | scale | is_nullable | Primary Key |  |  |
| Id          | int       | 4          | 10        | 0     | 0           | 1           |  |  |
| CC_Number   | int       | 4          | 10        | 0     | 1           | 0           |  |  |
| Stu_Name    | varchar   | 100        | 0         | 0     | 1           | 0           |  |  |

| DESTINATION |           |            |           |       |             |             |  |  |
|-------------|-----------|------------|-----------|-------|-------------|-------------|--|--|
| Column Name | Data type | Max Length | precision | scale | is_nullable | Primary Key |  |  |
| Dest_ID     | int       | 4          | 10        | 0     | 0           | 1           |  |  |
| Description | varchar   | 100        | 0         | 0     | 1           | 0           |  |  |

| DISEASE       |           |            |           |       |             |             |  |  |  |
|---------------|-----------|------------|-----------|-------|-------------|-------------|--|--|--|
| Column Name   | Data type | Max Length | precision | scale | is_nullable | Primary Key |  |  |  |
| Dis_ID        | int       | 4          | 10        | 0     | 0           | 1           |  |  |  |
| Dis_Name      | varchar   | 100        | 0         | 0     | 1           | 0           |  |  |  |
| Dis_Prod_Date | date      | 3          | 10        | 0     | 1           | 0           |  |  |  |
| Dis_Conc      | varchar   | 100        | 0         | 0     | 1           | 0           |  |  |  |
| Dis_Date      | date      | 3          | 10        | 0     | 1           | 0           |  |  |  |
| Dis_Source    | varchar   | 100        | 0         | 0     | 1           | 0           |  |  |  |
| Comments      | varchar   | 100        | 0         | 0     | 1           | 0           |  |  |  |

| DTI          |           |            |           |       |             |             |  |  |  |
|--------------|-----------|------------|-----------|-------|-------------|-------------|--|--|--|
| Column Name  | Data type | Max Length | precision | scale | is_nullable | Primary Key |  |  |  |
| Id           | int       | 4          | 10        | 0     | 0           | 1           |  |  |  |
| Animal_id    | varchar   | 100        | 0         | 0     | 1           | 0           |  |  |  |
| Scan_Id      | varchar   | 50         | 0         | 0     | 1           | 0           |  |  |  |
| Tech_ld      | int       | 4          | 10        | 0     | 1           | 0           |  |  |  |
| Age_Weeks    | int       | 4          | 10        | 0     | 1           | 0           |  |  |  |
| Treatment    | varchar   | 50         | 0         | 0     | 1           | 0           |  |  |  |
| Date         | date      | 3          | 10        | 0     | 1           | 0           |  |  |  |
| Time_Point   | int       | 4          | 10        | 0     | 1           | 0           |  |  |  |
| ROI_Location | varchar   | 100        | 0         | 0     | 1           | 0           |  |  |  |
| ADC_MEAN     | float     | 8          | 53        | 0     | 1           | 0           |  |  |  |
| ADC_SD       | float     | 8          | 53        | 0     | 1           | 0           |  |  |  |
| ADC_MIN      | float     | 8          | 53        | 0     | 1           | 0           |  |  |  |
| ADC_MAX      | float     | 8          | 53        | 0     | 1           | 0           |  |  |  |
| ADC_MED      | float     | 8          | 53        | 0     | 1           | 0           |  |  |  |

| FA_MEAN       | float   | 8    | 53 | 0 | 1 | 0 |
|---------------|---------|------|----|---|---|---|
| FA_SD         | float   | 8    | 53 | 0 | 1 | 0 |
| FA_MIN        | float   | 8    | 53 | 0 | 1 | 0 |
| FA_MAX        | float   | 8    | 53 | 0 | 1 | 0 |
| FA_MED        | float   | 8    | 53 | 0 | 1 | 0 |
| Dax_MEAN      | float   | 8    | 53 | 0 | 1 | 0 |
| Dax_SD        | float   | 8    | 53 | 0 | 1 | 0 |
| Drad_MEAN     | float   | 8    | 53 | 0 | 1 | 0 |
| Drad_SD       | float   | 8    | 53 | 0 | 1 | 0 |
| RA_MEAN       | float   | 8    | 53 | 0 | 1 | 0 |
| RA_SD         | float   | 8    | 53 | 0 | 1 | 0 |
| CL_mean       | float   | 8    | 53 | 0 | 1 | 0 |
| CL_SD         | float   | 8    | 53 | 0 | 1 | 0 |
| CP_MEAN       | float   | 8    | 53 | 0 | 1 | 0 |
| CP_SD         | float   | 8    | 53 | 0 | 1 | 0 |
| CS_MEAN       | float   | 8    | 53 | 0 | 1 | 0 |
| CS_SD         | float   | 8    | 53 | 0 | 1 | 0 |
| File_Location | varchar | 1000 | 0  | 0 | 1 | 0 |

| HISTOLOGY      |           |            |           |       |             |             |  |  |
|----------------|-----------|------------|-----------|-------|-------------|-------------|--|--|
| Column Name    | Data type | Max Length | precision | scale | is_nullable | Primary Key |  |  |
| Id             | int       | 4          | 10        | 0     | 0           | 1           |  |  |
| Region         | varchar   | 50         | 0         | 0     | 1           | 0           |  |  |
| Stain_type     | varchar   | 100        | 0         | 0     | 1           | 0           |  |  |
| Stain_quantity | varchar   | 50         | 0         | 0     | 1           | 0           |  |  |
| Animal_id      | varchar   | 100        | 0         | 0     | 1           | 0           |  |  |

| IACUC        |           |            |           |       |             |             |  |  |
|--------------|-----------|------------|-----------|-------|-------------|-------------|--|--|
| Column Name  | Data type | Max Length | precision | scale | is_nullable | Primary Key |  |  |
| lacuc_Number | int       | 4          | 10        | 0     | 0           | 1           |  |  |
| Stu_Name     | varchar   | 100        | 0         | 0     | 1           | 0           |  |  |

| LC MODEL     |           |            |           |       |             |             |  |  |
|--------------|-----------|------------|-----------|-------|-------------|-------------|--|--|
| Column Name  | Data type | Max Length | precision | scale | is_nullable | Primary Key |  |  |
| Id           | int       | 4          | 10        | 0     | 0           | 1           |  |  |
| Scan_ID      | varchar   | 50         | 0         | 0     | 1           | 0           |  |  |
| Treatment    | varchar   | 50         | 0         | 0     | 1           | 0           |  |  |
| Time_Point   | int       | 4          | 10        | 0     | 1           | 0           |  |  |
| Time_Point_U | varchar   | 100        | 0         | 0     | 1           | 0           |  |  |
| Area_Name    | varchar   | 100        | 0         | 0     | 1           | 0           |  |  |
| Area_Dir     | float     | 8          | 53        | 0     | 1           | 0           |  |  |
| ALA_A        | float     | 8          | 53        | 0     | 1           | 0           |  |  |
| ASP_A        | float     | 8          | 53        | 0     | 1           | 0           |  |  |
| CR_A         | float     | 8          | 53        | 0     | 1           | 0           |  |  |
| GABA_A       | float     | 8          | 53        | 0     | 1           | 0           |  |  |
| GLC_A        | float     | 8          | 53        | 0     | 1           | 0           |  |  |
| GLN_A        | float     | 8          | 53        | 0     | 1           | 0           |  |  |
| GLU_A        | float     | 8          | 53        | 0     | 1           | 0           |  |  |
| GLY_A        | float     | 8          | 53        | 0     | 1           | 0           |  |  |
| GPC_A        | float     | 8          | 53        | 0     | 1           | 0           |  |  |
| LAC_A        | float     | 8          | 53        | 0     | 1           | 0           |  |  |
| ml_A         | float     | 8          | 53        | 0     | 1           | 0           |  |  |
| NAA_A        | float     | 8          | 53        | 0     | 1           | 0           |  |  |

| PC_A       | float | 8 | 53 | 0 | 1 | 0 |
|------------|-------|---|----|---|---|---|
| TAU_A      | float | 8 | 53 | 0 | 1 | 0 |
| tCHO_A     | float | 8 | 53 | 0 | 1 | 0 |
| ALA_SD     | float | 8 | 53 | 0 | 1 | 0 |
| ASP_SD     | float | 8 | 53 | 0 | 1 | 0 |
| CR_SD      | float | 8 | 53 | 0 | 1 | 0 |
| GABA_SD    | float | 8 | 53 | 0 | 1 | 0 |
| GLC_SD     | float | 8 | 53 | 0 | 1 | 0 |
| GLN_SD     | float | 8 | 53 | 0 | 1 | 0 |
| GLU_SD     | float | 8 | 53 | 0 | 1 | 0 |
| GLY_SD     | float | 8 | 53 | 0 | 1 | 0 |
| GPC_SD     | float | 8 | 53 | 0 | 1 | 0 |
| LAC_SD     | float | 8 | 53 | 0 | 1 | 0 |
| mI_SD      | float | 8 | 53 | 0 | 1 | 0 |
| NAA_SD     | float | 8 | 53 | 0 | 1 | 0 |
| PC_SD      | float | 8 | 53 | 0 | 1 | 0 |
| TAU_SD     | float | 8 | 53 | 0 | 1 | 0 |
| tCHO_SD    | float | 8 | 53 | 0 | 1 | 0 |
| ALA_A_PTS  | float | 8 | 53 | 0 | 1 | 0 |
| ASP_A_PTS  | float | 8 | 53 | 0 | 1 | 0 |
| CR_A_PTS   | float | 8 | 53 | 0 | 1 | 0 |
| GABA_A_PTS | float | 8 | 53 | 0 | 1 | 0 |
| GLC_A_PTS  | float | 8 | 53 | 0 | 1 | 0 |
| GLN_A_PTS  | float | 8 | 53 | 0 | 1 | 0 |
| GLU_A_PTS  | float | 8 | 53 | 0 | 1 | 0 |
| GLY_A_PTS  | float | 8 | 53 | 0 | 1 | 0 |

| GPC_A_PTS   | float   | 8   | 53 | 0 | 1 | 0 |
|-------------|---------|-----|----|---|---|---|
| LAC_A_PTS   | float   | 8   | 53 | 0 | 1 | 0 |
| mI_A_PTS    | float   | 8   | 53 | 0 | 1 | 0 |
| NAA_A_PTS   | float   | 8   | 53 | 0 | 1 | 0 |
| PC_A_PTS    | float   | 8   | 53 | 0 | 1 | 0 |
| TAU_A_PTS   | float   | 8   | 53 | 0 | 1 | 0 |
| tCHO_A_PTS  | float   | 8   | 53 | 0 | 1 | 0 |
| ALA_SD_PTS  | float   | 8   | 53 | 0 | 1 | 0 |
| ASP_SD_PTS  | float   | 8   | 53 | 0 | 1 | 0 |
| CR_SD_PTS   | float   | 8   | 53 | 0 | 1 | 0 |
| GABA_SD_PTS | float   | 8   | 53 | 0 | 1 | 0 |
| GLC_SD_PTS  | float   | 8   | 53 | 0 | 1 | 0 |
| GLN_SD_PTS  | float   | 8   | 53 | 0 | 1 | 0 |
| GLU_SD_PTS  | float   | 8   | 53 | 0 | 1 | 0 |
| GLY_SD_PTS  | float   | 8   | 53 | 0 | 1 | 0 |
| GPC_SD_PTS  | float   | 8   | 53 | 0 | 1 | 0 |
| LAC_SD_PTS  | float   | 8   | 53 | 0 | 1 | 0 |
| mI_SD_PTS   | float   | 8   | 53 | 0 | 1 | 0 |
| NAA_SD_PTS  | float   | 8   | 53 | 0 | 1 | 0 |
| PC_SD_PTS   | float   | 8   | 53 | 0 | 1 | 0 |
| TAU_SD_PTS  | float   | 8   | 53 | 0 | 1 | 0 |
| tCHO_SD_PTS | float   | 8   | 53 | 0 | 1 | 0 |
| Animal_id   | varchar | 100 | 0  | 0 | 1 | 0 |

| MODEL       |           |            |           |       |             |             |  |
|-------------|-----------|------------|-----------|-------|-------------|-------------|--|
| Column Name | Data type | Max Length | precision | scale | is_nullable | Primary Key |  |

| ld        | int     | 4   | 10 | 0 | 0 | 1 |
|-----------|---------|-----|----|---|---|---|
| Dis_id    | int     | 4   | 10 | 0 | 1 | 0 |
| Animal_id | varchar | 100 | 0  | 0 | 1 | 0 |

| MORPHOMETRY |           |            |           |       |             |             |  |  |
|-------------|-----------|------------|-----------|-------|-------------|-------------|--|--|
| Column Name | Data type | Max Length | precision | scale | is_nullable | Primary Key |  |  |
| ld          | int       | 4          | 10        | 0     | 0           | 1           |  |  |
| Animal_id   | varchar   | 100        | 0         | 0     | 1           | 0           |  |  |
| Region      | varchar   | 100        | 0         | 0     | 1           | 0           |  |  |
| Appl        | varchar   | 100        | 0         | 0     | 1           | 0           |  |  |
| Measurement | float     | 8          | 53        | 0     | 1           | 0           |  |  |
| Comments    | varchar   | 400        | 0         | 0     | 1           | 0           |  |  |

| NANOMATERIALS |           |            |           |       |             |             |  |  |
|---------------|-----------|------------|-----------|-------|-------------|-------------|--|--|
| Column Name   | Data type | Max Length | precision | scale | is_nullable | Primary Key |  |  |
| Id            | int       | 4          | 10        | 0     | 0           | 1           |  |  |
| Batch_id      | int       | 4          | 10        | 0     | 1           | 0           |  |  |
| Animal_id     | varchar   | 100        | 0         | 0     | 1           | 0           |  |  |
| Tech_id       | int       | 4          | 10        | 0     | 1           | 0           |  |  |
| Comments      | varchar   | 400        | 0         | 0     | 1           | 0           |  |  |

| PI          |           |            |           |       |             |             |  |  |
|-------------|-----------|------------|-----------|-------|-------------|-------------|--|--|
| Column Name | Data type | Max Length | precision | scale | is_nullable | Primary Key |  |  |
| PI_ID       | int       | 4          | 10        | 0     | 0           | 1           |  |  |
| First_Name  | varchar   | 100        | 0         | 0     | 1           | 0           |  |  |
| Last_Name   | varchar   | 100        | 0         | 0     | 1           | 0           |  |  |

| Email          | varchar | 100 | 0  | 0 | 1 | 0 |
|----------------|---------|-----|----|---|---|---|
| Contact_Number | int     | 4   | 10 | 0 | 1 | 0 |

| QUEST        |           |            |           |       |             |             |  |  |
|--------------|-----------|------------|-----------|-------|-------------|-------------|--|--|
| Column Name  | Data type | Max Length | precision | scale | is_nullable | Primary Key |  |  |
| Id           | int       | 4          | 10        | 0     | 0           | 1           |  |  |
| Scan_ID      | varchar   | 50         | 0         | 0     | 1           | 0           |  |  |
| Treatment    | varchar   | 50         | 0         | 0     | 1           | 0           |  |  |
| Time_Point   | int       | 4          | 10        | 0     | 1           | 0           |  |  |
| Time_Point_U | varchar   | 100        | 0         | 0     | 1           | 0           |  |  |
| Area_Name    | varchar   | 100        | 0         | 0     | 1           | 0           |  |  |
| Area_Dir     | float     | 8          | 53        | 0     | 1           | 0           |  |  |
| ALA_A        | float     | 8          | 53        | 0     | 1           | 0           |  |  |
| ASP_A        | float     | 8          | 53        | 0     | 1           | 0           |  |  |
| CR_A         | float     | 8          | 53        | 0     | 1           | 0           |  |  |
| GABA_A       | float     | 8          | 53        | 0     | 1           | 0           |  |  |
| GLC_A        | float     | 8          | 53        | 0     | 1           | 0           |  |  |
| GLN_A        | float     | 8          | 53        | 0     | 1           | 0           |  |  |
| GLU_A        | float     | 8          | 53        | 0     | 1           | 0           |  |  |
| GLY_A        | float     | 8          | 53        | 0     | 1           | 0           |  |  |
| GPC_A        | float     | 8          | 53        | 0     | 1           | 0           |  |  |
| LAC_A        | float     | 8          | 53        | 0     | 1           | 0           |  |  |
| ml_A         | float     | 8          | 53        | 0     | 1           | 0           |  |  |
| NAA_A        | float     | 8          | 53        | 0     | 1           | 0           |  |  |
| PC_A         | float     | 8          | 53        | 0     | 1           | 0           |  |  |

| TAU_A      | float | 8 | 53 | 0 | 1 | 0 |
|------------|-------|---|----|---|---|---|
| tCHO_A     | float | 8 | 53 | 0 | 1 | 0 |
| ALA_SD     | float | 8 | 53 | 0 | 1 | 0 |
| ASP_SD     | float | 8 | 53 | 0 | 1 | 0 |
| CR_SD      | float | 8 | 53 | 0 | 1 | 0 |
| GABA_SD    | float | 8 | 53 | 0 | 1 | 0 |
| GLC_SD     | float | 8 | 53 | 0 | 1 | 0 |
| GLN_SD     | float | 8 | 53 | 0 | 1 | 0 |
| GLU_SD     | float | 8 | 53 | 0 | 1 | 0 |
| GLY_SD     | float | 8 | 53 | 0 | 1 | 0 |
| GPC_SD     | float | 8 | 53 | 0 | 1 | 0 |
| LAC_SD     | float | 8 | 53 | 0 | 1 | 0 |
| mI_SD      | float | 8 | 53 | 0 | 1 | 0 |
| NAA_SD     | float | 8 | 53 | 0 | 1 | 0 |
| PC_SD      | float | 8 | 53 | 0 | 1 | 0 |
| TAU_SD     | float | 8 | 53 | 0 | 1 | 0 |
| tCHO_SD    | float | 8 | 53 | 0 | 1 | 0 |
| ALA_A_PTS  | float | 8 | 53 | 0 | 1 | 0 |
| ASP_A_PTS  | float | 8 | 53 | 0 | 1 | 0 |
| CR_A_PTS   | float | 8 | 53 | 0 | 1 | 0 |
| GABA_A_PTS | float | 8 | 53 | 0 | 1 | 0 |
| GLC_A_PTS  | float | 8 | 53 | 0 | 1 | 0 |
| GLN_A_PTS  | float | 8 | 53 | 0 | 1 | 0 |
| GLU_A_PTS  | float | 8 | 53 | 0 | 1 | 0 |
| GLY_A_PTS  | float | 8 | 53 | 0 | 1 | 0 |
| GPC_A_PTS  | float | 8 | 53 | 0 | 1 | 0 |

| LAC_A_PTS   | float   | 8   | 53 | 0 | 1 | 0 |
|-------------|---------|-----|----|---|---|---|
| mI_A_PTS    | float   | 8   | 53 | 0 | 1 | 0 |
| NAA_A_PTS   | float   | 8   | 53 | 0 | 1 | 0 |
| PC_A_PTS    | float   | 8   | 53 | 0 | 1 | 0 |
| TAU_A_PTS   | float   | 8   | 53 | 0 | 1 | 0 |
| tCHO_A_PTS  | float   | 8   | 53 | 0 | 1 | 0 |
| ALA_SD_PTS  | float   | 8   | 53 | 0 | 1 | 0 |
| ASP_SD_PTS  | float   | 8   | 53 | 0 | 1 | 0 |
| CR_SD_PTS   | float   | 8   | 53 | 0 | 1 | 0 |
| GABA_SD_PTS | float   | 8   | 53 | 0 | 1 | 0 |
| GLC_SD_PTS  | float   | 8   | 53 | 0 | 1 | 0 |
| GLN_SD_PTS  | float   | 8   | 53 | 0 | 1 | 0 |
| GLU_SD_PTS  | float   | 8   | 53 | 0 | 1 | 0 |
| GLY_SD_PTS  | float   | 8   | 53 | 0 | 1 | 0 |
| GPC_SD_PTS  | float   | 8   | 53 | 0 | 1 | 0 |
| LAC_SD_PTS  | float   | 8   | 53 | 0 | 1 | 0 |
| mI_SD_PTS   | float   | 8   | 53 | 0 | 1 | 0 |
| NAA_SD_PTS  | float   | 8   | 53 | 0 | 1 | 0 |
| PC_SD_PTS   | float   | 8   | 53 | 0 | 1 | 0 |
| TAU_SD_PTS  | float   | 8   | 53 | 0 | 1 | 0 |
| tCHO_SD_PTS | float   | 8   | 53 | 0 | 1 | 0 |
| Animal_id   | varchar | 100 | 0  | 0 | 1 | 0 |

| RESEARCH    |           |            |           |       |             |             |  |  |
|-------------|-----------|------------|-----------|-------|-------------|-------------|--|--|
| Column Name | Data type | Max Length | precision | scale | is_nullable | Primary Key |  |  |
| Id          | int       | 4          | 10        | 0     | 0           | 1           |  |  |

| PI_Id        | int | 4 | 10 | 0 | 1 | 0 |
|--------------|-----|---|----|---|---|---|
| lacuc_Number | int | 4 | 10 | 0 | 1 | 0 |

| SCAN TYPE   |           |            |           |       |             |             |  |  |
|-------------|-----------|------------|-----------|-------|-------------|-------------|--|--|
| Column Name | Data type | Max Length | precision | scale | is_nullable | Primary Key |  |  |
| Id          | int       | 4          | 10        | 0     | 0           | 1           |  |  |
| Scan_Type   | varchar   | 100        | 0         | 0     | 1           | 0           |  |  |
| Animal_Id   | varchar   | 100        | 0         | 0     | 1           | 0           |  |  |

| SPECTRA                 |           |            |           |       |             |             |  |  |
|-------------------------|-----------|------------|-----------|-------|-------------|-------------|--|--|
| Column Name             | Data type | Max Length | precision | scale | is_nullable | Primary Key |  |  |
| Spectra_Id              | int       | 4          | 10        | 0     | 0           | 1           |  |  |
| Stu_Name                | varchar   | 100        | 0         | 0     | 1           | 0           |  |  |
| Number_of_Subjects      | int       | 4          | 10        | 0     | 1           | 0           |  |  |
| Quantification_Method   | varchar   | 50         | 0         | 0     | 1           | 0           |  |  |
| Water_Scaling           | varchar   | 100        | 0         | 0     | 1           | 0           |  |  |
| Eddy_Current_Correction | varchar   | 100        | 0         | 0     | 1           | 0           |  |  |
| Correction_Factor       | float     | 8          | 53        | 0     | 1           | 0           |  |  |

| STUDY       |           |            |           |       |             |             |  |  |
|-------------|-----------|------------|-----------|-------|-------------|-------------|--|--|
| Column Name | Data type | Max Length | precision | scale | is_nullable | Primary Key |  |  |
| Stu_Name    | varchar   | 100        | 0         | 0     | 0           | 1           |  |  |
| PI_ID       | int       | 4          | 10        | 0     | 1           | 0           |  |  |

| TECHNICIAN |
|------------|
|            |

| Column Name   | Data type | Max Length | precision | scale | is_nullable | Primary Key |
|---------------|-----------|------------|-----------|-------|-------------|-------------|
| Tech_ID       | int       | 4          | 10        | 0     | 0           | 1           |
| First_Name    | varchar   | 100        | 0         | 0     | 1           | 0           |
| Last_Name     | varchar   | 100        | 0         | 0     | 1           | 0           |
| Email_Address | varchar   | 50         | 0         | 0     | 1           | 0           |
| Comments      | varchar   | 400        | 0         | 0     | 1           | 0           |